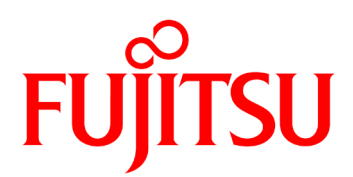

# IP-90 ソフトウェア取扱説明書

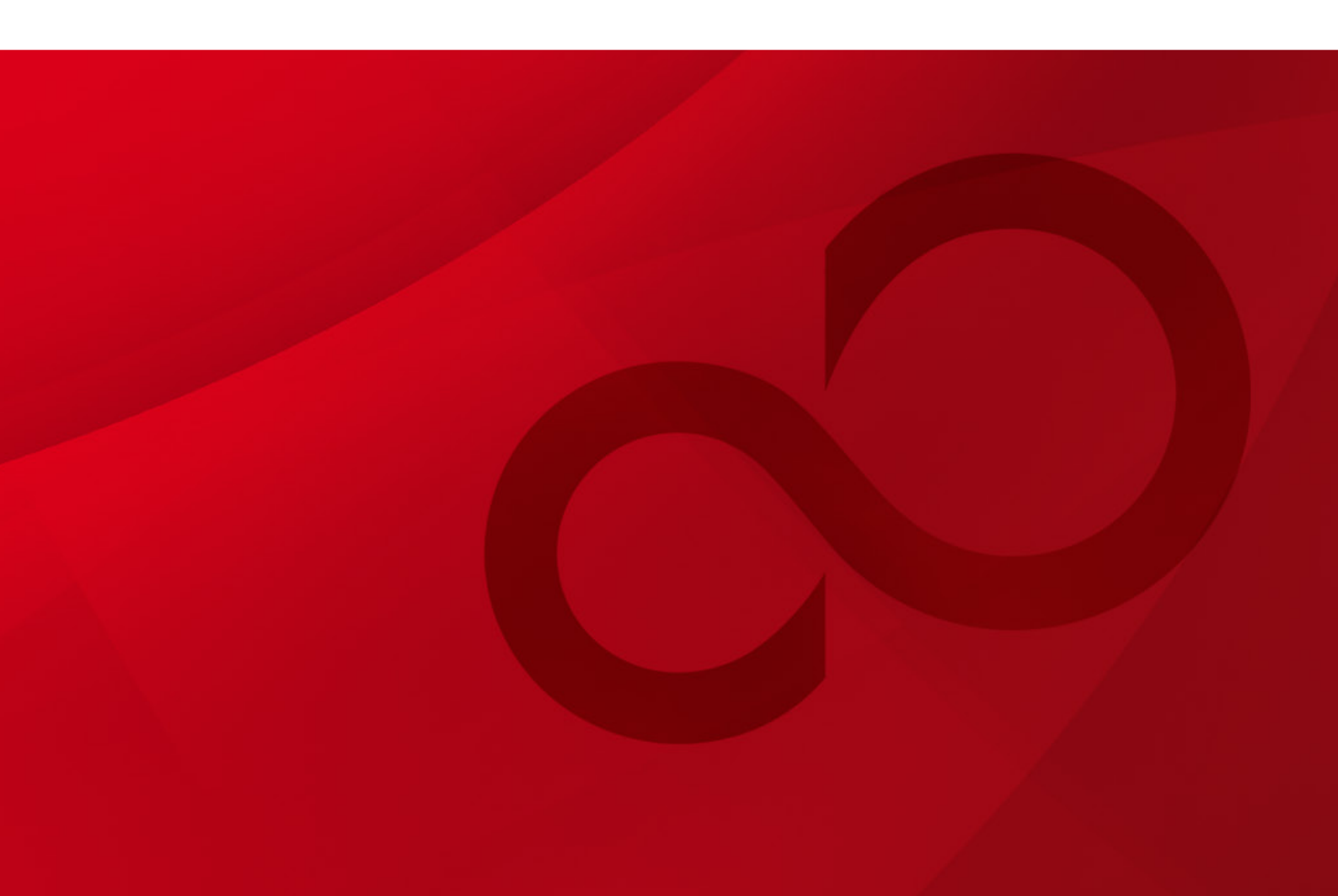

# 安全な使用のために

### 本書の取扱いについて

本書には、本装置を安全に使用していただくための重要な情報が記載されています。本装 置を使用する前に、本書を熟読してください。特に本書に記載されている「安全上の注意事 項」をよく読み、理解した上で本装置を使用してください。また、本書は大切に保管してく ださい。

富士通は、使用者および周囲の方に、人身損害や経済的損害を与えないために細心の注意 を払っています。本書の説明に従って本装置を使用してください。

### 電波障害の防止について

注意

この装置は、情報処理装置等電波障害自主規制協議会(VCCI)の基準に基づくクラスA情報技術装置です。この装置を家庭環境で使用すると電波妨害を引き起こすことがあります。この場合には使用者が適切な対策を講ずるよう要求されることがあります。

本書には「外国為替及び外国貿易管理法」に基づく特定技術が含まれております。したがって、本書またはその一部を輸出する場合には、同法に基づく許可が必要とされます。

本製品は、一般事務用、パーソナル用、家庭用等の一般的用途を想定して設計・製造されて いるものであり、原子力核制御、航空機飛行制御、航空交通管制、大量輸送運行制御、生命維 持、兵器発射制御など、極めて高度な安全性が要求され、仮に当該安全性が確保されない場合、 直接生命・身体に対する重大な危険性を伴う用途(以下「ハイセイフティ用途」という)に使 用されるよう設計・製造されたものではございません。お客様は、当該ハイセイフティ用途に 要する安全性を確保する措置を施すことなく、本製品を使用しないでください。ハイセイフテ ィ用途に使用される場合は、弊社の担当営業までご相談ください。

本装置に含まれるすべてのプログラムに関して、コピー、逆アセンブルや逆コンパイルなどのリバースエンジニアリングを行うことを禁じます。

Microsoft、Windows、Internet Explorer は、米国 Microsoft Corporation および/またはその関連会 社の商標です。

・本書を無断で複製・転載しないようにお願いします。

All Rights Reserved, Copyright © 富士通株式会社 2012-2015

# はじめに

本書は、IP-90のソフトウェアの使用方法について記述しています。

IP-90の設置、ケーブル接続方法、スイッチ/LEDの使用方法に関しては、ハードウェア 取扱説明書をご参照ください。

本書は、本装置をご使用になるシステム設計者または装置管理者を対象にし、ネットワークや映像配信に対する基礎的な知識をお持ちであることを前提に記述しています。

2015年2月02版

注意

本書は、予告なしに変更されることがあります。

# 警告表示について

本書では、使用者や周囲の方の身体や財産に損害を与えないために警告表示をしています。 警告表示は、警告レベルの記号と警告文から構成されています。以下に警告レベルの記号を 示し、その意味を説明します。

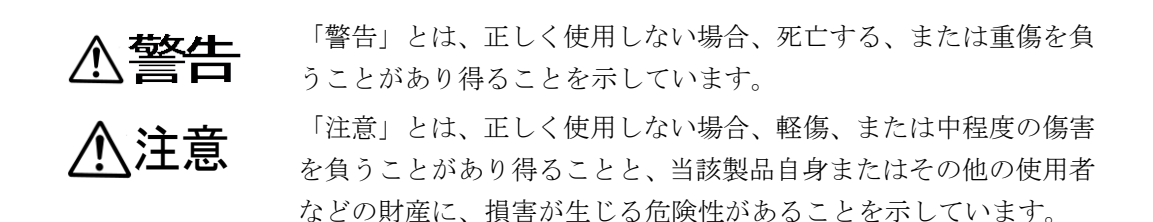

### 本文中の警告表示の仕方

警告レベルの記号の後ろに警告文が続きます。警告レベルの記号は行の中央に位置します。 警告文は、通常の記述と区別するため、行端を変えています。さらに、通常の記述行からは、 前後1行ずつ空けています。

(表示例)

▲警告

感電

コンセントの電圧を確認する場合は、システム管理者にご相談ください。 感電のおそれがあります。

# 製品取扱い上の注意事項

# メンテナンスについて

# ⚠警告

本装置の修理は使用者自身で行わないでください。弊社サービス窓口にご相談願います。

# ⚠注意

本書を熟読の上ご使用ください。ご不明な点は、弊社サービス窓口までお問い合わせください。

障害のときは、弊社サービス窓口までご連絡願います。

その際、障害の内容や、アラーム LED ランプの表示状態などをお聞きすることがありま すので確認をお願いします。

| 安全          | とな使用のために           | I             |
|-------------|--------------------|---------------|
| は           | じめに                | II            |
| 警告          | -<br>表示について        | III           |
| 製品          | h取扱い上の注意事項         | IV            |
| <b>第1</b> 章 | お使いになる前に           | <b>1</b><br>2 |
| 1.1         | 主な使用例              | 4             |
| 第2章         | 導入・操作              | 5             |
| 2.1         | ソフトウェアのアップデート      | 6             |
| 2.2         | 装置操作               | 8             |
| 第3章         | Web 操作             | 10            |
| 3.1         | 起動                 | 11            |
| 3.2         | 共通                 | 14            |
| 3.3         | エンコーダー             | 62            |
| 3.4         | デューダー              | 83            |
| 第4章         | 困ったときには            | 94            |
| 4.1         | 故障かな?と思ったら         | 95            |
| 4.2         | アラーム LED ランプが点灯したら | 98            |
| 付録          |                    | 105           |
| 用語          | 張                  | 106           |
| 索           | 引                  | 111           |

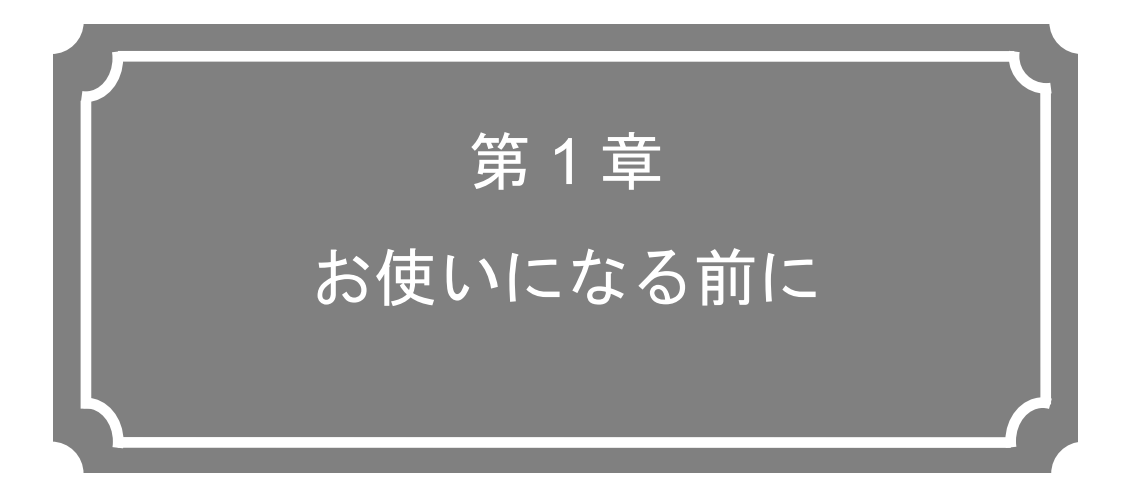

本装置をお使いになる前にご確認していただきたいことについて説明しています。

| 1.1 | 主な特長  | <b>2</b> |
|-----|-------|----------|
| 1.2 | 主な使用例 | 4        |

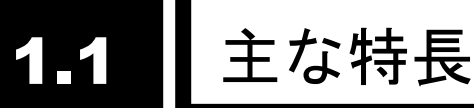

本装置は、高効率映像符号化技術、H.264 を採用した映像伝送装置です。主な特徴は以下の5点です。

■高圧縮技術、H. 264 を利用してお客様のネットワーク効率を向上させることができます。

- ■双方向音声と共にアナログ映像・音声を持ち、リモートカメラ制御用に RS-232C を実装し、LAN インターフェース経由でデータを送ることができます。(IPv4/IPv6 対応)
- ■双方向音声通信機能を利用して指定した場所に音声を送ることができます。
- ■装置は Web 画面で切り替え、エンコーダー、またはデコーダーとして柔軟に使用できます。

■スーパーインポーズ機能で任意文字を映像に重畳させることができます。

|    | 項目          | 仕様                                             |
|----|-------------|------------------------------------------------|
| 映像 | 符号化方式       | H.264 HP@L3                                    |
|    |             | H.264 MP@L3                                    |
|    |             | H.264 HP@L1.3                                  |
|    |             | H.264 MP@L1.3                                  |
|    | 入力ビデオフォーマット | 720×480i(59.94Hz)                              |
|    |             | 720×576i(50Hz)                                 |
|    | ビットレート      | 720×480(59.94Hz 入力時):1~10Mbps                  |
|    |             | 352×480(59.94Hz 入力時):150Kbps~10Mbps            |
|    |             | 352×240(59.94Hz 入力時):50~512Kbps                |
|    |             | 720×576(50Hz 入力時)  : 1~10Mbps                  |
|    |             | 352×576(50Hz 入力時)  : 150Kbps~10Mbps            |
|    |             | 352×288(50Hz 入力時)  : 50~512Kbps                |
|    | ビデオ PES     | 1 フィールド/1PES/1 フレーム/1PES 選択可能                  |
|    | プロファイル選択    | ハイプロファイル/メインプロファイル選択可能                         |
|    | PPS 挿入間隔    | GOP/ピクチャー選択可能                                  |
|    | PPS ID      | 固定/可変選択可能                                      |
|    | 符号化制御モード    | 画質優先(IBBP)/動き優先(IBP)/低遅延優先(IPPP)/低遅延           |
|    |             | 優先(PPPP)選択可能                                   |
|    |             | ※ビデオ解像度が 720×480、720×576、352×480、352×576 の場合に選 |
|    |             | 択可能                                            |
|    | プレフィルター     | HEAVY/MEDIUM/LIGHT/OFF 選択可能                    |
|    |             | ※ビデオ解像度が 720×480、720×576、352×480、352×576 の場合に選 |
|    |             | 択可能                                            |
|    | リフレッシュ周期    | 3段階選択可能                                        |
|    | インターフェース    | 入力:アナログビデオ                                     |

#### 表 1-1 機能一覧

| 項目             |                | 仕様                                   |  |  |
|----------------|----------------|--------------------------------------|--|--|
| 音声             | 符号化方式          | MPEG-1 Audio レイヤ2(ステレオ)              |  |  |
|                |                | MPEG-2 AAC(ステレオ)                     |  |  |
|                | サンプリング周波数      | 48kHz                                |  |  |
|                | ビットレート(2ch 当り) | MPEG-1 Audio レイヤ2: 128/256/384Kbps   |  |  |
|                |                | MPEG-2 AAC : 56Kbps(CBR)/64Kbps(VBR) |  |  |
|                | チャンネル数         | 2ch                                  |  |  |
|                | インターフェース       | 入力:アナログ(不平衡)最大 2ch                   |  |  |
| 音声通話           | 符号化方式          | G.711                                |  |  |
|                | サンプリング周波数      | 8kHz                                 |  |  |
|                | ビットレート(2ch 当り) | 64Kbps                               |  |  |
|                | チャンネル数         | 1ch                                  |  |  |
|                | インターフェース       | 入出力:アナログ(600Ω平衡)                     |  |  |
|                |                | ※専用の音声双方向ケーブルが必要です。                  |  |  |
| 多重化方式          | t              | タイムスタンプ付き MPEG-2 TS、MPEG-2 TS        |  |  |
| エラー訂正          | E              | FEC、ARQ、SMPTE2022-1 FEC              |  |  |
| トランスオ          | ピートプロトコル       | UDP、RTP                              |  |  |
| ネットワークインターフェース |                | 10BASE-T/100BASE-TX(PPPoE内蔵)         |  |  |
|                |                | 1ポート                                 |  |  |
| ネットワーク時刻設定     |                | SNTP クライアント                          |  |  |
| ネットワーク管理       |                | SNMP エージェント                          |  |  |
| 汎用データ通信        |                | RS-232C データ通信                        |  |  |
| スーパーインポーズ      |                | 文字情報、時刻情報を、4 情報まで入力映像に多重             |  |  |

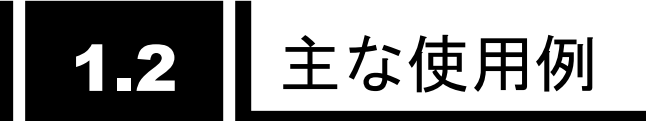

システム構成例を以下に示します。

基本的な構成は、P-P 接続での映像伝送となります。エンコーダーにカメラを接続し、イン ターネットを介して、デコーダーに伝送。モニタに出力します。

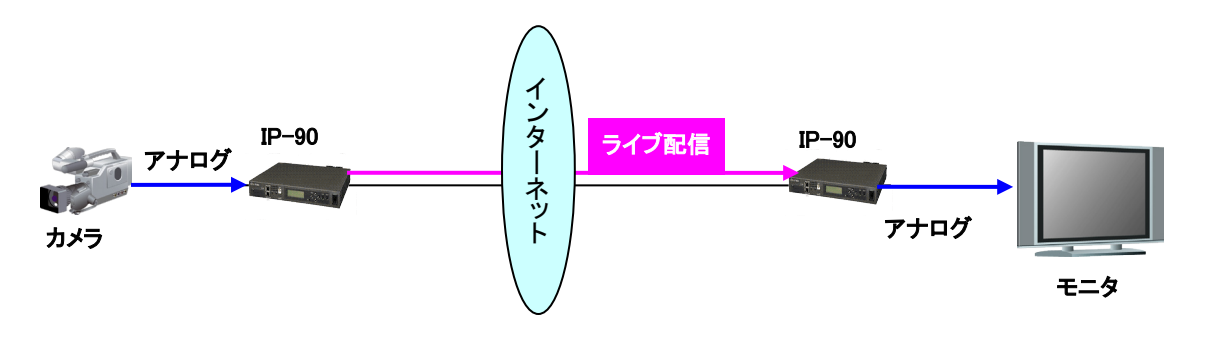

図 1-1 システム構成例:映像伝送、ライブ中継

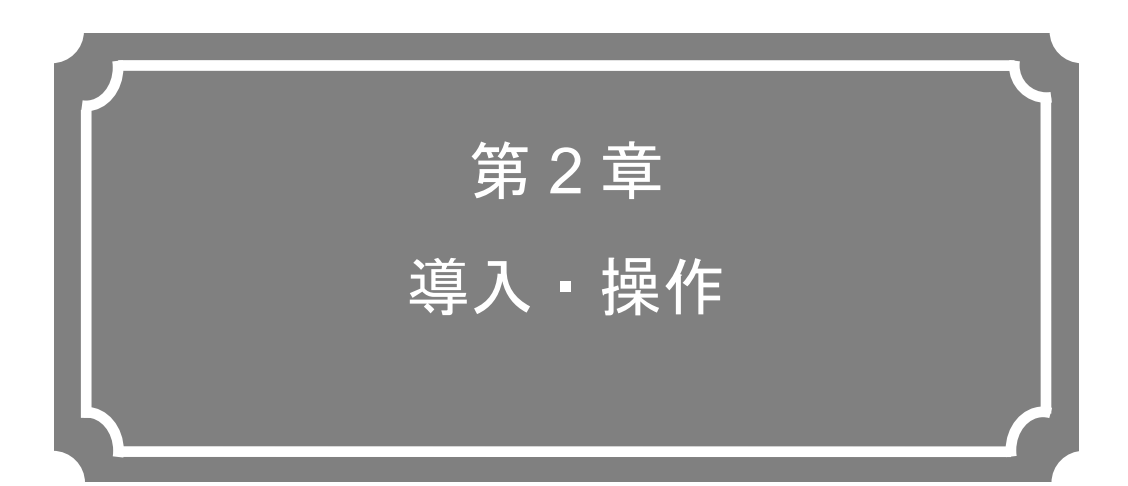

本装置の導入方法について説明しています。

| 2.1 | ソフトウェアのアップデート | 6 |
|-----|---------------|---|
| 2.2 | 装置操作          | 8 |

# 2.1 ソフトウェアのアップデート

本装置のソフトウェアのアップデート手順を記載します。

本装置のソフトウェアは出荷時にインストール済みです。ご使用前にソフトウェアのインス トール作業は不要です。最新のソフトウェアにアップデートする際に本手順でアップデートし ます。

## 2.1.1 アップデート手順

(1) アクセス方法

Web ブラウザより本装置の Web 画面にアクセスしてください。 工場出荷状態の本装置の IP アドレスは 10.0.0.1 です。Web ブラウザのプロキシー設 定を一時的に OFF し、http://10.0.0.1 と入力してアクセスしてください。

(2) インストール画面

IP-90 ENCODER 画面、または、IP-90 DECODER 画面が表示されます。Web 画面 左側のフレームにある<u>インストール</u>をクリックすると、ブラウザ右側のフレームにイン ストール画面(インストール等)が表示されます。

| 🖉 IP-90 ENCODER - Windows Inte                         | ernet Explorer               |            |                           |                               |
|--------------------------------------------------------|------------------------------|------------|---------------------------|-------------------------------|
| 💽 🗢 🙋 http://10.0.0.1/                                 |                              |            | 💌 👉 🗙 🚼 Google            | P-                            |
| : ファイル(E) 編集(E) 表示(⊻) お気(a                             | こ入り( <u>A)</u> ツール(I) ヘルプ(H) |            |                           |                               |
| 👷 お気に入り 🌈 IP-90 ENCODER                                |                              |            |                           |                               |
| English                                                | IP-9                         | 0 ENCODER  |                           |                               |
| 共通 エンコーダー                                              | デコーダー                        |            | 運用データ                     | 1: data1 ソフトウェア: VxxLxxx      |
| 共通                                                     | インストール                       |            |                           |                               |
| 運用データ                                                  | フトウェア                        |            |                           |                               |
| <ul> <li><u>アーメ選択</u></li> <li><u>データ複写</u></li> </ul> | 現在のソフトウェア版数                  | VxxLxxxCxx |                           |                               |
| セットアップ<br>• <u>基本情報</u>                                | インストールファイル                   |            | 参照                        |                               |
| <ul> <li>タイムゾーン/サーバ</li> <li>データボート</li> </ul>         |                              |            |                           |                               |
| • <u>首声通詰</u><br>• <u>SNMP</u>                         | _運用データ                       |            |                           |                               |
| 情報表示<br>• 動作状態                                         | 全運用データの復元ファイル                |            | <u>参照</u>                 |                               |
| <ul> <li>アラーム情報</li> <li>ログ情報</li> </ul>               | 全運用データの復元                    |            |                           |                               |
| • <u>統計情報</u>                                          | 全運用データの退避                    |            |                           |                               |
| メンテナンス<br>• <u>時刻表示/設定</u>                             | 全運用データの消去                    |            |                           |                               |
| • <u>インストール</u>                                        |                              |            |                           |                               |
| リブート                                                   |                              |            |                           |                               |
|                                                        |                              |            |                           | <u>M</u>                      |
|                                                        |                              |            | All Rights Reserved, Copy | right(C) FUJITSU LIMITED 2011 |
|                                                        |                              |            | 😼 דר בטצב-אר              | 👍 📲 🔍 100% 🔹 📑                |

図 2-1 インストール画面

(3) ソフトウェア選択

インストールファイル欄を選択します。アップデートするソフトウェアのファイルを 選択してください。

(4) インストール開始

インストール ボタンをクリックすると、以下メッセージが表示されますので、OK ボタンをクリックすることでインストールを開始します。インストールが終了すると本 装置が再起動されます。

| Microsoft Internet Explorer |                                               |  |
|-----------------------------|-----------------------------------------------|--|
| 2                           | ソフトウェアアップデートを行います。実行完了後、自動的にリブートしますが、よろしいですか? |  |
|                             | OK キャンセル                                      |  |

- ※インストールしようとしているソフトウェアのバージョンが装置のバージョンより古い 場合は、MNTボタンを押して、メンテナンスモードで起動してからインストールが可能 です。その際、装置設定が初期化されます。初期化しても問題ない場合は、OKボタンを クリックすることでインストールを開始してください。
- (5) 起動確認

Web ブラウザから、本装置のセットアップ画面を表示させることにより、新しいソフト ウェアのインストールと起動を確認してください。

# ⚠注意

インストール中に、電源 OFF や MNT ボタンの押下などを行わないでく ださい。本装置が起動しなくなる恐れがあります。

インストール中に、別の Web 画面をアクセスされますと、進捗状態がわ からなくなる恐れがあります。

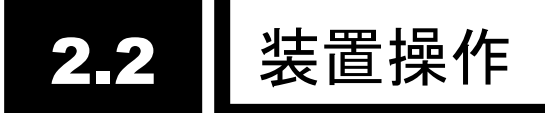

IP-90 のソフトウェアの操作について説明します。

### 2.2.1 Web 画面による操作

本装置の Web 画面の操作により、本装置のすべての設定やステータスを確認することが できます。詳しくは「第3章 Web 操作」をご覧ください。

### 2.2.2 注意事項

### ◆IP アドレスの自動取得に失敗した場合

装置起動時に LAN ポートが、 ①DHCP サーバにアクセスできない場合 ②PPPoE 接続を行う設定で接続に失敗した場合

①、②の条件に合致した場合、オール0を表示し再取得を繰り返します。

DHCP サーバや PPPoE サーバ側の設定見直し、本装置の IP アドレス設定の見直しなど 適切な処置を行ってください。(「4.1 故障かな?と思ったら」も併せて参照ください)

### ◆DHCP,PPPoE から固定 IP アドレスに強制変更する場合

MNT ボタンを押下しながら電源投入し、RDY LED ランプが橙点滅し始める迄押し続け て(10 秒程度)起動することにより、IP アドレスとサブネットマスクが、一時的に工場出荷値 (LAN ポート: IP アドレス:10.0.0.1、サブネットマスク:255.0.0.0) で起動します。 本装置の初期設定を PC から行う際にご使用ください。

# ⚠注意

初期値の IP アドレスで本装置を動作させる場合、お客様のネットワーク とは切り離した状態で PC と接続して設定を行ってください。

お客様のネットワークに合わせた設定を行った後、ネットワークに接続 してください。工場出荷値のまま接続しますとお客様のネットワークに予 想できない障害が発生する恐れがあります。

MNT ボタン押下で起動した場合、接続する PC の IP アドレスとサブネ ットマスクは、以下のように設定してください。

・LAN ポート側 IP アドレス: 10.aaa.bbb.ccc

(aaa,bbb は 0~255 任意の数値、ccc は 2~255 任意の数値、但し 10.255.255.255 は除く。)

・LAN ポート側サブネットマスク:255.0.0.0

## ◆PPPoE にて本装置電源を落とす場合

**PPPoE** 接続中装置の電源を切断する場合、ネットワークによっては、次の接続に時間を 要す場合があります。次の手順を実施して、**PPPoE** 終了手順を伴った形で電源を落としてく ださい。

MNT ボタンを3秒程度押し続けてください。ソフトウェアが終了処理を実行し電源切断可能状態になると、RDY LED が消灯した状態になります。

**RDY LED** が消灯したことを確認の後、電源スイッチを「○」側に倒してください。電源 が切断されて PWR LED が消灯します。

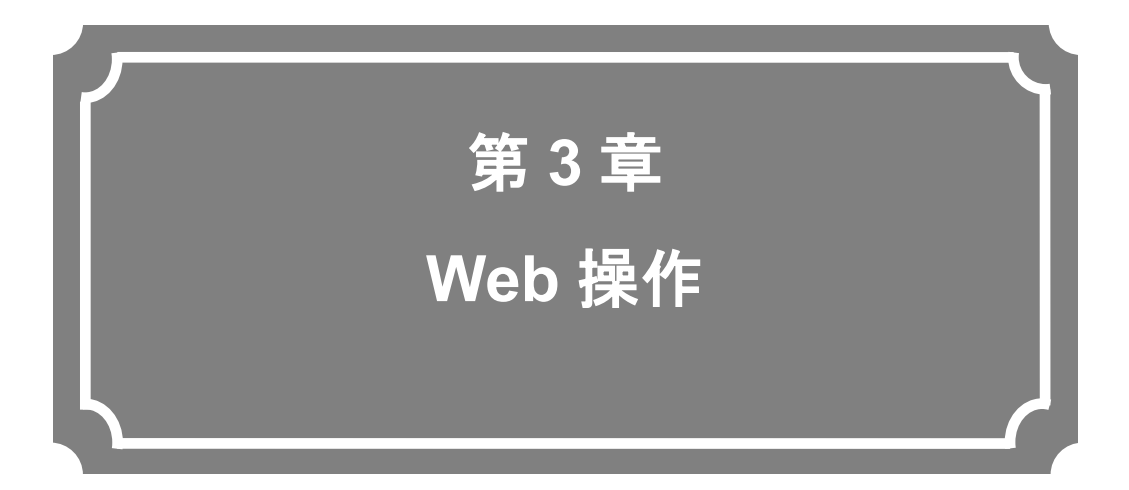

Web ブラウザからの各機能の操作方法について説明します。

| 3.1 | 起動     | 11 |
|-----|--------|----|
| 3.2 | 共通     | 14 |
| 3.3 | エンコーダー | 62 |
| 3.4 | デコーダー  |    |

# **3.1** 起動

# 3.1.1 ログイン

初期状態では、以下に示すネットワークパスワード画面が無効(出力されない状態)になっています。

| 10.0.0.1 に接続                             | ? 🛛                 |
|------------------------------------------|---------------------|
|                                          | GET                 |
| ユーザー名( <u>U</u> ):<br>パスワード( <u>P</u> ): | <ul> <li></li></ul> |
|                                          | OK キャンセル            |

ネットワークパスワードを有効にしてご使用いただく場合、<u>3.2.4 基本情報</u>を参照し、ユ ーザー名、パスワードを設定してご使用ください。

Web 画面上部の[共通][エンコーダー][デコーダー]を選択するとそれぞれのメニューが表示 されます。

※Web ブラウザは Microsoft® Internet Explorer 6.0 SP2 以降を推奨。

| C IP-90 ENCODER - Windows Int                                                                      | ernet Explorer       |                                               |            |                         |                                 |
|----------------------------------------------------------------------------------------------------|----------------------|-----------------------------------------------|------------|-------------------------|---------------------------------|
| 💽 🗢 🙋 http://10.0.0.1/                                                                             |                      |                                               |            | K Google                | - Q                             |
| : ファイル(E) 編集(E) 表示(V) お気(                                                                          | こ入り(A) ツール(エ) ヘルプ(田) |                                               |            |                         |                                 |
| 👷 お気に入り 🏾 🌈 IP-90 ENCODER                                                                          |                      |                                               |            |                         |                                 |
| English                                                                                            | IP-9                 | 0 ENCODE                                      | R          |                         |                                 |
| 共通 エンコーダー                                                                                          | デコーダー                |                                               |            | 運用デー                    | -タ1: data1 ソフトウェア: VxxLxxx      |
| 共通                                                                                                 | 基本情報                 |                                               |            |                         |                                 |
| 運用データ                                                                                              | 機能輝別                 |                                               |            |                         | ^                               |
| <ul> <li><u>データ選択</u></li> <li><u>データ複写</u></li> </ul>                                             | 装置動作モード              | エンコーダーモード 🗸                                   |            |                         |                                 |
| セットアップ                                                                                             |                      | 設定                                            |            |                         |                                 |
| • <u>基本情報</u>                                                                                      |                      |                                               | 1          |                         |                                 |
| <ul> <li><u>タイムソーノ/サーハ</u></li> <li>ニータギート</li> </ul>                                              | メディテストン<br>MTUサイブ    | 1454 U/A h (19                                | 90~.1500)  |                         |                                 |
| • <u>/ - x// - / </u><br>• 辛吉通話                                                                    | MIO 7 170            | <u>, , , , , , , , , , , , , , , , , , , </u> | .00 -13007 |                         |                                 |
| • <u>B/- X080</u><br>• SNMP                                                                        | _ネットワーク設定(IPv4)      |                                               |            |                         |                                 |
| 情報表示                                                                                               | IPアドレスモード            | ODHCP                                         | OPPP₀E     | ⊙固定IF                   | )                               |
| <ul> <li>動作状態</li> </ul>                                                                           | IPアドレス               | 10.0.0.1                                      |            |                         |                                 |
| • <u>アラーム情報</u>                                                                                    | サブネットマスク             | 255.0.0.0                                     |            |                         |                                 |
| <ul> <li><u>ログ情報</u></li> </ul>                                                                    | デフォルトゲートウェイアドレス      | 0.0.0.0                                       | (使用しない場合   | は「0.0.0.0」と記述)          |                                 |
| <ul> <li> <u> </u></li></ul>                                                                       | PPPoEユーザーID          |                                               |            | (半角)                    | 英数64文字)                         |
| メンテナンス - 時刻ま子 (設守                                                                                  | PPPoEバスワード           |                                               |            | (半角)                    | 英数64文字)                         |
| <ul> <li>         ・ <u>「1204201/162AE</u>         ・ インストール         ・         ・         ・</li></ul> | ネットワーク設定(ID.g)       |                                               |            |                         |                                 |
|                                                                                                    |                      | 07= 117                                       |            |                         | ~                               |
| <u> </u>                                                                                           |                      |                                               | MALCID.    |                         |                                 |
|                                                                                                    | 設定8適用 取消             |                                               |            |                         |                                 |
|                                                                                                    |                      |                                               |            | All Rights Reserved, Co | pyright(C) FUJITSU LIMITED 2011 |
| ページが表示されました                                                                                        |                      |                                               |            | 😼 マイ コンピューター            | 🐴 👻 🔍 100% 👻 j                  |

図 3-1 IP-90 エンコーダー画面

| 🖉 IP-90 DECODER - Windows Inte                                             | ernet Explorer 📃 🗖 🔀                                                                                                    |
|----------------------------------------------------------------------------|----------------------------------------------------------------------------------------------------|
| 💽 🗢 🙋 http://10.0.0.1/                                                     | 🗸 🛃 Google 🛛 🖉 🗸                                                                                                    |
| : ファイル(E) 編集(E) 表示(V) お気に                                                  | iling multiple and the second second se |
| 👷 お気に入り 🌈 IP-90 DECODER                                                    |                                                                                                    |
| English                                                                    | IP-90 DECODER                                                                                                    |
| 共通 エンコーダー                                                                  | <b>デコーダ</b> ー 運用データ1: data1 ソフトウェア: VxxLxxx                                                                                                    |
| 共通                                                                         | 基本情報                                                                                                    |
| 運用データ                                                                      | 機能種別                                                                                                    |
| <ul> <li><u>データ選択</u></li> <li><u>データ複写</u></li> </ul>                     | 装置動作モード デコーダーモード 🗸                                                                                                    |
| セットアップ                                                                     | _ネットワークインターフェース設定                                                                                                    |
| • <u>奉本]]1牧</u><br>• タイルゾーン/サーバ                                            | メディアタイプ AUTO 🔽                                                                                                    |
| <ul> <li>データボート</li> </ul>                                                 | MTUサイズ 1454 バイト (1280~1500)                                                                                                    |
| • <u>音声通話</u>                                                              | ネットワーク設定(IPv4)                                                                                                    |
| • <u>SNMP</u>                                                              |                                                                                                    |
| 情報表示                                                                       |                                                                                                    |
| <ul> <li><u>mininka</u></li> <li>アラーム情報</li> </ul>                         | サブネットマスク 255.0.0.                                                                                                    |
| <ul> <li><u>ログ情報</u></li> </ul>                                            | デフォルトゲートウェイアドレス 0000 (使用しない場合は「00.0.0」と記述)                                                                                                    |
| • <u>統計情報</u>                                                              | PPP₀EユーザーID (半角英数64文字)                                                                                                    |
| メンテナンス 時刻まディの空                                                             | PPP₀Eバスワード (半角英数64文字)                                                                                                    |
| <ul> <li>         ・ <u>时刻成小/設定</u>         ・         ・         ・</li></ul> | ネットワーク翌定(IDv6)                                                                                                    |
| 「リブート                                                                      | 「ロマドリ・フエード                                                                                                    |
|                                                                            |                                                                                                    |
|                                                                            | All Rights Reserved, Copyright(C) FUJITSU LIMITED 2011                                                                                                    |
|                                                                            | 😨 マイ コンピューター 🖉 🔹 🔍 100% 🔹                                                                                                    |
|                                                                            |                                                                                                    |

図 3-2 IP-90 デコーダー画面

## 3.1.2 アクセスできない場合

本装置の電源投入やリブート直後の場合には、しばらくの間正しく画面にアクセスすることができません。起動後 60 秒程度時間をおいてからアクセスしてください。

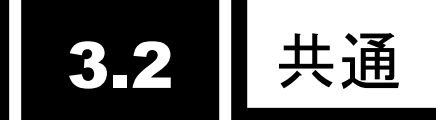

### 3.2.1 運用データ

IP-90 シリーズでは運用のための各種パラメータのまとまりを運用データと呼びます。 IP-90 シリーズは運用データを 10 種登録できるデータ格納領域を有しており、事前に運用デ ータの内容を登録しておくことによって、最大 10 種の運用データを容易に切り替えてご使用 いただくことができます。

例えば、解像度やビットレートを変更する場合、PPPoE/DHCP/固定 IP 等のネットワーク インターフェースを切り替える場合等に便利にご使用いただくことができます。

10種の各運用データの登録に当っては、<u>3.2.2 データ選択、3.2.3 データ複写</u>をご使用いただくことで、容易に登録が可能です。

運用データとして 10 種独立して登録できるパラメータを表 3-1 運用データとして 10 種 独立に扱うパラメータ一覧に示します。各個別のパラメータの説明につきましては、下表の参 照欄で示す関連ページを参照願います。

| カナコリー  | 画面名                                      | クルーノ名称                                           | 参照                                                                       |
|--------|------------------------------------------|--------------------------------------------------|--------------------------------------------------------------------------|
| 共通     | 基本情報                                     | 機能種別                                             | │ <u>3.2.4 基本情報</u>                                                      |
|        |                                          | ネットワークインターフェー                                    |                                                                          |
|        |                                          | ス設定                                              | -                                                                        |
|        |                                          | ネットワーク設定(IPv4)                                   |                                                                          |
|        |                                          | ネットワーク設定(IPv6)                                   |                                                                          |
|        |                                          | 共通設定                                             |                                                                          |
|        | タイムゾーン                                   | タイムゾーン設定                                         | 3.2.5 タイムゾーン/サー                                                          |
|        | /サーバ                                     |                                                  | バ                                                                        |
|        |                                          | タイムサーバ設定                                         | 1                                                                        |
|        | データポート                                   | 動作設定                                             | 3.2.6 データポート                                                             |
|        |                                          | ポート設定                                            |                                                                          |
|        |                                          | RS-232C 設定                                       | 1                                                                        |
|        | 音声诵話                                     | <u>■ 10 10 10 10 10 10 10 10 10 10 10 10 10 </u> | 3.2.7 音声诵話                                                               |
|        |                                          | ポート設定                                            |                                                                          |
|        | SNMP                                     | □ 1 0 0 0 0 0 0 0 0 0 0 0 0 0 0 0 0 0 0          | 328 SNMP                                                                 |
| エンコーダー | セットアップ                                   |                                                  | <u>331 セットアップ(エン</u>                                                     |
|        |                                          |                                                  | <u>5.5.1 ビノトノノン (エン</u><br>  コーダー)                                       |
|        |                                          |                                                  |                                                                          |
|        |                                          |                                                  |                                                                          |
|        |                                          | <u>ノコ ノ = )</u><br>出力インターフェーフ設定(エ                | -                                                                        |
|        |                                          |                                                  |                                                                          |
|        |                                          |                                                  |                                                                          |
|        |                                          |                                                  |                                                                          |
|        |                                          |                                                  |                                                                          |
|        |                                          | エフコーダー設定(PID)                                    |                                                                          |
|        | エンコーター                                   | エンコーター情報設定                                       | 3.3.2 エノコーター111111                                                       |
|        | 1月11月11日11日11日11日11日11日11日11日11日11日11日11 |                                                  | 쯔                                                                        |
|        | 7                                        | エノコーター通知尤情報設定                                    |                                                                          |
|        | スーハーイン                                   | エンコータースーハーインホ                                    | <u>3.3.3 スーハーインホース</u>                                                   |
|        |                                          | 一人情報 1~4                                         |                                                                          |
| テコーター  | セットアッフ                                   | 人刀1 ンターフェース設定(デ                                  | $\begin{vmatrix} 3.4.1 & t \\ t \\ t \\ t \\ t \\ t \\ t \\ t \\ t \\ t$ |
|        |                                          |                                                  |                                                                          |
|        |                                          | 人力インターフェース設定(サ                                   |                                                                          |
|        |                                          | 一八受信)                                            | -                                                                        |
|        |                                          | 入力インターフェース設定(デ                                   |                                                                          |
|        |                                          | <u>コーダーIP ボート)</u>                               |                                                                          |
|        |                                          | AV 出力設定(ビデオ)                                     | 1                                                                        |
|        |                                          | デコーダー設定(デコード)                                    | 1                                                                        |
|        |                                          | デコーダー設定(PID)                                     |                                                                          |
|        | リファレンス                                   |                                                  | <u>3.4.2 リファレンス設定</u>                                                    |
|        | 設定                                       |                                                  |                                                                          |

表 3-1 運用データとして 10 種独立に扱うパラメーター覧

# 3.2.2 データ選択

Web 画面左側のフレームにある、<u>データ選択</u>をクリックすると、右側のフレームにデータ 選択画面が表示されます。

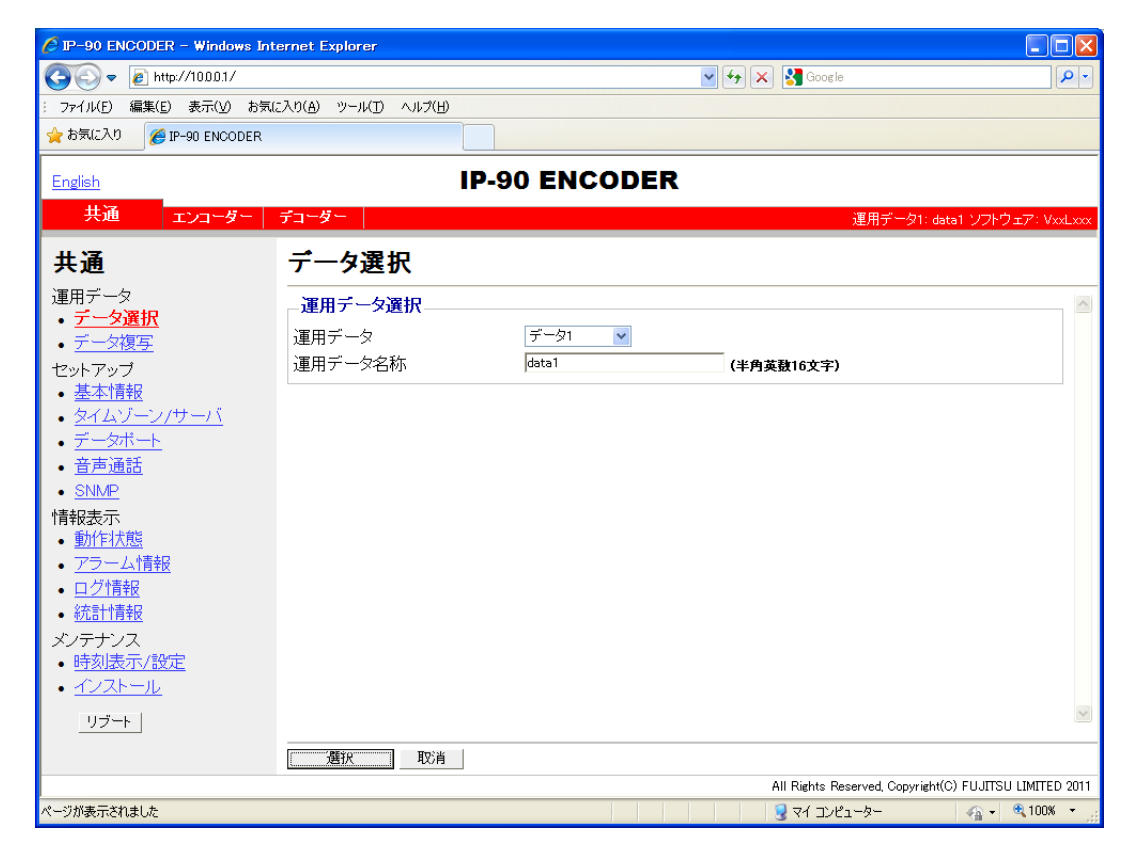

図 3-3 データ選択画面

## ◆運用データの登録方法

運用データ欄のデータ1~10の番号を選択します。

データ選択

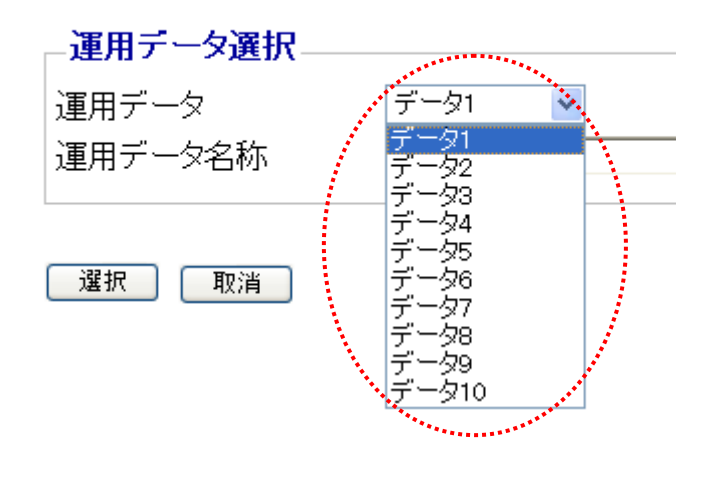

### 図 3-4 運用データ選択

名称欄に英数 16 文字までの名称を付与した後、 選択 ボタンをクリックすると、以下メッセージが表示されますので OK をクリックすることで、運用データを運用データの登録番号に変更することができます。

| Microsof | t Internet Explorer 🛛 🛛 🔀       |  |
|----------|---------------------------------|--|
| ?        | 選択された運用データへ切替を行います。<br>よろしいですか? |  |
|          | OK キャンセル                        |  |

基本設定画面右上の赤い帯部分に表示される運用データ番号が、先に選択した番号に変わっていることを確認します。

運用データ1: data1 ソフトウェア: VxxLxxx

次に、表 3-1 運用データとして 10 種独立に扱うパラメータ一覧の各種パラメータを下 記該当画面で更新し、 設定 ボタンまたは 設定&適用 ボタンをクリックすること によって、運用データを更新し登録することができます。

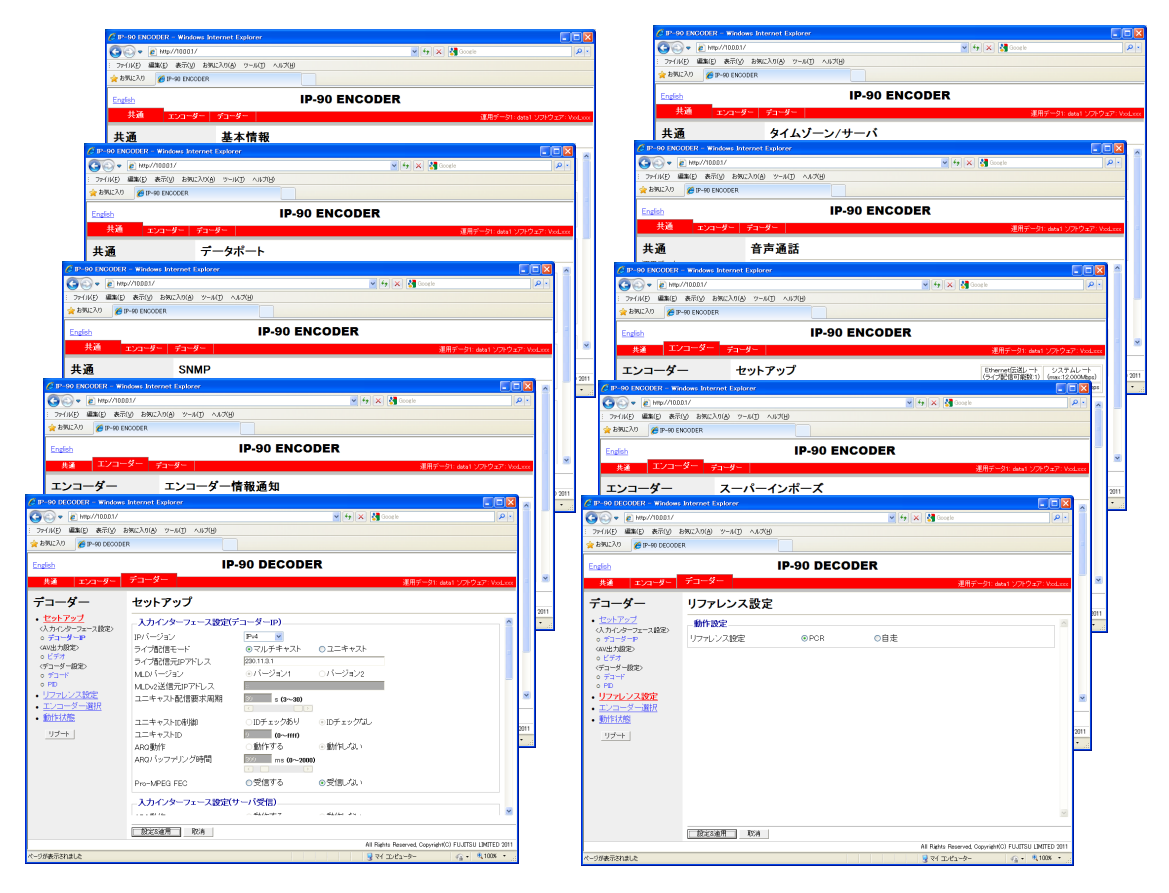

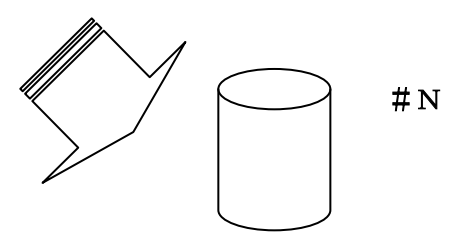

図 3-5 運用データとして 10 種独立に扱うパラメータ

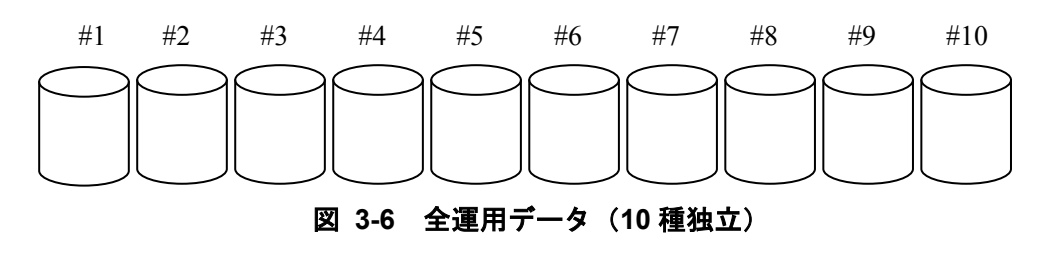

# ◆運用データの使用方法

名称欄の名称を頼りに運用データ欄のデータ 1~10 の番号を選択します。 **選択** ボタンをクリックすると、以下メッセージが表示されますので OK をクリック することで、運用データの登録番号を変更することができます。

| Microsoft Internet Explorer 🛛 🛛   |
|-----------------------------------|
| ② 選択された運用データへ切替を行います。<br>よろしいですか? |
| OK キャンセル                          |

基本設定画面右上の赤い帯部分に表示される運用データ番号が、先に選択した番号に変わっていることを確認します。

運用データ1: data1 ソフトウェア: VxxLxxx

|       | 項目    | 説明             | 設定値               |
|-------|-------|----------------|-------------------|
| 運用データ | 運用データ | <更新・登録時>       | ・データ 1~10         |
| 選択    |       | 予め登録しておいた 10 種 |                   |
|       |       | の運用データを切り替え、   |                   |
|       |       | それぞれの運用データを    |                   |
|       |       | 更新し、登録することがで   |                   |
|       |       | きます。           |                   |
|       |       |                |                   |
|       |       | <使用時>          |                   |
|       |       | 予め登録しておいた 10 種 |                   |
|       |       | の運用データを切り替え    |                   |
|       |       | ることができます。      |                   |
|       | 名称    | <更新・登録時>       | ・任意文字(半角英数 16 文字) |
|       |       | 名称を付与することがで    |                   |
|       |       | きます。           |                   |
|       |       |                |                   |
|       |       | <使用時>          |                   |
|       |       | 名称を切り替えに利用し    |                   |
|       |       | ていただけます。       |                   |

表 3-2 データ選択項目一覧

## 3.2.3 データ複写

運用データ選択で使用する最大 10 種の運用データにおいて、運用データ間での複写を行い ます。予め登録済みの運用データのパラメータを利用して、他の運用データの設定を行うとき にご使用いただけます。

例えば、登録済みの運用データに対して、解像度やビットレートを変更した運用データを 作成したい場合等に便利にご使用いただくことができます。

Web 画面左側のフレームにある、<u>データ複写</u>をクリックすると、右側のフレームにデータ 複写画面が表示されます。表 3-3 データ複写項目一覧を参照して運用にあった設定をしてく ださい。

| 🖉 IP-90 ENCODER - Windows Inte                      | ernet Explorer                        |              |                                   |                      |
|-----------------------------------------------------|---------------------------------------|--------------|-----------------------------------|----------------------|
| 🔆 🕞 🗢 🙋 http://10.0.0.1/                            |                                       |              | 🖌 🗲 🗙 🚼 Google                    | <b>P</b> -           |
| : ファイル(E) 編集(E) 表示(⊻) お気に                           | :入り(A) ツール(D) ヘルプ(H)                  |              |                                   |                      |
| 🚖 お気に入り 🏾 🌈 IP-90 ENCODER                           |                                       |              |                                   |                      |
|                                                     |                                       |              |                                   |                      |
| <u>English</u>                                      | IP-                                   | 90 ENCODER   |                                   |                      |
| 共通 エンコーダー                                           | デコーダー                                 |              | 運用データ1: data                      | 1 ソフトウェア:VxxLxxx     |
| # 35                                                | ゴーカ海官                                 |              |                                   |                      |
| 大坦                                                  | ノージ後子                                 |              |                                   |                      |
| 運用データ                                               | ─複写元運用データ選択—                          |              |                                   |                      |
| <ul> <li><u>ノース通ハ</u></li> <li>データ複写</li> </ul>     | 運用データ                                 | データ1 🔽       |                                   |                      |
| セットアップ                                              | 发展开"常用了,方滚扣                           |              |                                   |                      |
| <ul> <li>基本情報</li> </ul>                            | - 後今九連用アニン選択—                         |              |                                   |                      |
| <ul> <li>タイムゾーン/サーバ</li> </ul>                      | `em='                                 | 名称(半月英数16文子) |                                   |                      |
|                                                     | 連用テージ1                                | data'i       |                                   |                      |
| • <u>首声通詰</u>                                       | 理用ナーン2<br>海田データ2                      | data2        |                                   | ≣                    |
| • <u>311///P</u><br>特起主元                            | 運用データ3                                | datao        |                                   |                      |
| • <u>動作状態</u>                                       | 運用データ5                                | data5        |                                   |                      |
| <ul> <li><u>アラーム情報</u></li> </ul>                   | 運用データ6                                | data6        |                                   |                      |
| <ul> <li><u>ログ情報</u></li> </ul>                     | 運用データ7                                | data7        |                                   |                      |
| <ul> <li> <u>統計情報</u> <ul> <li></li></ul></li></ul> | 運用データ8                                | data8        |                                   |                      |
| メンテナンス 時刻まデ (設守)                                    | 運用データ9                                | 🔲 data9      |                                   |                      |
| • <u>叶和泉の小泉と</u><br>• イノストール                        | 運用データ10                               | 🔲 data10     |                                   |                      |
|                                                     |                                       |              |                                   | ~                    |
|                                                     |                                       |              |                                   |                      |
|                                                     | 1 1 1 1 1 1 1 1 1 1 1 1 1 1 1 1 1 1 1 |              |                                   |                      |
|                                                     |                                       |              | All Rights Reserved, Copyright(C) | FUJITSU LIMITED 2011 |
| ページが表示されました                                         |                                       |              | 😼 דר באר 🚽                        | 🖓 🕶 🔍 100% 👻 💡       |

図 3-7 データ複写画面

設定が完了したら
ぼう、ボタンをクリックすると以下メッセージが表示されます。

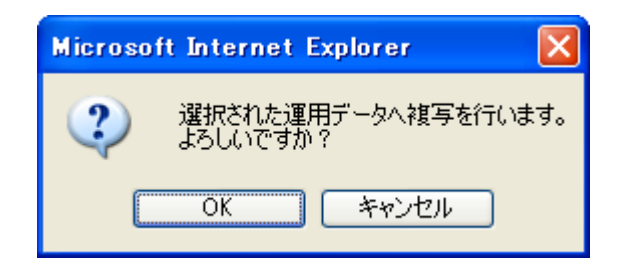

ここでOKをクリックして設定値を反映させます。

表 3-3 データ複写項目一覧

|                | 項目      | 説明                                                                                   | 設定値               |
|----------------|---------|--------------------------------------------------------------------------------------|-------------------|
| 複写元運用<br>データ選択 | 運用データ   | 予め登録しておいた 10 種<br>の運用データを複写元と<br>して選択することができ<br>ます。                                  | ・データ 1~10         |
| 複写先運用<br>データ選択 | 運用データ N | 複写先の運用データを選<br>択します。複写先は複数選<br>択可能ですが、複写元の運<br>用データ、および、現在運<br>用中の運用データは選択<br>できません。 | ・チェックボックス         |
|                | 名称      | 名称を付与することがで<br>きます。                                                                  | ・任意文字(半角英数 16 文字) |

## 3.2.4 基本情報

※3.2.1 運用データで切り替え 10 種独立して登録可能な設定項目です。

本装置のネットワーク接続に関するパラメータ、電源投入時の動作などの設定や変更を行い ます。表 3-4 基本情報設定項目一覧を参照して、必要な設定を行ってください。

<u>∧</u>注意

初期値の IP アドレスで本装置を動作させる場合、お客様のネットワークと は切り離した状態にしてください。HUB 経由または直接接続により PC と接続 してください。そして、PC でお客様のネットワークに合わせた設定に本装置を 設定したのち、ネットワークに接続してください。初期値のまま接続するとお 客様のネットワークに予想できない障害を発生させる恐れがあります。

| 🖉 IP-90 ENCODER - Windows Int      | ernet Explorer                         |                        |           |                           |                         |            |
|------------------------------------|----------------------------------------|------------------------|-----------|---------------------------|-------------------------|------------|
| 🚱 🗢 🙋 http://1000.1/               |                                        |                        | v + ×     | Google                    |                         | <b>P</b> - |
| : ファイル(E) 編集(E) 表示( <u>V</u> ) お気( | こ入り( <u>A</u> ) ツール(I) ヘルプ( <u>H</u> ) |                        |           |                           |                         |            |
| 👷 お気に入り 🏾 🏉 IP-90 ENCODER          |                                        |                        |           |                           |                         |            |
| English                            | IP-9                                   |                        | R         |                           |                         |            |
| 共通エンコーダー                           | <br>デコーダー                              |                        |           | 運用データ                     | ?1: data1 ソフトウェア: V     | xxLxxx     |
| <b>н</b> .2                        | 甘士桂起                                   |                        |           |                           |                         | _          |
| <b>共</b> 週                         | <b>本个111</b> 和                         |                        |           |                           |                         |            |
| 運用データー                             | 機能種別                                   |                        |           |                           |                         |            |
| <ul> <li><u>アータ複写</u></li> </ul>   | 装置動作モード                                | エンコーダーモード 🗸            | •         |                           |                         |            |
| セットアップ                             | ーネットワークインターフェース                        | 設定                     |           |                           |                         |            |
| • <u>季平時報</u><br>• タイムゾーン/サーバ      | メディアタイプ                                | AUTO 🔽                 |           |                           |                         |            |
| <ul> <li>データポート</li> </ul>         | MTUサイズ                                 | 1454 - バイト <b>(1</b> 5 | 280~1500) |                           |                         |            |
| • <u>音声通話</u>                      |                                        |                        |           |                           |                         |            |
| • <u>SNMP</u><br>特级主 <del>工</del>  | IPアドレスモード                              |                        | OPPP₀E    | ⊙固定IP                     |                         |            |
| <ul> <li>● 動作状態</li> </ul>         | IPアドレス                                 | 10.0.0.1               |           |                           |                         |            |
| <ul> <li>アラーム情報</li> </ul>         | サブネットマスク                               | 255.0.0.0              |           |                           |                         |            |
| <ul> <li><u>ログ情報</u></li> </ul>    | デフォルトゲートウェイアドレス                        | 0.0.0.0                | (使用しない場合  | は「0.0.0」と記述)              |                         |            |
| <ul> <li> <u>統計情報</u> </li> </ul>  | PPPoEユーザーID                            |                        |           | (半角英語                     | 数64文字)                  |            |
| メンテナンス・時刻表示 (設定)                   | PPPoEバスワード                             |                        |           | (半角英                      | 数64文字)                  |            |
| • <u>インストール</u>                    |                                        |                        |           |                           |                         | _          |
| リブート                               | אייסד (איד סד                          | ∧7∓-ki.7               | ⋒用完ro     |                           |                         | ~          |
|                                    | 設定8適用 取消                               |                        |           |                           |                         |            |
|                                    |                                        |                        |           | All Rights Reserved, Copy | right(C) FUJITSU LIMITE | D 2011     |
| ページが表示されました                        |                                        |                        |           | 😼 マイ コンピューター              | 🐴 👻 🔍 1009              | ه .        |

図 3-8 基本情報画面

### 第3章 Web操作

設定が完了後 設定&適用 ボタンをクリックすると以下メッセージが表示されます。 Microsoft Internet Explorer ② 運用データ1 "data1" (ご設定を保存し、基本動作の設定変更を行います。 よろしいですか? OK キャンセル

ここでOKをクリックして設定値を反映させます。

|        | 項目        | 説明               | 設定値                                 |
|--------|-----------|------------------|-------------------------------------|
| 機能種別   | 装置動作モード   | エンコーダーモード、また     | ・エンコーダーモード(初期値)                     |
|        |           | は、デコーダーモードに切り    | ・デコーダーモード                           |
|        |           | 替えます。            |                                     |
| ネットワー  | メディアタイプ   | LAN インターフェースの    | ・AUTO(初期値)                          |
| クインター  |           | 動作を選択します。        | <ul> <li>100Base-TX Full</li> </ul> |
| フェース設  |           |                  | <ul> <li>100Base-TX Half</li> </ul> |
| 定      |           |                  | <ul> <li>10Base-T Full</li> </ul>   |
|        |           |                  | <ul> <li>10Base-T Half</li> </ul>   |
|        | MTU サイズ   | LAN に送出する IP パケッ | 1280~1500 バイト                       |
|        |           | トの最大サイズをバイト      | (初期值:1454)                          |
|        |           | 単位で設定します。        | ※PPPoE の場合、1454(推奨)に設定して            |
|        |           |                  | ください。                               |
| ネットワー  | IP アドレスモ  | IPv4 アドレスの取得方法   | • DHCP                              |
| ク設定    | ード        | を設定します。          | • PPPoE                             |
| (IPv4) |           |                  | ・固定 IP(初期値)                         |
|        | IP アドレス   | 【IP アドレスモード】を「固  | 以下に該当しない IPv4 アドレス                  |
|        |           | 定 IP」に設定した場合に、   | 224.0.0.0~239.255.255.255(クラス D)    |
|        |           | IPv4 アドレスを設定しま   | 240.0.0.0~255.255.255.255(クラス E)    |
|        |           | す。               | 0.0.0.0, 127.0.0.0~127.255.255.255  |
|        |           |                  | (初期値:10.0.0.1)                      |
|        | サブネットマス   | 【IP アドレスモード】を「固  | 以下に該当しないサブネットマスク                    |
|        | ク         | 定 IP」に設定した場合に、   | 255.255.255.254                     |
|        |           | IPv4 のサブネットマスク   | 255.255.255.255                     |
|        |           | を設定します。          | (初期値:255.0.0.0)                     |
|        | デフォルトゲー   | 【IP アドレスモード】を「固  | 以下に該当しない IPv4 アドレス                  |
|        | トウェイアドレ   | 定 IP」に設定した場合に、   | 224.0.0.0~239.255.255.255(クラスD)     |
|        | ス         | IPv4 のデフォルトゲート   | 240.0.0.0~255.255.255.255(クラス E)    |
|        |           | ウェイアドレスを設定し      | 127.0.0.0~127.255.255.255           |
|        |           | ます。              | (初期値:なし(0.0.0.0と表記))                |
|        | PPPoE ユーザ | 【IP アドレスモード】を    | 半角英数 64 文字                          |
|        | —ID       | 「PPPoE」に設定した場合   | (初期値:空白)                            |
|        |           | に、ユーザーID を設定しま   |                                     |
|        |           | す。               |                                     |

### 表 3-4 基本情報設定項目一覧

|                        | 項目                      | 説明                                                                  | 設定値                                                                                    |
|------------------------|-------------------------|---------------------------------------------------------------------|----------------------------------------------------------------------------------------|
|                        | PPPoE パスワ<br>ード         | 【IP アドレスモード】を<br>「PPPoE」に設定した場合<br>に、パスワードを設定しま                     | 半角英数 64 文字<br>(初期値:空白)                                                                 |
| ネットワー<br>ク設定<br>(IPv6) | IP アドレスモ<br>ード          | <u>す。</u><br>IPv6 アドレスの取得方法<br>を設定します。                              | ・ステートレス<br>・固定 IP(初期値)                                                                 |
|                        | IP アドレス                 | 【IP アドレスモード】を「固<br>定 IP」に設定した場合に、<br>IPv6 アドレスを設定しま<br>す。           | グローバルユニキャストアドレス<br>2xxx:xxxx::xxxx~3xxx:xxxx::xxxx<br>(初期値 :「::」)                      |
|                        | プレフィックス                 | 【IP アドレスモード】を「固<br>定 IP」に設定した場合に、<br>IPv6 アドレスのプレフィ<br>ックスを設定します。   | 3~128<br>(初期値:64)                                                                      |
|                        | デフォルトゲー<br>トウェイアドレ<br>ス | 【IP アドレスモード】を「固<br>定 IP」に設定した場合に、<br>デフォルトゲートウェイ<br>アドレスを設定します。     | グローバルユニキャストアドレス<br>2xxx:xxxx::xxxx~3xxx:xxxx::xxxx<br>(初期値 :「::」)                      |
| 共通設定                   | ユーザー認証                  | Web 画面にアクセスする<br>場合のユーザー認証の有<br>無を設定します。                            | ・有効<br>・無効(初期値)                                                                        |
|                        | ユーザー名                   | 認証用ユーザー名を設定<br>します。                                                 | 半角英数 16 文字<br>(初期値:空白)                                                                 |
|                        | パスワード                   | 認証用パスワードを設定<br>します。                                                 | 半角英数 16 文字<br>(初期值:空白)                                                                 |
|                        | ブラウザタイト<br>ル情報          | Web 画面のタイトルバー<br>に表示する文字列を設定<br>します。Web 画面を装置名<br>で識別する等に使用しま<br>す。 | 全角文字は 1 文字 2byte、半角文字は 1<br>文字 1byte で換算し、合計 64byte 以内<br>(初期値:空白)<br>※半角カナは全角扱いとなります。 |

MNT ボタン併用の電源投入 (IP-90 シリーズ「ハードウェア取扱説明書」参照) を行うと、 LAN ポートの IP アドレスとサブネットマスクが共に、一時的に初期値になります (IPv4 ア ドレス:10.0.0.1, サブネットマスク:255.0.0.0、IPv6 アドレス:「::」, プレフィックス:64)。IP アドレスが不明になった場合に初期値にて本装置に接続し、セットアップメニューにて IP ア ドレスとサブネットマスクをご確認ください。その場合、パスワード制限も無効になります。 MNT ボタンを RDY LED が橙点滅するまで押し続けてください。装置再起動にて本装置に設 定した IP アドレスとサブネットマスクに戻ります。

## 3.2.5 タイムゾーン/サーバ

### ※3.2.1 運用データで切り替え 10 種独立して登録可能な設定項目です。

本装置を設置する場所のタイムゾーン/サーバを設定します。Web 画面左側のフレームに ある、<u>タイムゾーン/サーバ</u>をクリックすると、右側のフレームにタイムゾーン/サーバ画面 が表示されます。表 3-5 タイムゾーン設定項目一覧、および、表 3-6 タイムサーバ設定項 目一覧を参照して運用にあった設定をしてください。

| 🖉 IP-90 ENCODER - Windows Int                      | ernet Explorer                                  |                                                                   |
|----------------------------------------------------|-------------------------------------------------|-------------------------------------------------------------------|
| 😋 🕞 🗢 🙋 http://100.0.1/                            |                                                 | V 🗲 🗙 Google                                                      |
| : ファイル(E) 編集(E) 表示(⊻) お気(                          | こ入り( <u>A</u> ) ツール( <u>T</u> ) ヘルプ( <u>H</u> ) |                                                                   |
| 🚖 お気に入り 🌈 IP-90 ENCODER                            |                                                 |                                                                   |
| English                                            |                                                 | P-90 ENCODER                                                      |
| 共通 エンコーダー                                          | デコーダー                                           | 運用データ1: data1 ソフトウェア: VoxLxxx                                     |
| 共通                                                 | タイムゾーン/サ                                        | ーバ                                                                |
| 運用データ                                              |                                                 | A                                                                 |
| <ul> <li><u>デー×進択</u></li> <li>データ復写</li> </ul>    | タイムゾーン                                          | 281:Asia/Tokyo                                                    |
| ・ <u>ノーンスマー</u><br>セットアップ                          | UTCオフセット                                        | 0 Hours                                                           |
| • <u>基本情報</u>                                      | タイトサーバ設定                                        |                                                                   |
| • <u>タイムゾーン/サーバ</u>                                |                                                 |                                                                   |
| <ul> <li><u>テータホート</u></li> <li>辛苦活託</li> </ul>    | 日期回知                                            |                                                                   |
| • <u>日戸通品</u><br>• SNMP                            |                                                 | Pv4 V                                                             |
|                                                    | サーバIPアドレス                                       | 0.0.0.0                                                           |
| • <u>動作状態</u>                                      |                                                 |                                                                   |
| <ul> <li>アラーム情報</li> <li>ワークレート</li> </ul>         |                                                 |                                                                   |
| <ul> <li>山<u>()1月10</u></li> <li>統計11書報</li> </ul> |                                                 |                                                                   |
| メノテナンス                                             |                                                 |                                                                   |
| • <u>時刻表示/設定</u>                                   |                                                 |                                                                   |
| • <u>インストール</u>                                    |                                                 |                                                                   |
| リブート                                               |                                                 | <u>▼</u>                                                          |
|                                                    | 設定変適用 取消                                        |                                                                   |
|                                                    |                                                 | All Rights Reserved, Copyright(C) FUJITSU LIMITED 2011            |
| ページが表示されました                                        |                                                 | 💡 דער אין 🖓 דער אין 🖓 🔹 🖓 אין אין אין אין אין אין אין אין אין אין |

図 3-9 タイムゾーン/サーバ画面

設定が完了後 設定&適用 ボタンをクリックすると以下メッセージが表示されます。 ここで、OK をクリックすると設定値が反映されます。※リブートの必要はありません。

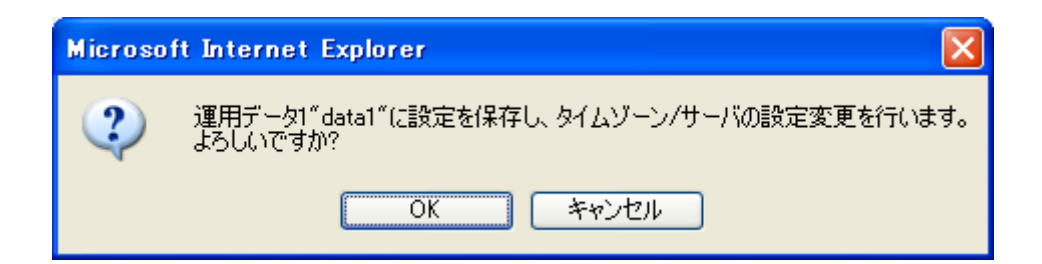

#### 表 3-5 タイムゾーン設定項目一覧

| 設定        | 説明                                                                | 設定値              |
|-----------|-------------------------------------------------------------------|------------------|
| タイムゾーン    | 装置の設置場所のタイムゾーン<br>を選択する。                                          | (初期值:Asia/Tokyo) |
| UTC オフセット | 【タイムゾーン】を「UTC オフセ<br>ット指定」に設定した場合に、<br>UTC(協定世界時)からの時差を<br>設定します。 | (初期値:0 Hours)    |

#### 表 3-6 タイムサーバ設定項目一覧

| 設定        | 説明                | 設定値            |
|-----------|-------------------|----------------|
| 自動同期      | タイムサーバと自動的に同期す    | ・同期しない(初期値)    |
|           | るかどうかを設定します。      | ・同期する          |
| 同期周期      | タイムサーバと同期する周期を    | 1~65535分       |
|           | 分単位で設定します。        | (初期値:45)       |
| IP バージョン  | タイムサーバのIPアドレスのIP  | ・IPv4(初期値)     |
|           | バージョンを設定します。      | • IPv6         |
| サーバIPアドレス | タイムサーバの IP アドレスを設 | 0.0.0.0 以外     |
|           | 定します。             | (初期値:0.0.0.0)  |
|           |                   | ※マルチキャストアドレスは設 |
|           |                   | 定不可。           |

## 3.2.6 データポート

### ※3.2.1 運用データで切り替え 10 種独立して登録可能な設定項目です。

本装置の背面にある RS-232C ポート (Dsub9 ピンコネクタ) と外部装置を接続し、IP ネ ットワーク上の他装置とデータ通信を行うためのセットアップです。

Web 画面左側のフレームにある、<u>データポート</u>をクリックすると、右側のフレームにデー タポート画面が表示され、IP ネットワークを介して他装置とデータ通信を行うためのパラメー タ設定ができます。表 3-7 データポート設定項目一覧、表 3-8 動作モード詳細を参照して 必要な設定を行ってください。

| 🖉 IP-90 ENCODER - Windows Internet Explorer                           |            |                                                                                                    |
|-----------------------------------------------------------------------|------------|----------------------------------------------------------------------------------------------------|
| 🚱 🗢 🙋 http://10.0.0.1/                                                |            | 🖌 🛃 😪 Google                                                                                       |
| : ファイル(E) 編集(E) 表示(V) お気に入り(A) ツール(I) ヘルプ(H)                          |            |                                                                                                    |
| ☆ お気に入り Ø IP-90 ENCODER                                               |            |                                                                                                    |
| English IP-90 ENCODER                                                 |            |                                                                                                    |
| 共通         エンコーダー         デコーダー         運用データ1: data1 ソフトウェア: VxxLxxx |            |                                                                                                    |
| 共通                                                                    | データポート     |                                                                                                    |
| 運用データ                                                                 |            |                                                                                                    |
| <ul> <li><u>ナーン選択</u></li> <li>デーク復写</li> </ul>                       | データポート     | ○使用する ◎使用しない                                                                                       |
| • <u>/</u><br>ヤットアップ                                                  | 動作モード      | TCPサーバモード                                                                                          |
| <ul> <li>基本情報</li> </ul>                                              | IPバージョン    | Pv4                                                                                                |
| • <u>タイムゾーン/サーバ</u>                                                   | 接続先IPアドレス  | 0.0.0.0                                                                                            |
| • <u>データボート</u>                                                       |            |                                                                                                    |
| • <u>音声通話</u>                                                         | 小一下改正      | 수고 나 나무고 가 나 아이지 않는 것 같아.                                                                          |
| • <u>SNMP</u>                                                         | ++バエK      |                                                                                                    |
| □「育我衣示<br>● 動作状態                                                      | クライアントモード  | $\frac{3777}{(1024 \sim 64000)} = \frac{3777}{(1024 \sim 64000)} = \frac{3777}{(1024 \sim 64000)}$ |
| <ul> <li>アラーム情報</li> </ul>                                            |            |                                                                                                    |
| <ul> <li>ログ情報</li> </ul>                                              | _RS-232C設定 |                                                                                                    |
| <ul> <li> <u>統計情報</u> </li> </ul>                                     | タイムアウト     | 29 ms (20~200)                                                                                     |
| メンテナンス                                                                | デリミタコード1   | (0~ff、空白)                                                                                          |
| <ul> <li><u>時刻表示/設定</u></li> <li>クロレー</li> </ul>                      | デリミタコード2   | (0~ff、空白)                                                                                          |
| • <u>1726-10</u>                                                      | ボーレート      | 9600bps V                                                                                          |
| リブート                                                                  | 1女字のビット県   | ∩7F*vk @&**vk I                                                                                    |
|                                                                       | 設定8適用 取消   |                                                                                                    |
| All Rights Reserved, Copyright(C) FUJITSU LIMITED 2011                |            |                                                                                                    |
| ページが表示されました 🤤 マイ コンピューター 🦓 🔹 🦼 100% 🔹 🧝                               |            |                                                                                                    |

図 3-10 データポート画面
設定が完了後 設定& 適用 ボタンをクリックすると以下メッセージが表示されます。 ここで、OK をクリックすると設定値が反映されます。※リブートの必要はありません。

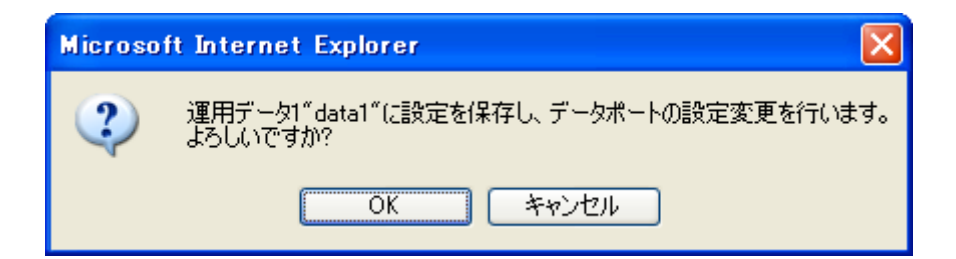

#### 表 3-7 データポート設定項目一覧

|      | 設定         | 説明                   | 設定値                |
|------|------------|----------------------|--------------------|
| 動作設定 | データポート     | データポート通信を使用するか       | ・使用する              |
|      |            | どうかを設定します。           | ・使用しない(初期値)        |
|      | 動作モード      | データポート通信の動作モード       | ・TCP サーバモード(初期値)   |
|      |            | を設定します。              | ・TCP サーバモード・レスポン   |
|      |            |                      | ス抑止                |
|      |            |                      | ・TCP クライアントモード     |
|      |            |                      | ・TCP クライアントモード・モ   |
|      |            |                      | デム                 |
|      |            |                      | ※TCP クライアントモード・モデ  |
|      |            |                      | ムを設定した場合、【IP バージョ  |
|      |            |                      | ン】は「IPv4」固定となります。  |
|      | IP バージョン   | 【動作モード】を「TCP クライア    | ・IPv4(初期値)         |
|      |            | ントモード」に設定した場合に、      | • IPv6             |
|      |            | データ通信先 IP アドレスの IP バ |                    |
|      |            | ージョンを設定します。          |                    |
|      | 接続先 IP アドレ | 【動作モード】を「TCP クライア    | 0.0.0.0 以外         |
|      | ス          | ントモード」に設定した場合に、      | (初期値:0.0.0.0)      |
|      |            | データ通信先 IP アドレスを設定    | ※マルチキャストアドレスは設定    |
|      |            | します。                 | 不可。                |
| ポート設 | サーバモード     | 【動作モード】を「TCP サーバモ    | 1024~64000         |
| 定    |            | ード」に設定した場合に、自装置      | (初期値:6000)         |
|      |            | ポート番号を設定します。         |                    |
|      | クライアントモ    | 【動作モード】を「クライアント      | 0または1024~64000     |
|      | ード         | モード」に設定した場合に、自装      | (初期値:0)            |
|      |            | 置ポート番号を設定します。        | ※0 を設定した場合、64100~  |
|      |            |                      | 65000 のいずれかのポート番号が |
|      |            |                      | 自動選択されます。          |
|      |            | 【動作モード】を「クライアント      | 1024~64000         |
|      |            | モード」に設定した場合に、相手      | (初期値:6000)         |
|      |            | 装置ポート番号を設定します。       |                    |

|         | 設定       | 説明                    | 設定値                      |
|---------|----------|-----------------------|--------------------------|
| RS-232C | タイムアウト   | RS-232C の受信タイムアウト時    | 20~200ms                 |
| 設定      |          | 間を ms 単位で設定します。       | (初期値:20)                 |
|         |          |                       | ※タイムアウトを検出する時間は、         |
|         |          |                       | 「設定値を 20(ms)の倍数で切り捨て     |
|         |          |                       | た時間」+「装置の RS-232C 監視周    |
|         |          |                       | 期:20(ms)」となります。          |
|         |          |                       | 例)                       |
|         |          |                       | ・60 を設定した場合:             |
|         |          |                       | Γ60」 + Γ20」 = 80ms       |
|         |          |                       | ・50 を設定した場合:             |
|         |          |                       | Γ40」 + Γ20」 = 60ms       |
|         | デリミタコード1 | RS-232C のデリミタコード 1 を  | 空白、00~ffの 16 進数          |
|         |          | 設定します。                | (初期値:空白)                 |
|         |          |                       | ※空白は無設定。                 |
|         | デリミタコード2 | RS-232C のデリミタコード 2 を  | 空白、00~ffの 16 進数          |
|         |          | 設定します。                | (初期値:空白)                 |
|         |          |                       | ※空白は無設定。                 |
|         | ボーレート    | RS-232C の通信速度を設定しま    | 1200/2400/4800/9600(初期値) |
|         |          | す。                    | /19200/38400bps          |
|         | 1文字のビット長 | RS-232C のキャラクタサイズを    | 7 ビット/8 ビット(初期値)         |
|         |          | 設定します。                |                          |
|         | パリティ     | RS-232C のパリティの有無を設    | なし(初期値)/ 奇数/偶数           |
|         |          | 定します。                 |                          |
|         | ストップビット  | RS-232C のストップビット長を    | 1 ビット(初期値)/2 ビット         |
|         |          | 設定します。                |                          |
|         | フロー制御    | RS-232C のフロー制御の有無を    | なし(初期値)/ RS/CS           |
|         |          | 設定します。                |                          |
|         | DTR 信号監視 | 【動作モード】が「TCP クライア     | 監視する (初期値) /監視しない        |
|         |          | ントモード・モデム」の場合に、       | <b>※</b> 1               |
|         |          | RS-232C 制御信号の DTR 監視を |                          |
|         |          | 設定します。                |                          |

※1: 「DTR 信号監視」について

 「監視しない」は、DTR 信号を無視し、常に ON として扱います。エスケープコードを有効にしており、エスケープモード移行後に AT コマンド(ATH0)によりデータポート接続を 切断します。

 「監視する」は、DTR 信号を OFF にすると、データポート接続を切断します(デフォルト 値)。DTR 信号が ON になると AT コマンドを受け付けるコマンドモードに移行します。信 号が OFF の場合は、AT コマンドを受信しても破棄します。また、エスケープコードを無 効にします。従って、回線切断は DTR 信号の OFF により実施します。

|   | 動作モード          | 説明                                    |
|---|----------------|---------------------------------------|
| 1 | TCP サーバモード     | IP ネットワークを介した他装置とデータポート間で双方向データ       |
|   |                | 通信を行います。本装置は設定したポート番号で待ち受けし、相手        |
|   |                | 装置から接続します。(IP アドレスは設定不要です。)           |
| 2 | TCP サーバモード・レスポ | IP ネットワークを介した他装置から受信したデータをデータポー       |
|   | ンス抑止           | トに出力します。なお、データポートからのデータは相手装置に送        |
|   |                | 信しません。本装置は設定したポート番号で待ち受けし、相手装置        |
|   |                | から接続します。(IP アドレスは設定不要です。)             |
| 3 | TCP クライアントモード  | IP ネットワークを介した他装置とデータポート間で双方向データ       |
|   |                | 通信を行います。本装置から設定した IP アドレスの装置に対して      |
|   |                | 設定したポートに接続を行います。                      |
| 4 | TCP クライアントモード・ | IP ネットワークを介した他装置とデータポート間で双方向データ通      |
|   | モデム            | 信を行います。接続先 IP アドレスは、RS-232C にて接続された接  |
|   |                | 続機器(DTE)より AT コマンドにて通知された IP アドレスの装置に |
|   |                | 対して接続を行います。また、デコーダー装置の場合、接続後にス        |
|   |                | トリームの受信先アドレスも同 IP アドレスに切り替えます。        |
|   |                | 動作モードが「TCP クライアントモード・モデム」以外で動作し       |
|   |                | ている場合、AT コマンドは通常のデータと同様に扱われます。        |

表 3-8 動作モード詳細

※本装置同士でデータ通信を行う場合のモードの組み合わせは以下です。

(1) ⇔ (3), (4)

2 ⇔ 3、4

表 3-9 本装置でサポートする AT コマンド

| 項      | コマンド       | 内容                                                                                                    | 備考                                                                                                    |
|--------|------------|----------------------------------------------------------------------------------------------------|----------------------------------------------------------------------------------------------------|
| 項<br>1 | コマンド<br>Dn | 内容<br>データポート接続する相手装置への接続動<br>作を行います。<br>nは接続する相手装置のIPv4アドレスを指<br>定します。<br>nが 0~9 以外の文字については無視しま<br>す。<br>※IPv6 アドレスの指定は未サポートです。<br>【例】ATD192.168.001.001<br>192.168.1.1 の装置にデータポート接続を<br>行います。<br>・相手装置と接続すると、"CONNECT"を<br>応答し、CD 信号を ON にします。<br>・一定時間(約 50 秒)待っても相手装置と接<br>続できない場合は、"NO CARRIER"を応答<br>し、コマンドを終了します。 | 備考<br>・コマンドモードの場合に有効なコマンドで<br>す。<br>・IPv4 アドレスは、3 桁+3 桁+3 桁+3 桁(合<br>計 12 桁)で指定します。12 桁以外は<br>"ERROR"を応答します。(0 の省略はでき<br>ません。)<br>【例】「ATD010-000-000-001 <cr>」、<br/>「ATD010.000.000.001<cr>」、<br/>「ATD010.000.000.001<cr>」、<br/>・IPv4 アドレスは、自装置以外の IPv4 ユニ<br/>キャストアドレスを指定します。それ以外は<br/>"ERROR"を応答します。<br/>・デコーダー装置の場合、指定された IPv4<br/>アドレスの装置にデータポート接続を行う<br/>とともに、ストリームの配信要求を行いま<br/>す。<br/>・エンコーダー装置の場合、指定された IPv4<br/>アドレスの装置にデータポート接続を行う<br/>こともに、ストリームの配信要求を行いま<br/>す。<br/>・エンコーダー装置の場合、指定された IPv4<br/>アドレスの装置にデータポート接続を行い<br/>ます。</cr></cr></cr> |
| 2      | Hn         | データポート接続を切断し CD 信号を OFF<br>にします。                                                                                                    | を終了します。<br>・エスケープモードの場合に有効なコマンド<br>です。                                                                                                    |
| 3      | On         | n=0 のみ有刻。<br>エスケープモードから通信中に移行しま<br>す。<br>n=0 のみ有効。                                                                                                    | ・エスケープモードの場合に有効なコマンド<br>です。                                                                                                    |
| 4      | +++        | 通信中にエスケープモードへ移行します。                                                                                                    | <ul> <li>・入力時は、1秒以内に「+」を3回続けて</li> <li>入力してください。</li> <li>・「+++」入力の前後1秒以内に他の文字が</li> <li>入力されるとエスケープモードに移行しません。</li> <li>・「DTR 信号監視」が「監視する」の場合は、エスケープコードを無効にし、エスケープモードに移行しません。</li> </ul>                                                                                                    |

※AT コマンドフォーマット

・本装置で利用可能な AT コマンドのフォーマットは以下です。

AT+<コマンド>+<パラメータ>+<CR> (<CR>は<CR+LF>も可)

・AT コマンドは AT で始まり、CR コード(または CR コード+LF コード)で終わります。

- ・AT コマンドの <コマンド>+<パラメータ> は最大 32 文字(ASCII)です。
- ・ATコマンドは1行に1コマンドのみ指定可能です。
- ・AT コマンドは大文字のみ、または小文字のみ許容し、大文字と小文字の組み合わせは使用不可で す。(【例】ATD192.168.001.001 → 使用可。atD192.168.001.001 → 使用不可。)

| 項 | リザルトコード    | 内容             | 備考                    |
|---|------------|----------------|-----------------------|
| 1 | ОК         | コマンドが正常終了された。  |                       |
| 2 | CONNECT    | 相手装置とデータポート接続し | 通信速度は表示しません。(ATX0 相当) |
|   |            | <i>t</i> =。    |                       |
| 3 | NO CARRIER | 回線切断(キャリアが検出でき |                       |
|   |            | なかった。/通信中にキャリア |                       |
|   |            | が喪失した。)        |                       |
| 4 | ERROR      | コマンドエラー(仕様外のコマ |                       |
|   |            | ンドを実行した。)      |                       |

表 3-10 本装置が応答するメッセージ

※リザルトフォーマット

本装置が応答するリザルトのフォーマットは以下です。
 <CR>+<LF>+<リザルトコード>+<CR>+<LF>

・リザルトコードは、文字を応答します。(ATV1 相当)

## 3.2.7 音声通話

#### ※3.2.1 運用データで切り替え 10 種独立して登録可能な設定項目です。

本装置の前面にある双方向音声ポート(RJ-25 コネクタ)と外部機器を専用ケーブルにより 接続し、IP ネットワーク上の対向装置と音声双方向通信を行うためのセットアップです。

Web 画面左側のフレームにある、<u>音声通話</u>をクリックすると、右側のフレームに音声通話 画面が表示され、IP ネットワークを介して対向装置と双方向音声通信を行うためのパラメータ 設定ができます。表 3-11 音声通話設定項目一覧を参照して必要な設定を行ってください。

| C IP-90 ENCODER - Windows Inte                                       | ernet Explorer       |                                                                | ×  |
|----------------------------------------------------------------------|----------------------|----------------------------------------------------------------|----|
| 🚱 🗢 🙋 http://1000.1/                                                 |                      | 💌 😽 🗶 🚼 Google 🖉 🔎                                             | •  |
| ; ファイル(E) 編集(E) 表示(⊻) お気(2                                           | :入り(A) ツール(D) ヘルプ(H) |                                                                |    |
| 👷 お気に入り 🌈 IP-90 ENCODER                                              |                      |                                                                |    |
| English                                                              | IP                   | -90 ENCODER                                                    | _  |
| 共通 エンコーダー                                                            | デコーダー                | 運用データ1: data1 ソフトウェア: VxxLxc                                   | xx |
| 共通                                                                   | 音声通話                 |                                                                |    |
| 運用データ                                                                |                      |                                                                | ~  |
| ● <u>アー≫選択</u><br>● データ複写                                            | 音声通話                 | ○使用する ●使用しない                                                   |    |
| セットアップ                                                               | IPバージョン              | Pv4                                                            |    |
| • <u>基本情報</u>                                                        | 接続先IPアドレス            | 0.0.0.0                                                        |    |
| <ul> <li>タイムゾーン/サーバ</li> <li>データポート</li> </ul>                       |                      |                                                                |    |
| • <u></u><br>• 辛吉通話                                                  |                      | 自ボート 相手ボート                                                     |    |
| • <u>SNMP</u>                                                        | 音声通話ボート              | 0 (0,1024~64000) ==> 7000 (1024~64000)                         |    |
| 情報表示                                                                 |                      | 7999 (1024~64000) <==                                          |    |
| <ul> <li>動作状態</li> <li>⇒</li> <li>→</li> <li>→</li> <li>★</li> </ul> |                      |                                                                |    |
| ● <u>アフーム消報</u><br>● ログ情報                                            |                      |                                                                |    |
| <ul> <li>● <u>前之間報</u></li> <li>● 統計情報</li> </ul>                    |                      |                                                                | -  |
| メンテナンス                                                               |                      |                                                                |    |
| • <u>時刻表示/設定</u>                                                     |                      |                                                                |    |
| • <u>172r-n</u>                                                      |                      |                                                                |    |
| リブート                                                                 |                      |                                                                |    |
|                                                                      | 設定8適用 取消             |                                                                |    |
|                                                                      |                      | All Rights Reserved, Copyright(C) FUJITSU LIMITED 20           | 11 |
|                                                                      |                      | 🚽 🚽 אַ- באר אר 🖓 ארי 🖏 ארי ארי ארי ארי ארי ארי ארי ארי ארי ארי |    |

図 3-11 音声通話画面

設定が完了後 設定& 適用 ボタンをクリックすると以下メッセージが表示されます。 ここで、OK をクリックすると設定値が反映されます。※リブートの必要はありません。

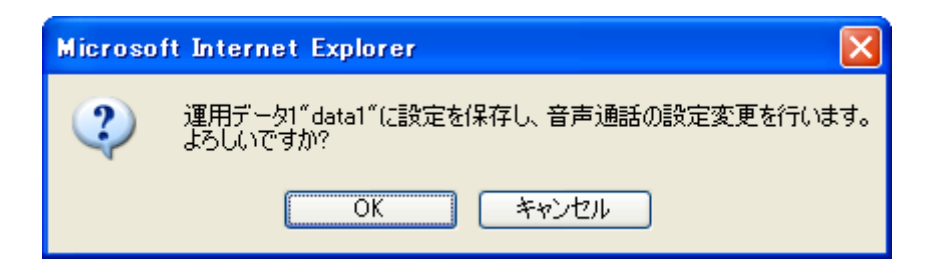

表 3-11 音声通話設定項目一覧

|       | 設定       | 説明                 | 設定値                   |
|-------|----------|--------------------|-----------------------|
| 音声通話設 | 音声通話     | 音声通話を使用するかどうかを設    | ・ 使用する                |
| 定     |          | 定します。              | ・ 使用しない(初期値)          |
|       | IP バージョン | 音声通話の通信先 IP アドレスの  | ・IPv4(初期値)            |
|       |          | IP バージョンを設定します。    | • IPv6                |
|       | 接続先      | 音声通話の通信先 IP アドレスを設 | 0.0.0.0 以外            |
|       | IP アドレス  | 定します。              | (初期値:0.0.0.0)         |
| 音声通話ポ | 音声通話ポート  | 送信時の自装置ポート番号を設定    | 0または 1024~64000       |
| ート設定  |          | します。               | (初期値:0)               |
|       |          |                    | ※0を設定した場合、64100~65000 |
|       |          |                    | のいずれかのポート番号が自動設       |
|       |          |                    | 定されます。                |
|       |          | 送信時の相手装置ポート番号を設    | 1024~64000            |
|       |          | 定します。              | (初期値:7000)            |
|       |          | 受信時の自装置ポート番号を設定    | 1024~64000            |
|       |          | します。               | (初期値:7000)            |

注意

音声通話機能は、ライブ配信中に運用者間で会話等の用途に使用する簡 易なものです。放送目的に設けたインターフェースではございません。

## 3.2.8 SNMP

#### ※3.2.1 運用データで切り替え 10 種独立して登録可能な設定項目です。

Web 画面左側のフレームにある、<u>SNMP</u>をクリックすると、右側のフレームに SNMP 画 面が表示されます。表 3-12 SNMP 設定項目一覧を参照して必要な設定を行ってください。

| 🖉 IP-90 ENCODER - Windows Inte                                                                                                    | ernet Explorer                      |                    |                     |           |                                  |                |
|----------------------------------------------------------------------------------------------------|-------------------------------------|--------------------|---------------------|-----------|----------------------------------|----------------|
| 💽 🗢 🙋 http://10.0.0.1/                                                                                                    |                                     |                    |                     | 💌 🗲 🗙 🚰 G | oogle                            | <b>P</b> -     |
| : ファイル(E) 編集(E) 表示(⊻) お気(2                                                                                                    | :入り( <u>A</u> ) ツール( <u>T</u> ) ヘルプ | (H)                |                     |           |                                  |                |
| 👷 お気に入り 🏾 🏉 IP-90 ENCODER                                                                                                    |                                     |                    |                     |           |                                  |                |
| English                                                                                                    |                                     | IP-90 E            | NCODE               | R         |                                  |                |
| 共通 エンコーダー                                                                                                    | デコーダー                               |                    |                     |           | 運用データ1: data1 ソフトウ               | エア:VxxLxxx     |
| 共通                                                                                                    | SNMP                                |                    |                     |           |                                  |                |
| 運用データ                                                                                                    |                                     |                    |                     |           |                                  |                |
| <ul> <li><u>データ選択</u></li> <li><u>データ複写</u></li> </ul>                                                                                                    | エージェント動作                            | ○動作する              |                     | ⊙動作しない    |                                  |                |
| セットアップ<br>• 基本情報                                                                                                    | マネージャー1                             | SNMPv1 V           | コミュニティ名  <br>IPアドレス |           | (半角英数16文字)                       |                |
| ーーー<br>• <u>タイムゾーン/サーバ</u><br>• <u>データポート</u><br>本末活託                                                                                                    | マネージャー2                             | SNMPv1 V<br>IPv4 V | コミュニティ名  <br>IPアドレス |           | (半角英数16文字)                       |                |
| • <u>音声通話</u><br>• <u>SNMP</u><br>情報表示                                                                                                    | マネージャー3                             | SNMPv1 V<br>IPv4 V | コミュニティ名  <br>IPアドレス |           | (半角英数16文字)                       |                |
| - <u>動作状態</u><br>- <u>アラーム情報</u>                                                                                                    | マネージャー4                             | SNMPv1 🗸           | コミュニティ名  <br>IPアドレス |           | (半角英数16文字)                       |                |
| <ul> <li>ログ情報</li> <li>統計情報</li> </ul>                                                                                                    | マネージャー5                             | SNMPv1 V<br>IPv4 V | コミュニティ名  <br>IPアドレス |           | (半角英数16文字)                       |                |
| メンテナンス <ul> <li>・<u>時刻表示/設定</u> <ul> <li>・インストール</li> <li>・インストール</li> <li>・・・・・・・・・・</li> <li>・・・・・・</li> <li>・・・・・・</li> <li>・・・・・</li> <li>・・・・・・</li> <li>・・・・・・</li> <li>・・・</li> <li>・・・・</li> <li>・・・・</li> <li>・・・</li> <li>・・</li> <li>・・・</li> <li>・・</li> <li>・・</li></ul></li></ul> | マネージャー6                             | SNMPv1 V<br>IPv4 V | コミュニティ名  <br>IPアドレス |           | (半角英数16文字)                       |                |
|                                                                                                    | マネージャー7                             | SNMPv1 V           | コミュニティ名             |           | (半角英数16文字)                       | ~              |
|                                                                                                    | 設定8適用 取                             | 肖                  |                     |           |                                  |                |
|                                                                                                    |                                     |                    |                     | All Right | s Reserved, Copyright(C) FUJITSL | J LIMITED 2011 |
|                                                                                                    |                                     |                    |                     | 😼 হব      | בטציב-אר 🛛 🦓 🔹                   | 🔍 100% 🔻 🛒     |

図 3-12 SNMP 画面

設定が完了後 設定& 適用 ボタンをクリックすると以下メッセージが表示されます。 ここで、OK をクリックすると設定値が反映されます。※リブートの必要はありません。

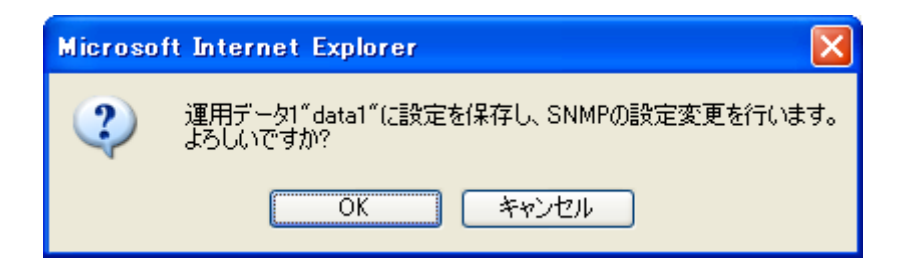

表 3-12 SNMP 設定項目一覧

| 設定       |         | 説明                   | 設定値          |  |
|----------|---------|----------------------|--------------|--|
| エージェント動作 |         | SNMP エージェントとして動作さ    | ・動作しない(初期値)  |  |
|          |         | せるかどうかを設定します。        | ・動作する        |  |
| マネージャ    | SNMP バー | SNMP マネージャーの SNMP バー | ・SNMPv1(初期値) |  |
| _        | ジョン     | ジョンを設定します。           | SNMPv2c      |  |
|          | コミュニテ   | SNMP マネージャーからの SNMP  | 半角英数 16 文字   |  |
|          | ィ名      | 要求を受け付けるためのコミュニ      | (初期値:空白)     |  |
|          |         | ティ名を設定します。           |              |  |
|          | IP バージョ | SNMP マネージャーの IP アドレス | ・IPv4(初期値)   |  |
|          | ン       | の IP バージョンを設定します。    | • IPv6       |  |
|          | IP アドレス | SNMP マネージャーの IP アドレス | 0.0.0.0 以外   |  |
|          |         | を設定します。              | (初期値:空白)     |  |
|          |         | (10 マネージャーまで登録可能)    | ※空白は無設定。     |  |
|          |         |                      | ※マルチキャストアドレス |  |
|          |         |                      | は設定不可。       |  |

## 3.2.9 動作状態 (共通)

Web 画面左側のフレームにある、<u>動作状態</u>をクリックすると、右側のフレームに動作状態 が表示されます。LAN の動作状態などの装置動作状態を確認できます。詳細は、表 3-13 動 作状態の表示項目一覧を参照してください。

自動更新を{3秒/5秒/10秒}より選択した場合、指定時間毎の動作状態自動更新を開始 します。自動更新を{なし}と指定した場合、自動更新を停止します。

| P-90 ENCODER - Windows Int                | ernet Explorer        |                                                                  |                                 |
|-------------------------------------------|-----------------------|------------------------------------------------------------------|---------------------------------|
| 💽 🗢 🖉 http://1000.1/                      |                       | 🗸 🍫 🗙 🎦 Google                                                   | 2-                              |
| : ファイル(F) 編集(F) 表示(\A お気(                 | - 入的(A) ツール(T) ヘルプ(H) |                                                                  |                                 |
|                                           |                       |                                                                  |                                 |
| 😤 お気に入り 🏉 IP-90 ENCODER                   |                       |                                                                  |                                 |
| English                                   | IP-90 ENC             | ODER                                                             |                                 |
| 天連 エンコーダー                                 | รีว-รี-               | 運用デー                                                             | タ1: data1 ソフトウェア: VxxLxxx       |
| 共通                                        | 動作状態                  |                                                                  | 自動更新: なし 💌                      |
| <ul> <li>運用データ</li> <li>・データ選択</li> </ul> | 項目                    | 状態                                                               | Ī                               |
| <ul> <li>         ・データ複写     </li> </ul>  | 装置シリアル番号              | 00003                                                            |                                 |
| +7.04 7.07                                | IPアドレス(IPv4)          | 固定P / 10.0.0.1                                                   |                                 |
| ビンドアツノ                                    | サブネットマスク(IPv4)        | 255.0.0.0                                                        |                                 |
|                                           | デフォルトゲートウェイアドレス(IPv4) | 0.0.0.0                                                          |                                 |
| • <u>×147-770-77</u>                      | IPアドレス(IPv6)          | リンクローカル / fe80::200:eff:fedf:fe91                                |                                 |
| • <u>9+-</u>                              | デフォルトゲートウェイアドレス(IPv6) |                                                                  | ]                               |
| <ul> <li>● <u>音声通詰</u></li> </ul>         | MACアドレス               | 00.00.0E.DF.FE.91                                                |                                 |
| • <u>SNMP</u>                             | LINK状態                | 接続 / 100Base-TX Half Duplex                                      |                                 |
| 情報表示                                      | タイムサーバ動作              |                                                                  |                                 |
| <ul> <li>動作状態</li> </ul>                  | データポート動作              |                                                                  |                                 |
| ・アラーム情報                                   | 音声通話動作                |                                                                  |                                 |
|                                           | SNMP動作                |                                                                  |                                 |
|                                           | 後置温度                  | 27°C                                                             |                                 |
|                                           |                       |                                                                  |                                 |
| メンテナンス                                    |                       |                                                                  |                                 |
| • 時刻表示/設定                                 |                       |                                                                  |                                 |
| <ul> <li><u>インストール</u></li> </ul>         |                       |                                                                  |                                 |
| リガート                                      |                       |                                                                  |                                 |
|                                           |                       |                                                                  |                                 |
|                                           |                       |                                                                  |                                 |
|                                           |                       | All Rights Reserved, Co                                          | pyright(C) FUJITSU LIMITED 2011 |
| 。<br>ページが表示されました                          |                       | ער באר איז 🖁 אין באר איז אין אין אין אין אין אין אין אין אין אין | 🖓 🗸 🍕 100% 👻 🛒                  |

図 3-13 動作状態画面

| 項目             | 表示内容                                               |
|----------------|----------------------------------------------------|
| 装置シリアル番号       | 装置のシリアル番号を表示します。                                   |
| IP アドレス(IPv4)  | {DHCP/PPPoE/固定 IP}                                 |
|                | IPv4 アドレスの取得方式を表示します。                              |
|                | [xxx.xxx.xxx.(IPv4)]                               |
|                | IPv4 アドレスを表示します。                                   |
|                | xxx.xxx.xxx : IPv4 アドレス                            |
| サブネットマスク(IPv4) | xxx.xxx.xxx                                        |
|                | IPv4 のサブネットマスクを表示します。                              |
|                | xxx.xxx.xxx.xxx:サブネットマスク                           |
| デフォルトゲートウェイ    | XXX.XXX.XXX                                        |
| アドレス(IPv4)     | IPv4 のデフォルトゲートウェイアドレスを表示します。                       |
|                | xxx.xxx.xxx.xxx:デフォルトゲートウェイアドレス                    |
| IP アドレス(IPv6)  | リンクローカル/[xxxx:xxxx::xxxx(IPv6)]                    |
|                | IPv6 のリンクローカルアドレスを表示します。                           |
|                | xxxx:xxxx:・・・:xxxx : リンクローカルアドレス                   |
|                | {ステートレス/固定 IP}                                     |
|                | IPv6 アドレスの取得方式を表示します。                              |
|                | ※IPv6 アドレスの取得方式がステートレスの場合、アドレスの取得状況に応じて、           |
|                | 最大四つのグローバルユニキャストアドレス/プレフィックスが表示されます。               |
|                | [yyyy:yyyy::yyyy(IPv6)]                            |
|                | IPv6 のグローバルユニキャストアドレスを表示します。                       |
|                | yyyy:yyyy:・・・:yyyyy : グローバルユニキャストアドレス              |
|                | [zzz]                                              |
|                | IPv6 のグローバルユニキャストアドレスのプレフィックスを表示します。               |
|                | zzz:プレフィックス                                        |
| デフォルトゲートウェイ    | xxxx:xxxx:···:xxxx                                 |
| アドレス(IPv6)     | IPv6 のデフォルトゲートウェイアドレスを表示します。                       |
|                | xxxx:xxxx:・・・:xxxx : デフォルトゲートウェイアドレス               |
|                | ※IPv6 アドレスの取得方式がステートレスの場合、アドレスの取得状況に応じて、           |
|                | 最大四つのデフォルトゲートウェイアドレスが表示されます。                       |
| MAC アドレス       | MAC アドレスを表示します。                                    |
| LINK 状態        | {接続/未接続}                                           |
|                | LINK 状態を表示します。                                     |
|                | {100Base-TX Full Duplex / 100Base-TX Half Duplex / |
|                | 10Base-T Full Duplex / 10Base-T Half Duplex}       |
|                | LAN インターフェースの動作状態を表示します。                           |
| タイムサーバ動作       | │{正常/異常/同期失敗/}                                     |
|                | タイムサーバとの同期状態を表示します。                                |

表 3-13 動作状態の表示項目一覧

| 項目       | 表示内容                                     |
|----------|------------------------------------------|
| データポート動作 | {正常/正常(コマンドモード)/正常(エスケープモード)/正常(DSR OFF) |
|          | /異常/}                                    |
|          | データポート通信の通信状態を表示します。                     |
|          | {TCP サーバモード/TCP サーバモード・レスポンス抑止/TCP クライア  |
|          | ントモード/TCP クライアントモード・モデム}                 |
|          | データポート通信の動作モードを表示します。                    |
|          | {IP アドレス}                                |
|          | データポート通信の相手装置の IP アドレスを表示します。            |
|          | ・TCP サーバモード/TCP サーバモード・レスポンス抑止           |
|          | データポート通信が確立した場合に、相手装置の IP アドレスを表示しま      |
|          | す。                                       |
|          | (非接続時は 0.0.0.0 と表示)                      |
|          | ・TCP クライアントモード                           |
|          | データポート通信の相手装置の IP アドレスを表示します。            |
|          | ・TCP クライアントモード・モデム                       |
|          | AT コマンドにより指定された相手装置の IP アドレスを表示します。      |
|          | {ポート番号}                                  |
|          | データポート通信の相手装置のポート番号を表示します。               |
|          | ・TCP サーバモード/TCP サーバモード・レスポンス抑止           |
|          | データポート通信が確立した場合に、相手装置のポート番号を表示しま         |
|          | す。                                       |
|          | (非接続時は0と表示)                              |
|          | ・TCP クライアントモード                           |
|          | データポート通信の相手装置のポート番号を表示します。               |
|          |                                          |
|          | - データボート通信が確立した場合に、相手装置のポート番号を表示しま       |
|          |                                          |
| 音声通詁動作   |                                          |
|          | 首声通話の通信状態を表示します。                         |
|          |                                          |
|          | 首声通話の相手装置の IP アドレスを表示します。                |
|          |                                          |
|          | │                                        |
| SNMP 動作  | {止常/}                                    |
|          | SNMP エーンェントの動作状態を表示します。<br>              |
| 装置温度     | 装置の内部温度を摂氏(℃)で表示します。                     |

※表示の見方: {A/B}は、A または B のいずれかが表示されることを示します。

## 3.2.10 アラーム情報

Web 画面左側のフレームにある、<u>アラーム情報</u>をクリックすると、右側のフレームにアラ ーム情報画面が表示され、現時点で発生している本装置のアラーム情報を確認することができ ます。詳細は、**表 3-14 アラーム情報種別一覧**を参照してください。

自動更新を{3秒/5秒/10秒}より選択した場合、指定時間毎の動作状態自動更新を開始 します。自動更新を{なし}と指定した場合、自動更新を停止します。

| 🖉 IP-90 ENCODER - Windows Inte                                                            | ernet Explorer       |                                                        |
|-------------------------------------------------------------------------------------------|----------------------|--------------------------------------------------------|
| 💽 🗢 🙋 http://1000.1/                                                                      |                      | V 😽 🗙 Google                                           |
| : ファイル(E) 編集(E) 表示(V) お気(2                                                                | こ入り(A) ツール(T) ヘルプ(H) |                                                        |
| 👷 お気に入り 🌈 IP-90 ENCODER                                                                   |                      |                                                        |
| English                                                                                   | IP                   | -90 ENCODER                                            |
| 共通 エンコーダー                                                                                 | デコーダー                | 運用データ1: data1 ソフトウェア: VxxLxxx                          |
| 共通                                                                                        | アラーム <mark>情報</mark> | 自動更新:なし 💌                                              |
| <ul> <li>運用データ</li> <li><u>データ選択</u></li> <li>データ複写</li> </ul>                            | No. コート 名称 詳細        |                                                        |
|                                                                                           |                      |                                                        |
| <ul> <li>- <u>タイムゾーン/サーバ</u></li> <li>- <u>データポート</u></li> </ul>                          |                      |                                                        |
| ● <u>音声通話</u><br>● <u>SNMP</u>                                                            |                      |                                                        |
| 情報表示<br>• <u>動作状態</u>                                                                     |                      |                                                        |
| <ul> <li>レクーム情報</li> <li>ログ情報</li> <li></li></ul>                                         |                      |                                                        |
| <ul> <li>         ・ <u>秋山           </u>         メンテナンス         ・ 時刻表示/設定     </li> </ul> |                      |                                                        |
| • <u>インストール</u>                                                                           |                      |                                                        |
| リブート                                                                                      |                      |                                                        |
|                                                                                           |                      | All Rights Reserved, Copyright(C) FUJITSU LIMITED 2011 |
| ページが表示されました                                                                               |                      | 😏 אַר באר 🖓 אַר 🕄 😌 אַר אַר 🖓 אַר 🖏 אַר אַר            |

図 3-14 アラーム情報画面

## 第3章 Web操作

| コード  | 名称                     | 内容                     | 詳細                              |
|------|------------------------|------------------------|---------------------------------|
|      |                        |                        | (※以降は表示されません)                   |
| 1003 | アナログ入力断                | アナログ映像入力信号無し           | -                               |
| 1011 | 映像入力同期外れ               | 映像入力 PLL 同期外れ発生        | -                               |
| 1021 | 入力データ異常(※1)            | 統計情報エラーカウンタのカウント       | #xxxxxxxxxxxxxxxxx              |
|      |                        | アップ発生                  | ※64 ビットの 16 進数。各ビットの内容は         |
|      |                        |                        | 表 3-15 入力データ異常ビットフォーマット参照       |
| E001 | 電源異常(※2)               | 電源異常発生                 | #1 ※CNT ボード電源異常                 |
|      |                        |                        | #2 ※COD ボード電源異常                 |
| E003 | 温度異常(※3)               | 温度異常(シャットダウン処理開始)      | #1 TEMP1=t1 TEMP2=t2 FAN=xxxRPS |
|      |                        |                        | #2 TEMP1=t1 TEMP2=t2 FAN=xxxRPS |
|      |                        |                        | ※詳細は以下                          |
|      |                        |                        | #1/#2:温度異常を検出した温度センサー番号         |
|      |                        |                        | t1:温度センサー1 の温度                  |
|      |                        |                        | t2:温度センサー2 の温度                  |
|      |                        |                        | xxx:FAN の回転数                    |
| E004 | Flash ROM 異常(※2)       | 内蔵 Flash ROM のアクセス異常発生 | /dev/mtd0~15                    |
|      |                        |                        | ※アクセス異常の発生領域を表示                 |
| E00A | Flash ROM チェックサム異常(※2) | 内蔵 Flash ROM の運用データ異常発 | software                        |
|      |                        | 生                      | bundle software                 |
|      |                        |                        | configuration                   |
|      |                        |                        | configuration#1~#10             |
|      |                        |                        | ※チェックサム異常の発生領域を表示               |
| E010 | FAN 異常(※4)             | FAN 異常(回転数低下)/停止       | xxxRPS ※xxx:FAN の回転数            |

表 3-14 アラーム情報種別一覧

第3章 Web 操作

| コード  | 名称                | 内容                 | 詳細                                                                                                    |
|------|-------------------|--------------------|----------------------------------------------------------------------------------------------------|
| E013 | 温度警告発生(※4)        | 温度アラーム発生(警告のみ)     | <ul> <li>#1 TEMP1=t1 TEMP2=t2 FAN=xxxRPS</li> <li>#2 TEMP1=t1 TEMP2=t2 FAN=xxxRPS</li> <li>※詳細は以下</li> <li>#1/#2: 温度異常を検出した温度センサー番号</li> <li>t1: 温度センサー1 の温度</li> <li>t2: 温度センサー2 の温度</li> <li>xxx: FAN の回転数</li> </ul> |
| E082 | CODEC1 異常         | CODEC LSI の異常発生    | _                                                                                                    |
| E08B | SUB CPU1 異常       | SUB CPU1 の異常発生     | -                                                                                                    |
| E08E | クロック異常(※2)        | クロック異常/断発生         | #1~#4 ※クロック異常の発生箇所を表示                                                                                                    |
| E08F | メモリ異常(※2)         | SDRAM のメモリチェック異常発生 | #1~#3 ※メモリ異常の発生箇所を表示                                                                                                    |
| E091 | 音声通話異常            | 音声通話の異常発生          | -                                                                                                    |
| E093 | 送信バッファオーバーフロー(※5) | 送信バッファのオーバーフロー発生   | #1                                                                                                    |

アラーム発生後、復旧した場合は表示が消えます。

- ※1:アラーム発生中、INDWN LED が点滅します。アラーム復旧 10 秒後に LED は消灯します。アラームの発生する統計情報カウンタの詳細は、<u>3.2.12</u> <u>統計情報</u>を参照してください。
- ※2:アラーム発生後、ALM LED は点灯のまま保持されます。消灯には装置再起動(リブート)が必要です。
- ※3:温度異常発生時は、LINK/ACT, 10/100を除く、全LEDが点灯します。消灯には、装置再起動(リブート)が必要です。
- ※4:アラーム発生中、ALM LED が点滅します。アラーム復旧時点で LED は消灯します。
- ※5:アラーム発生中、ALM LED が点滅します。アラーム復旧時点で LED は消灯します。装置の IP ネットワークへの配信性能を超えた設定により、装置の送信バッファがオーバーフローしています。IP ネットワークへの配信レートを下げた運用が必要です。

#### 第3章 Web操作

| ビット      | 63          | 62       | 61           | 60             | 59 ~ 0 |
|----------|-------------|----------|--------------|----------------|--------|
| 種別       |             | デコー      | ダー           |                | 未定義    |
| インターフェース | I<br>P      | I<br>P   | I<br>P       | I<br>P         |        |
| 統計情報項目   | パケット再引き込み回数 | PCR 不連続数 | ビデオ デコードエラー数 | オーディオ デコードエラー数 | 未定義    |

## 表 3-15 入力データ異常ビットフォーマット

## 3.2.11 ログ情報

Web 画面左側のフレームにある、<u>ログ情報</u>をクリックすると、右側のフレームにログ情報 画面が表示され、装置のアラームログ情報を確認できます。詳細は、表 3-16 ログ情報種別 一覧を参照してください。

**ログ情報を全消去** ボタンをクリックするとアラームログ情報はすべて消去されます。

※ログは1ページに100件、最大10ページに計1000件まで保存することができます。但し、1000件を超える場合には古い順に上書きされます。

| C IP-90 ENCODER - Windows Int                                              | ernet Explorer                        |             |                                |                          |
|----------------------------------------------------------------------------|---------------------------------------|-------------|--------------------------------|--------------------------|
| 😋 🕞 🔻 🙋 http://1000.1/                                                     |                                       |             | 🔽 🐓 🗙 🚼 Google                 | •                        |
| : ファイル(E) 編集(E) 表示(⊻) お気(                                                  | こ入り( <u>A</u> ) ツール(T) ヘルプ(H)         |             |                                |                          |
| 🚖 お気に入り 🌈 IP-90 ENCODER                                                    |                                       |             |                                |                          |
| English                                                                    | IP                                    | -90 ENCODER |                                |                          |
| 共通 エンコーダー                                                                  | デコーダー                                 |             | 運用データ1: da                     | ata1 ソフトウェア:VxxLxxx      |
| 共通                                                                         | ログ情報                                  |             |                                |                          |
| <ul> <li>運用データ</li> <li>データ選択</li> </ul>                                   | ログ情報を全消去                              |             |                                | ログ取得                     |
| <ul> <li>データ複写</li> </ul>                                                  | -<br>ページ : <u>1</u><br>(時刻の)移順で表示します。 | )           |                                |                          |
| セットアップ ・ 基本情報                                                              |                                       | 在 詳細        |                                |                          |
| <ul> <li>タイムゾーン/サーバ</li> </ul>                                             | NO. 光工吋刻 1 1-1-1                      | alt a++4m   |                                |                          |
|                                                                            |                                       |             |                                |                          |
| • <u>首戸週話</u><br>• SNMP                                                    |                                       |             |                                |                          |
| 情報表示                                                                       |                                       |             |                                |                          |
| <ul> <li>● <u>動作状態</u></li> <li>→ → → ■ = +</li> </ul>                     |                                       |             |                                |                          |
| • <u>アラーム情報</u><br>• <b>ロク情報</b>                                           |                                       |             |                                |                          |
| <ul> <li>統計情報</li> </ul>                                                   |                                       |             |                                |                          |
| メンテナンス                                                                     |                                       |             |                                |                          |
| <ul> <li>         ・ <u>時刻成小/設定</u>         ・         ・         ・</li></ul> |                                       |             |                                |                          |
| リブート                                                                       |                                       |             |                                |                          |
|                                                                            |                                       |             |                                |                          |
|                                                                            |                                       |             | All Rights Reserved, Copyright | (C) FUJITSU LIMITED 2011 |
| 。<br>ページが表示されました                                                           |                                       |             | 😼 マイ コンピューター                   | 🖓 • 🔍 100% • 📑           |

### 図 3-15 ログ情報画面

#### 第3章 Web操作

| 表 3-16 | ログ情報種別ー | ·覧 |
|--------|---------|----|
|--------|---------|----|

| コード  | 名称              | 内容                  | 詳細                        |
|------|-----------------|---------------------|---------------------------|
|      |                 |                     | (※以降は表示されません)             |
| 0001 | 装置起動(電源オン)      | スイッチによる正常起動         | VxxLxxxCxx yyyy           |
|      |                 |                     | ※ソフトウェアバージョンと運用データ名を表示    |
|      |                 |                     | VxxLxxxCxx : ソフトウェアバージョン  |
|      |                 |                     | yyyy : 運用データ名             |
| 0002 | 装置起動(リセット)      | リブートによる正常起動         | VxxLxxxCxx yyyy           |
|      |                 |                     | ※ソフトウェアバージョンと運用データ名を表示    |
|      |                 |                     | VxxLxxxCxx:ソフトウェアバージョン    |
|      |                 |                     | yyyy : 運用データ名             |
| 0004 | 装置起動(初期メンテナンス)  | 工場出荷ファームでの正常起動      | _                         |
| 0005 | 装置起動(メンテナンス)    | メンテナンスモードでの正常起動     | VxxLxxxCxx yyyy           |
|      |                 |                     | ※ソフトウェアバージョンと運用データ名を表示    |
|      |                 |                     | VxxLxxxCxx : ソフトウェアバージョン  |
|      |                 |                     | yyyy : 運用データ名             |
| 0006 | ソフトウェアアップデート    | ソフトウェアアップデートを実施     | VxxLxxxCxx -> VyyLyyyCyy  |
|      |                 |                     | ※新旧のソフトウェアバージョンを表示        |
|      |                 |                     | VxxLxxxCxx:旧ソフトウェアバージョン   |
|      |                 |                     | VyyLyyyCyy : 新ソフトウェアバージョン |
| 0007 | 装置起動(リスタート)(※1) | CPU 異常による再起動        | VxxLxxxCxx yyyy           |
|      |                 |                     | ※ソフトウェアバージョンと運用データ名を表示    |
|      |                 |                     | VxxLxxxCxx : ソフトウェアバージョン  |
|      |                 |                     | yyyy : 運用データ名             |
| 0008 | 装置起動(その他)(※1)   | ソフトウェア異常による再起動      | VxxLxxxCxx yyyy           |
|      |                 |                     | ※ソフトウェアバージョンと運用データ名を表示    |
|      |                 |                     | VxxLxxxCxx:ソフトウェアバージョン    |
|      |                 |                     | yyyy : 運用データ名             |
| 0009 | シャットダウン         | MNT ボタン操作によるシャットダウン | -                         |
| 000A | RTC 初期化         | バッテリーバックアップ切れによる    | -                         |
|      |                 | RTC 初期化             |                           |
| 000C | 運用データアップデート     | 運用データのアップデート実施      | -                         |

IP-90

第3章 Web 操作

| コード   | 名称             | 内容                 | 詳細                                      |
|-------|----------------|--------------------|-----------------------------------------|
|       |                |                    | (※以降は表示されません)                           |
| 000D  | 基本情報変更         | 基本情報の変更を実施         | _                                       |
| 000E  | 運用データ切替        | 運用データの切り替えを実施      | хххх -> уууу                            |
|       |                |                    | ※新旧の運用データ名を表示                           |
|       |                |                    | xxxx:旧運用データ名                            |
|       |                |                    | yyyy : 新運用データ名                          |
| 000F  | 運用データ初期化       | 運用データの初期化を実施       | _                                       |
| 0020  | デバイスリセット       | デバイスのリセットを実施       | #11 %CODEC1                             |
|       |                |                    | #31 %SUBCPU1                            |
|       |                |                    | #5 ※音声通話                                |
| L001  | LINK アラーム発生    | LAN ポートの LINK 断が発生 | -                                       |
| *L001 | LINK アラーム回復    | LAN ポートの LINK 断が回復 | 10BaseT_HD/10BaseT_FD/100BaseTX_HD/100B |
|       |                |                    | aseTX_FD                                |
|       |                |                    | ※LAN インターフェースの動作状態を表示                   |
| L006  | タイムサーバ同期失敗     | タイムサーバからの時刻取得失敗    | -                                       |
| *L006 | タイムサーバ同期       | タイムサーバからの時刻取得成功    | -                                       |
| L009  | DHCP 接続失敗(※2)  | DHCP サーバの接続断が発生    | -                                       |
| *L009 | DHCP 接続(※2)    | DHCP サーバと接続        | xxx.xxx.xxx/yy,zzz.zzz.zzz              |
|       |                |                    | ※DHCP サーバから取得した IPv4 アドレスを表示            |
|       |                |                    | xxx.xxx.xxx.xxx:IPv4 アドレス               |
|       |                |                    | yy : サブネットマスクのビット数                      |
|       |                |                    | zzz.zzz.zzz.zzz : ゲートウェイアドレス            |
| L00A  | PPPoE 接続失敗(※2) | PPPoE サーバとの接続断が発生  | -                                       |
| *L00A | PPPoE 接続(※2)   | PPPoE サーバと接続       | xxx.xxx.xxx/yy,zzz.zzz.zzz              |
|       |                |                    | ※PPPoE サーバから取得した IPv4 アドレスを表示           |
|       |                |                    | xxx.xxx.xxx.xxx : IPv4 アドレス             |
|       |                |                    | yy:サブネットマスクのビット数                        |
|       |                |                    | zzz.zzz.zzz.zzz : ゲートウェイアドレス            |

第3章 Web操作

| コード   | 名称                     | 内容                      | 詳細                                       |
|-------|------------------------|-------------------------|------------------------------------------|
|       |                        |                         | (※以降は表示されません)                            |
| L00E  | DHCP 接続更新              | DHCP 接続中に IP アドレス変更が発生  | xxx.xxx.xxx1/y1,zzz.zzz.zz1 ->           |
|       |                        |                         | xxx.xxx.xxx.xx2/y2,zzz.zzz.zz2           |
|       |                        |                         | ※DHCPサーバから取得した新旧のIPv4アドレスを表示             |
|       |                        |                         | xxx.xxx.xxx.xx1:旧 IPv4 アドレス              |
|       |                        |                         | y1:旧サブネットマスクのビット数                        |
|       |                        |                         | zzz.zzz.zzz.zz1 : 旧ゲートウェイアドレス            |
|       |                        |                         | xxx.xxx.xxx.xx2:新 IPv4 アドレス              |
|       |                        |                         | y2:新サブネットマスクのビット数                        |
|       |                        |                         | zzz.zzz.zzz.zz2 : 新ゲートウェイアドレス            |
| LOOF  | PPPoE 接続更新             | PPPoE 接続中に IP アドレス変更が発生 | xxx.xxx.xxx1/y1,zzz.zzz.zz1 ->           |
|       |                        |                         | xxx.xxx.xxx2/y2,zzz.zzz.zz2              |
|       |                        |                         | ※PPPoE サーバから取得した新旧の IPv4 アドレスを表          |
|       |                        |                         | 示                                        |
|       |                        |                         | xxx.xxx.xxx.xx1:旧 IPv4 アドレス              |
|       |                        |                         | y1:旧サブネットマスクのビット数                        |
|       |                        |                         | zzz.zzz.zzz.zz1:旧ゲートウェイアドレス              |
|       |                        |                         | xxx.xxx.xxx.xx2:新 IPv4 アドレス              |
|       |                        |                         | y2:新サブネットマスクのビット数                        |
|       |                        |                         | zzz.zzz.zzz.zz2 : 新ゲートウェイアドレス            |
| L010  | ステートレスアドレス取得失敗<br>(※2) | IPv6 ステートレスアドレスの取得失敗    | _                                        |
| *L010 | ステートレスアドレス取得(※2)       | IPv6 ステートレスアドレスを取得      | xxxx:xxxx::xxxx/yy                       |
|       |                        |                         | ※ルーターから取得した IPv6 アドレスを表示                 |
|       |                        |                         | xxxx:xxxx::xxxx:IPv6 アドレス                |
|       |                        |                         | yy:サブネットプレフィックス長                         |
| L011  | ステートレスアドレス更新           | IPv6 ステートレスアドレスの更新が発    | xxxx:xxxx::xxx1/y1 -> xxxx:xxxx::xxx2/y2 |
|       |                        | 生                       | ※ルーターから取得した新旧の IPv6 アドレスを表示              |
|       |                        |                         | xxxx:xxxx::xxx1:旧 IPv6 アドレス              |
|       |                        |                         | y1 : 旧サブネットプレフィックス長                      |
|       |                        |                         | xxxx:xxxx::xxx2:新 IPv6 アドレス              |
|       |                        |                         | │ v2 : 新サブネットプレフィックス長                    |

第3章 Web 操作

| コード   | 名称                 | 内容                      | 詳細                              |
|-------|--------------------|-------------------------|---------------------------------|
|       |                    |                         | (※以降は表示されません)                   |
| 1003  | アナログ入力断            | アナログ映像入力信号無し            | _                               |
| *1003 | アナログ入力断回復          | アナログ映像正常入力              |                                 |
| I011  | 映像入力同期外れ           | 映像入力 PLL 同期外れ発生         | _                               |
| *I011 | 映像入力同期外れ回復         | 映像入力 PLL 同期外れ回復         | _                               |
| 1021  | 入力データ異常(※3)        | 統計情報エラーカウンタのカウントア       | #xxxxxxxxxxxxxxxxx              |
|       |                    | ップ発生                    | ※64 ビットの 16 進数。各ビットの内容は         |
|       |                    |                         | 表 3-15 入力データ異常ビットフォーマット参照。      |
| *1021 | 入力データ異常回復(※3)      | 統計情報エラーカウンタのカウントア       | -                               |
|       |                    | ップ回復                    |                                 |
| E001  | 電源異常(※4)           | 電源異常発生                  | #1 ※CNT ボード電源異常                 |
|       |                    |                         | #2 ※COD ボード電源異常                 |
| E003  | 温度異常(※5)           | 温度異常(シャットダウン処理開始)       | #1 TEMP1=t1 TEMP2=t2 FAN=xxxRPS |
|       |                    |                         | #2 TEMP1=t1 TEMP2=t2 FAN=xxxRPS |
|       |                    |                         | ※詳細は以下                          |
|       |                    |                         | #1/#2:温度異常を検出した温度センサー番号         |
|       |                    |                         | t1:温度センサー1の温度                   |
|       |                    |                         | t2:温度センサー2 の温度                  |
|       |                    |                         | xxx:FAN の回転数                    |
| E004  | Flash ROM 異常(※4)   | 内蔵 Flash ROM のアクセス異常発生  | /dev/mtd0~15                    |
|       |                    |                         | ※アクセス異常の発生領域を表示                 |
| E00A  | Flash ROM チェックサム異常 | 内蔵 Flash ROM の運用データ異常発生 | software                        |
|       | (※4)               |                         | bundle software                 |
|       |                    |                         | configuration                   |
|       |                    |                         | configuration#1~#10             |
|       |                    |                         | ※チェックサム異常の発生領域を表示。              |
| E010  | FAN 異常(※2)         | FAN 異常(回転数低下)/停止        | xxxRPS ※xxx:FAN の回転数            |
| *E010 | FAN 異常回復(※2)       | FAN 回転数回復               | xxxRPS ※xxx:FAN の回転数            |

第3章 Web 操作

| コード   | 名称             | 内容                 | 詳細                              |
|-------|----------------|--------------------|---------------------------------|
|       |                |                    | (※以降は表示されません)                   |
| E013  | 温度警告発生(※2)     | 温度アラーム発生(警告のみ)     | #1 TEMP1=t1 TEMP2=t2 FAN=xxxRPS |
|       |                |                    | #2 TEMP1=t1 TEMP2=t2 FAN=xxxRPS |
|       |                |                    | ※詳細は以下                          |
|       |                |                    | #1/#2:温度警告を検出した温度センサー番号         |
|       |                |                    | t1:温度センサー1 の温度                  |
|       |                |                    | t2:温度センサー2 の温度                  |
|       |                |                    | xxx:FAN の回転数                    |
| *E013 | 温度警告回復(※2)     | 温度アラーム回復           | #1 TEMP1=t1 TEMP2=t2 FAN=xxxRPS |
|       |                |                    | #2 TEMP1=t1 TEMP2=t2 FAN=xxxRPS |
|       |                |                    | ※詳細は以下                          |
|       |                |                    | #1/#2:温度警告回復を検出した温度センサー番号       |
|       |                |                    | t1:温度センサー1の温度                   |
|       |                |                    | t2:温度センサー2 の温度                  |
|       |                |                    | xxx:FAN の回転数                    |
| E082  | CODEC1 異常      | CODEC LSI の異常発生    | -                               |
| E08B  | SUB CPU1 異常    | SUB CPU1 の異常発生     | -                               |
| E08E  | クロック異常(※4)     | クロック異常/断発生         | #1~#4 ※クロック異常の発生箇所を表示           |
| E08F  | メモリ異常(※4)      | SDRAM のメモリチェック異常発生 | #1~#3 ※メモリ異常の発生箇所を表示            |
| E091  | 音声通話異常         | 音声通話の異常発生          | -                               |
| E093  | 送信バッファオーバーフロー  | 送信バッファのオーバーフロー発生   | #1                              |
|       | (※6)           |                    |                                 |
| *E093 | 送信バッファオーバーフロー回 | 送信バッファのオーバーフロー回復   | #1                              |
|       | 復(※6)          |                    |                                 |

※1:アラーム発生中、ALM LED が点灯します。アラーム復旧時点で LED は消灯します。

※2:アラーム発生中、ALM LED が点滅します。アラーム復旧時点で LED は消灯します。

※3:アラーム発生中、INDWN LED が点滅します。アラーム復旧 10 秒後に LED は消灯します。アラームの発生する統計情報カウンタの詳細は、3.2.12 統計情報を参照してください。

※4:アラーム発生後、ALM LED は点灯のまま保持されます。消灯には装置再起動(リブート)が必要です。

※5:温度異常発生時は、LINK/ACT, 10/100を除く、全LEDが点灯します。消灯には、装置再起動(リブート)が必要です。

※6:アラーム発生中、ALM LED が点滅します。アラーム復旧時点で LED は消灯します。装置の IP ネットワークへの配信性能を超えた設定により、装置の送信バッファがオーバーフローしています。IP ネットワークへの配信レートを下げた運用が必要です。

IP-90

# ⚠注意

アラーム発生時、弊社保守員からアラームログの内容だけでなく装置内部の詳細ログの取得をお願いする場合があり ます。

**ログ取得** ボタンをクリックすると、詳細ログを PC に退避できますので、退避した詳細ログを保守員にお渡 しください。

## 3.2.12 統計情報

Web 画面左側のフレームにある、統計情報をクリックすると、右側のフレームに統計情報 画面が表示されます。表示対象を {エンコーダー/デコーダー/データポート/音声通話}よ り選択し、表示単位を {すべて/1時間/1日/1週間/1ヶ月}より選択して 表示 タ ンをクリックすることによって、表 3-17 統計情報項目一覧で示す各種統計情報を確認する ことができます。

自動更新を {3 秒/5 秒/10 秒} より選択した場合、指定時間毎の統計情報自動更新を開始します。自動更新を {なし} と指定した場合、自動更新を停止します。

統計情報を全消去 ボタンをクリックすると統計情報はすべて一旦消去されます。

| 🖉 IP-90 ENCODER - Windows Int                                       | ternet Explorer                           |                                        |                                  |
|---------------------------------------------------------------------|-------------------------------------------|----------------------------------------|----------------------------------|
| 😋 🕞 🗢 🙋 http://10.0.0.1/                                            |                                           | 💌 🐓 🗙 🚼 Google                         | <b>•</b>                         |
| : ファイル(E) 編集(E) 表示(V) お気(                                           | に入り(A) ツール(I) ヘルプ(H)                      |                                        |                                  |
| 🚖 お気に入り 🏾 🏉 IP-90 ENCODER                                           |                                           |                                        |                                  |
| English                                                             | IP-90 ENC                                 | ODER                                   |                                  |
| 共通 むロッグッ                                                            |                                           | ······································ |                                  |
|                                                                     | 712                                       | 連用ナー                                   | ータイ: data トワントウェア: VxxLxxx       |
| 共通                                                                  | 統計 <mark>情報</mark>                        |                                        | 自動更新: なし 🔽                       |
| 運用データ                                                               | 統計情報を全消去                                  |                                        |                                  |
| <ul> <li>データ選択</li> </ul>                                           |                                           |                                        |                                  |
| <ul> <li><u>テータ複与</u></li> </ul>                                    | 表示対象 エンコーダー                               | ~                                      |                                  |
| セットアッフ                                                              | 表示単位 すべて 🔽                                | 表示                                     |                                  |
| <ul> <li>タイムゾーン/サーバ</li> </ul>                                      | 範囲時刻 2007/08/23/ 10:08:47 ~ 2007/08/23/ 1 | 14:29:20                               |                                  |
| <ul> <li>データボート</li> </ul>                                          | 項目                                        | カウンタ                                   |                                  |
| • <u>音声通話</u>                                                       | データパケット送信数                                | 0                                      |                                  |
| • <u>SNMP</u>                                                       | FECパケット送信数                                | 0                                      |                                  |
| 情報表示                                                                | ARQ再送罢求受信奴<br>ARQ再送数                      | 0                                      |                                  |
| <ul> <li><u>第月14755</u></li> <li>アラーム情報</li> </ul>                  | A COLUMN A                                | •                                      |                                  |
| <ul> <li><u>ログ情報</u></li> </ul>                                     |                                           |                                        |                                  |
| • <u>統計情報</u>                                                       |                                           |                                        |                                  |
| メンテナンス                                                              |                                           |                                        |                                  |
| <ul> <li>         ・ 時刻表示/設定         ・         ・         ・</li></ul> |                                           |                                        |                                  |
| • <u>1221-76</u>                                                    |                                           |                                        |                                  |
| リブート                                                                |                                           |                                        |                                  |
|                                                                     |                                           |                                        |                                  |
|                                                                     |                                           | All Rights Reserved, Co                | opyright(C) FUJITSU LIMITED 2011 |
|                                                                     |                                           | 😏 マイ コンピューター                           | 🐴 • 🔍 100% • 🦼                   |

図 3-16 統計情報画面 エンコーダー

| 🖉 IP-90 DECODER - Windows Int                  | ternet Explorer                            |                          |                                 |
|------------------------------------------------|--------------------------------------------|--------------------------|---------------------------------|
| 💽 🗢 🙋 http://1000.1/                           |                                            | 🖌 🚧 🗙 🚼 Google           | P -                             |
| : ファイル(E) 編集(E) 表示(V) お気                       | に入り(A) ツール(工) ヘルプ(日)                       |                          |                                 |
| 👷 お気に入り 🌈 IP-90 DECODER                        |                                            |                          |                                 |
| English                                        | IP-90 DECC                                 | DER                      |                                 |
| 共通 エンコーダー                                      | デコーダー                                      | 運用デー                     | タ1: data1 ソフトウェア: VxxLxxx       |
| 共通                                             | 統計情報                                       |                          | 自動更新: なし 💌                      |
| 運用データ<br>・データ選択                                | 統計情報を全消去                                   |                          |                                 |
| <ul> <li>データ複写</li> </ul>                      | 表示対象 デコーダー                                 | •                        |                                 |
| セットアップ                                         | 表示単位 すべて 🖌                                 | 表示                       |                                 |
| <ul> <li>         ・ タイムゾーン/サーバ     </li> </ul> | 範囲時刻 2007/08/23/ 10:08:47 ~ 2007/08/23/ 14 | :29:20                   | ^                               |
| <ul> <li>データボート</li> </ul>                     | 項目                                         | カウンタ                     |                                 |
| • 音声通話                                         | データバケット受信数                                 | 0                        |                                 |
| <u>SNMP</u>                                    | パケット復元数                                    | 0                        |                                 |
| 情報表示                                           | パケット抜け数                                    | 0                        |                                 |
| <ul> <li>動作状態</li> </ul>                       | FECバケット受信数                                 | 0                        |                                 |
|                                                | 再送パケット受信数                                  | 0                        |                                 |
| <ul> <li>ログ情報</li> </ul>                       | FEOによるパケット復元数                              | 0                        |                                 |
| · 统計情報                                         | ARQ再送要求数                                   | 0                        |                                 |
|                                                | ARQIこよるパケット復元数                             | 0                        |                                 |
| - 時刻表示 (設定)                                    | 入力データ断発生回数                                 | 0                        |                                 |
| * <u>***********************************</u>   | パケット再引き込み回数                                | 0                        |                                 |
| • <u>1221-10</u>                               | PCR不連続数                                    | 0                        |                                 |
| リブート                                           | ジッタ吸収バッファ許容量超過数                            | 0                        | _                               |
|                                                | ビデオ デコードエラー数                               | 0                        | -                               |
|                                                |                                            | •                        | ~                               |
|                                                |                                            | All Rights Reserved, Cop | oyright(C) FUJITSU LIMITED 2011 |
|                                                |                                            | 🚽 マイ コンピューター             | 🐴 = 🔍 100% =                    |
|                                                | 図 3-17 統計情報画                               | 面 デコーダー                  |                                 |

| 🖉 IP-90 ENCODER - Windows Int            | ernet Explorer                             |                            |                              |
|------------------------------------------|--------------------------------------------|----------------------------|------------------------------|
| 🚱 🗢 🙋 http://10.0.0.1/                   |                                            | 🖌 🛃 🔀 Google               | <b>P</b> -                   |
| : ファイル(E) 編集(E) 表示(V) お気(                | こ入り(A) ツール(I) ヘルプ(H)                       |                            |                              |
| 👷 お気に入り 🌈 IP-90 ENCODER                  |                                            |                            |                              |
| English                                  | IP-90 ENCO                                 | DDER                       |                              |
| 共通 エンコーダー                                | デコーダー                                      | 運用データ                      | I: data1 ソフトウェア: VxxLxxx     |
| 共通                                       | 統計情報                                       |                            | 自動更新: なし 🖌                   |
| <ul> <li>運用データ</li> <li>データ選択</li> </ul> | 統計情報を全消去                                   |                            |                              |
| <ul> <li>データ複写</li> </ul>                | 表示対象 データポート                                | ¥                          |                              |
| セットアップ<br>• 基本情報                         | 表示単位 すべて 🔽                                 | 表示                         |                              |
| <ul> <li>タイムゾーン/サーバ</li> </ul>           | 範囲時刻 2007/08/23/ 10:08:47 ~ 2007/08/23/ 14 | 4:29:20                    |                              |
|                                          | 項目                                         | カウンタ                       |                              |
| • <u>百尸进品</u>                            | RS-2320支信ハイト数<br>RS-2320支信バイト数             | 0                          |                              |
|                                          | LANボート受信バイト数                               | 0                          |                              |
| <ul> <li>● 動作に状態</li> </ul>              | LANポート送信バイト数                               | 0                          |                              |
| <ul> <li>アラーム情報</li> </ul>               | Υ                                          |                            |                              |
| <ul> <li>■ <u>ログ情報</u></li> </ul>        |                                            |                            |                              |
| • 統計情報                                   |                                            |                            |                              |
| メンテナンス 時期まディアの中国                         |                                            |                            |                              |
|                                          |                                            |                            |                              |
| • <u>1221 )b</u>                         |                                            |                            |                              |
| リブート                                     |                                            |                            |                              |
|                                          |                                            |                            |                              |
|                                          |                                            | All Rights Reserved, Copyr | ight(C) FUJITSU LIMITED 2011 |
| ページが表示されました                              |                                            | 😏 マイ コンピューター               | 🖓 🔹 🔍 100% 💌                 |
|                                          |                                            |                            |                              |

図 3-18 統計情報画面 データポート

## 第3章 Web操作

| C IP-90 ENCODER - Windows Int                     | ernet Explorer                          |                                                                                 |            |
|---------------------------------------------------|-----------------------------------------|---------------------------------------------------------------------------------|------------|
| 🚱 🗢 🙋 http://1000.1/                              |                                         | 💌 🛃 🔀 Google                                                                    | <b>P</b> - |
| : ファイル(E) 編集(E) 表示(⊻) お気(                         | ころり(A) ツール(工) ヘルプ(日)                    |                                                                                 |            |
| 👷 お気に入り 🌈 IP-90 ENCODER                           |                                         |                                                                                 |            |
| English                                           | IP-90 ENC                               | CODER                                                                           |            |
| 共通 エンコーダー                                         | デコーダー                                   | 運用データ1: data1 ソフトウェア: V                                                         | xxLxxx     |
| 共通                                                | 統計情報                                    | 自動更新:なし                                                                         | ·          |
| 運用データ<br><ul> <li>         ・データ選択     </li> </ul> | 統計情報を全消去                                |                                                                                 |            |
| <ul> <li>データ複写</li> </ul>                         | 表示対象 音声通話                               | ~                                                                               |            |
| セットアップ<br><ul> <li>基本情報</li> </ul>                | 表示単位 すべて 💌                              | 表示                                                                              |            |
| <ul> <li>タイムゾーン/サーバ</li> </ul>                    | 範囲時刻 2007/08/23/ 10:08:47 ~ 2007/08/23/ | 3/ 14:29:20                                                                     |            |
| <ul> <li>データポート</li> </ul>                        | 項目                                      | カウンタ                                                                            |            |
| • <u>音声通詰</u>                                     | データパケット受信数                              | 0                                                                               |            |
| • <u>SNMP</u>                                     | バケット抜け数                                 | 0                                                                               |            |
| 情報表示                                              | 破果ハケット奴 送信にた 二数                         | 0                                                                               |            |
|                                                   | 送信パケット数                                 | 0                                                                               |            |
|                                                   |                                         | •                                                                               |            |
|                                                   |                                         |                                                                                 |            |
|                                                   |                                         |                                                                                 |            |
| ・時刻表示/設定                                          |                                         |                                                                                 |            |
| <ul> <li>         ・ <u>インストール</u> </li> </ul>     |                                         |                                                                                 |            |
| リブート                                              |                                         |                                                                                 |            |
|                                                   |                                         |                                                                                 |            |
|                                                   |                                         | All Rights Reserved, Copyright(C) FUJITSU LIMITE                                | D 2011     |
| ページが表示されました                                       |                                         | 😏 र्न 💷 🖓 र्म 🕄 🖓 🗤 🕄 🖓 1005                                                    | s • ".;    |
| ページが表示されました                                       |                                         | All Rights Reserved, Copyright(C) FUJITSU LIMITE<br>및 국イ 그ンピューター 4월 • ( 옥, 1000 | D 2011     |

図 3-19 統計情報画面 音声通話

表 3-17 統計情報項目一覧

| 表示対象 | 項目                 | 説明                                                      | 表示值                             |
|------|--------------------|---------------------------------------------------------|---------------------------------|
| エンコー | データパケット            | 送信したメディアパケット数                                           | {}                              |
| ダー   | 送信数                | を表示します。                                                 | カウンタが満了したら0から再度カウン              |
|      |                    |                                                         | トします。                           |
|      | FEC パケット           | 送信した FEC/SMPTE2022-1                                    | {}                              |
|      | 送信数                | FEC パケット数を表示しま                                          | カウンタが満了したら0から再度カウン              |
|      |                    | す。                                                      | トします。                           |
|      | ARQ 再送要求           | ARQ 再送要求パケット数の                                          | {}                              |
|      | 受信数                | 受信数を表示します。                                              | カウンタが満了したら0から再度カウン              |
|      |                    |                                                         | トします。                           |
|      | ARQ 再送数            | 再送信したメディアパケット                                           | {}                              |
|      |                    | 数を表示します。                                                | カウンタが満了したら0から再度カウン              |
|      |                    |                                                         | トします。                           |
| デコーダ | データパケット            | 受信したメディアパケット数                                           | {}                              |
| —    | 受信数                | を表示します。                                                 | カウンタが満了したら0から再度カウン              |
|      |                    |                                                         | トします。                           |
|      | パケット復元数            | FEC/SMPTE2022-1                                         | {}                              |
|      |                    | FEC/ARQ の誤り訂正機能に                                        | カウンタが満了したら0から再度カウン              |
|      |                    | より復元されたメディアパケ                                           | トします。                           |
|      |                    | ット数を表示します。                                              |                                 |
|      | パケット抜け数            | ネットワーク上で破棄され受                                           | {}                              |
|      |                    | 信できなかったメディアパケ                                           | カウンタが満了したら0から再度カウン              |
|      | -                  | ット数を表示します。                                              | トします。                           |
|      | FEC パケット           | 受信した FEC/SMPTE2022-1                                    | {}                              |
|      | 受信数                | FEC パケット数を表示しま                                          | カウンタが満了したら0から再度カウン              |
|      |                    | す。                                                      | トします。                           |
|      | 再送パケット受            | ARQ 再送要求により受信し                                          | {}                              |
|      | 信数                 | たメディアパケット数を表示                                           | カウンタが満了したら0から冉度カウン              |
|      |                    |                                                         | トします。                           |
|      | FEC によるバ           | FEC/SMPTE2022-1 FEC 方                                   |                                 |
|      | 「ケット復元釵            | 玌により復元でさたハケット                                           | カワンダか満了したら0から再度カワン              |
|      |                    |                                                         |                                 |
|      | ARQ 冉达安水           |                                                         | []                              |
|      | 釵                  | た ARQ 再送安水ハクット数<br>  たまニレキナ                             | 「カワンダが満」したらしから再度カワン             |
|      |                    | を衣示します。                                                 |                                 |
|      | ARQ によるハ<br>ケット復二新 | ARQ 万式により復元でさた<br>パケット教会まーレます                           | []                              |
|      | クツト復元致             | 「ハクツト奴を衣示します。                                           | 「カウノダが満」したらしから再度カウノ             |
|      | 入力データ些発            | 3 1 1 + ~ ~ ~ ~ ~ ~ ~ ~ ~ ~ ~ ~ ~ ~ ~ ~ ~               |                                 |
|      | ハカナーマ 町光<br>  生同数  | <u>5.4.1 ビッドチッノ(ナコー</u><br>  <b>ダー</b> )【パケットキ 色信 初 譜 叶 | L====」<br>  カウンタが満了! たらりから声度カウン |
|      | 工凹奴                | <u>♪−)</u>  ハワフト本文信脳調时<br> 問】の設定値といた問 デ                 | カランテが個」したらりから再度カリン              |
|      |                    | 四10000ににより及い时间、)                                        |                                 |
|      |                    | 「こ又にしてりに」ノルー」、<br>  またけ 「グリー」映像た中市                      |                                 |
|      |                    |                                                         |                                 |
|      | L                  | /こ凹双で仅小しより。                                             | l                               |

## 第3章 Web 操作

| 表示対象        | 項目         | 説明                           | 表示值                         |
|-------------|------------|------------------------------|-----------------------------|
|             | パケット再引き    | パケット抜け数が多いためパ                | {}                          |
|             | 込み回数       | ケット復元処理を行わずに、                | カウンタが満了したら0から再度カウン          |
|             |            | パケット再引き込み処理を実                | トします。                       |
|             |            | 施した回数を表示します。                 |                             |
|             |            | ※以下の場合にカウントします。              |                             |
|             |            | <u>3.4.1 セットアップ(デコーダ</u>     |                             |
|             |            | <u>_)</u>                    |                             |
|             |            | ・【ARQ 動作】が「動作する」             |                             |
|             |            | -4000 バケット以上のパケッ             |                             |
|             |            |                              |                             |
|             |            |                              |                             |
|             |            |                              |                             |
|             |            | 扱いが光生した場合。<br>デュード中に検出した PCP | J}                          |
|             |            | 値の不連続回数を表示しま                 | []<br>  カウンタが満了  たら0から再度カウン |
|             | (201)      |                              | トレます                        |
|             | ジッタ吸収バッ    | <u>、</u> 。<br>受信パケットの到着間隔のジ  | {}                          |
|             | ファ許容量超過    | ッタを吸収できずに、映像の                | 」<br>カウンタが満了したら0から再度カウン     |
|             | 数          | スキップ/リピートが発生し                | トします。                       |
|             |            | た回数を表示します。                   |                             |
|             |            | ※ <u>3.4.1 セットアップ(デコー</u>    |                             |
|             |            | <u>ダー)</u> の【ジッタ吸収バッファ】      |                             |
|             |            | の設定値を増やすことで、発生回              |                             |
|             |            | 数を低減できます。                    |                             |
|             |            | ※ <u>3.3.1 セットアップ(エンコ</u>    |                             |
|             |            | │ <u>─ダ─)</u> の【ビデオ解像度】が     |                             |
|             |            | 352×288 以下のストリームを受           |                             |
|             |            | 信した場合、ネットワークでジッ              |                             |
|             |            | タが発生しない場合でも、カウン              |                             |
|             | ビゴナ ゴコ     | ダか増加する場合かめります。               |                             |
|             | レテオ ナコー    | ナコート中に検出したヒナオ                | []<br>  カウンタが洋フトたらりから声度カウン  |
|             |            |                              | 「カウンダが洞」したらしから再度カウン         |
|             | オーディオ 未    | <u>67</u> 。<br>デコーダーが復号対象として | []                          |
|             | 対応 PES 受信  | いないオーディオ PES パケ              | <br>カウンタが満了したら0から再度カウン      |
|             | 数          | ットを受信した回数を表示し                | トします。                       |
|             |            | ます。                          |                             |
|             |            | ※以下の場合にカウントします。              |                             |
|             |            | ・MPEG-1 レイヤ 2                |                             |
|             |            | -1PES/1AAU でないオーディオ          |                             |
|             |            | ストリームを受信した場合。                |                             |
|             | オーディオーデ    | デコード中に検出したオーデ                | {}                          |
|             | コードエラー数    | ィオの復号エラーの回数を表                | カウンタが満了したら0から再度カウン          |
| <b> </b> 10 | (※1)       |                              | トします。                       |
| テータボ        | RS-232C 受信 | RS-232C ホートより受信し             | <b>{}</b>  <br>  <u></u> }  |
| - r         | ハ1 ト釵      | たアータのハイト 叙を 表示し              | カリンダか両」したら0から再度カワン          |
|             | 1          | ーより。                         | Pしよ9。                       |

第3章 Web操作

| 表示対象 | 項目         | 説明                 | 表示值                       |
|------|------------|--------------------|---------------------------|
|      | RS-232C 送信 | RS-232C ポートへ送信した   | {}                        |
|      | バイト数       | データのバイト数を表示しま      | 、 ,<br>カウンタが満了したら0から再度カウン |
|      |            | す。                 | トします。                     |
|      | LANポート受信   | LAN ポートより受信したデー    | {}                        |
|      | バイト数       | タのバイト数を表示します。      | カウンタが満了したら0から再度カウン        |
|      |            |                    | トします。                     |
|      | LANポート送信   | LAN ポートへ送信したデータ    | {}                        |
|      | バイト数       | のバイト数を表示します。       | カウンタが満了したら0から再度カウン        |
|      |            |                    | トします。                     |
| 音声通話 | データパケット    | 受信した音声通話パケット数      | {}                        |
|      | 受信数        | を表示します。            | カウンタが満了したら 0 から再度カウン      |
|      |            |                    | トします。                     |
|      | パケット抜け数    | ネットワーク上で破棄され受      | {}                        |
|      |            | 信できなかった音声通話パケ      | カウンタが満了したら 0 から再度カウン      |
|      |            | ット数を表示します。         | トします。                     |
|      | 破棄パケット数    | フォーマット不一致、または、     | {}                        |
|      |            | 異常のパケット数を表示しま<br>, | カウンタが満了したら 0 から再度カウン      |
|      |            | す。<br>             | トします。                     |
|      | 送信パケット数    | 送信した音声通話パケット数      | {}                        |
|      |            | を表示します。            | カウンタが満了したら 0 から再度カウン      |
|      |            |                    | トします。                     |
|      | 送信バケット抜    | 」 医信できなかった音声通話パ    |                           |
|      | け致         | ケット数を表示します。        | カワンタが満了したら 0 から冉度カウン      |
|      |            |                    | トします。                     |

各カウンタの値は32ビット幅、4294967295が上限となります。

※1:本カウンタがカウントアップした場合、10 秒間、「DEC LED」が点滅し、ログ情報とし て「I021 入力データ異常」が保存されます。

## 3.2.13 時刻表示/設定

任意の日付と時刻を入力して設定する方法、ネットワーク上にあるタイムサーバと同期することにより時刻を設定する方法と二つの時刻設定方法があります。

Web 画面左側のフレームにある、<u>時刻</u>をクリックすると、右側のフレームに時刻設定画面 が表示され、本装置の内蔵時計の日付と時刻の設定を行うことができます。

PC時刻に設定 ボタンをクリックすると PC の日時が設定されます。また、任意 の日付と時刻を入力し 手動設定 ボタンをクリックすると指定の日時が設定されます。 タイムサーバと同期 ボタンをクリックすると、<u>3.2.5 タイムゾーン/サーバ</u>にて指定 したタイムサーバとすぐに時刻を合わせます。自動同期が「同期する」に設定されている場合 のみ有効です。

※ 設定可能な時刻は、1980年1月1日0時0分0秒から2030年12月31日23時59分 59秒までです。

| 🖉 IP-90 ENCODER - Windows Int                                                                                                    | ernet Explorer                                                            |
|----------------------------------------------------------------------------------------------------|---------------------------------------------------------------------------|
| 🚱 🗢 🙋 http://1000.1/                                                                                                    | V 🎸 🗙 🚼 Google                                                            |
| : ファイル(E) 編集(E) 表示(V) お気(a                                                                                                    | こ入り(A) ツール(I) ヘルプ(H)                                                      |
| 🚖 お気に入り 🏾 🌈 IP-90 ENCODER                                                                                                    |                                                                           |
| English                                                                                                    | IP-90 ENCODER                                                             |
| 共通 エンコーダー                                                                                                    | デコーダー 運用データ1: data1 ソフトウェア: VooLxox                                       |
| 共通                                                                                                    | 時刻表示/設定                                                                   |
| 運用データ                                                                                                    | 時刻情報                                                                      |
| <ul> <li><u>テージ選択</u></li> <li><u>データ複写</u></li> <li>セットアップ</li> <li>オナルキャク</li> </ul>                                           | PC時刻 2011 年 11 月 18 日 13 時 3 分 6 秒<br>装置時刻 2011 年 11 月 18 日 13 時 2 分 33 秒 |
| <ul> <li> <u>季本順報</u> <ul> <li>             タイムゾーン/サーバ         </li> <li>             データボート             </li> </ul> </li> </ul> | PC時刻に設定                                                                   |
| • <u>首戸週話</u><br>• SNMP                                                                                                    | タイムサーハと同期 (タイムサーバ設定にて「自動同期する」場合に有効)                                       |
| ・ <u>50000</u><br>情報表示<br>・ <u>動作状態</u><br>・ <u>アラーム情報</u>                                                                       | 手動設定                                                                      |
| <ul> <li>ログ情報</li> <li>統計情報</li> </ul>                                                                                           |                                                                           |
| メンテナンス<br>・ 時刻表示/設定                                                                                                    |                                                                           |
| <ul> <li>インストール</li> </ul>                                                                                                    |                                                                           |
| リブート                                                                                                    |                                                                           |
|                                                                                                    | All Rights Reserved, Copyright(C) FUJITSU LIMITED 2011                    |
| ページが表示されました                                                                                                    | 🚽 די אלים אלים אלים אלים אלים אלים אלים אלי                               |

図 3-20 時刻設定画面

## 3.2.14 インストール

Web 画面左側のフレームにある<u>インストール</u>をクリックすると、右側のフレームにイン ストール画面が表示され、ソフトウェアのインストール、および、運用データの復元、退避、 消去が行えます。

| 🏉 IP-90 ENCODER - Windows Inte                        | ernet Explorer                         |                                                       |     |
|-------------------------------------------------------|----------------------------------------|-------------------------------------------------------|-----|
| 😋 🗢 🕖 http://10.0.0.1/                                |                                        | V 😽 🗙 🚼 Google                                        | )   |
| : ファイル( <u>E</u> ) 編集( <u>E</u> ) 表示( <u>V</u> ) お気(a | こ入り( <u>A</u> ) ツール( <u>T</u> ) ヘルプ(H) |                                                       |     |
| 🚖 お気に入り 🌈 IP-90 ENCODER                               |                                        |                                                       |     |
| English                                               | IP-9                                   | 00 ENCODER                                            | -   |
| 共通 エンコーダー                                             | デコーダー                                  | 運用データ1: data1 ソフトウェア: VxxLxx                          | ×   |
| 共通                                                    | インストール                                 |                                                       |     |
| 運用データ                                                 | ソフトウェア                                 |                                                       |     |
| ● <u>デー≫選択</u><br>■ データ複写                             | 現在のソフトウェア版数                            | VxxLxxxCxx                                            |     |
| ・ <u>シーン版リ</u><br>セットアップ<br>・ <u>基本情報</u>             | インストールファイル                             | <b>(参照</b> )                                          |     |
| <ul> <li>タイムゾーン/サーバ</li> <li>データボート</li> </ul>        | 「インストール」                               |                                                       |     |
| • <u>音声通話</u><br>• SNMP                               | 運用データ                                  |                                                       |     |
|                                                       | 全運用データの復元ファイル                          | <b>凌照</b>                                             |     |
| <ul> <li><u>アラーム情報</u></li> <li>ログ情報</li> </ul>       | 全運用データの復元                              |                                                       |     |
| <ul> <li><u>統計情報</u></li> </ul>                       | 全運用データの退避                              |                                                       |     |
| メンテナンス<br>• <u>時刻表示/設定</u>                            | 全運用データの消去                              |                                                       |     |
| • <u>インストール</u>                                       |                                        |                                                       |     |
| リブート                                                  |                                        |                                                       | 8   |
|                                                       |                                        |                                                       | 9   |
|                                                       |                                        | All Rights Reserved, Copyright(C) FUJITSU LIMITED 201 | 1   |
|                                                       |                                        | 😼 マイ コンピューター 🦷 📲 🔍 100% 🔸                             | .:: |

図 3-21 インストール画面

#### ■ソフトウェア

インストールファイルを指定し、 インストール ボタンをクリックすることにより、ソフトウェアのインストールを開始します。

#### ■運用データ

#### ●全運用データの復元

全運用データが格納されているファイルを指定し、 全運用データの復元 ボタンを クリックすることにより、過去に取得しておいた全運用データを PC から本装置へ一括し て復元することができます。

#### ●全運用データの退避

現在装置に保存されている全運用データは、 全運用データの退避 ボタンのクリックにより、本装置から PC へ一括して退避することができます。

#### ●全運用データの削除

現在装置に保存されている全運用データは、 全運用データの消去 ボタンのクリックにより、一括して初期化することができます。IP アドレス等の情報も工場出荷状態に 戻ります。

|        | 設定          | 説明                          |
|--------|-------------|-----------------------------|
| ソフトウェア | 現在のソフトウェア版数 | ソフトウェアのバージョンを表示します。         |
|        | インストールファイル  | インストールするファイルをフルパスで指定します。参   |
|        |             | 照ボタンにより指定することも可能です。         |
| 運用データ  | 運用データの復元ファイ | 全運用データを一括して復元する場合に、ファイル名を   |
|        | ル           | フルパスで指定します。参照ボタンにより指定すること   |
|        |             | も可能です。                      |
|        | 全運用データ復元    | 全運用データを一括して復元する場合に使用します。    |
|        |             | 「全運用データの復元ファイル」にファイル名が指定され  |
|        |             | ているときに有効です。                 |
|        | 全運用データ退避    | 本装置の全運用データを PC へ退避する場合に使用しま |
|        |             | す。                          |
|        | 全運用データ削除    | 本装置の全運用データを装置から削除する場合に使用し   |
|        |             | ます。本操作により、全運用データはデフォルト値にな   |
|        |             | ります。                        |

表 3-18 インストール設定項目一覧

注意

全運用データを変更(復元、消去)しますと、場合により IP アドレス、サ ブネットマスク、ゲートウェイアドレス等が変更になります。お客様のネッ トワークに予想できない障害を発生させる恐れがありますのでご注意願い ます。

全運用データを変更(復元、消去)中に、電源 OFF や MNT ボタンの押下 などを行わないでください。本装置が起動しなくなる恐れがあります。

全運用データを変更(復元、消去)中に、別の Web 画面をアクセスされま すと、進捗状態がわからなくなる恐れがあります。

## 3.2.15 リブート

Web 画面左側のフレームにある、 リブート ボタンをクリックすると、以下に示す確認の ためのダイアログボックスが表示され、OK をクリックすることで再起動されます。

| Microso | ft Internet Explorer | ×    |
|---------|----------------------|------|
| ?       | リブートを行います。よろしいです     | th)? |
| [       | OK キャンセル             |      |

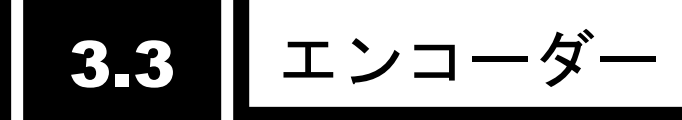

# 3.3.1 セットアップ (エンコーダー)

※<u>3.2.1</u> 運用データで切り替え 10 種独立して登録可能な設定項目です。 ※本機能は、装置動作モードがエンコーダーモードの場合のみ有効です。

ライブ配信に関するパラメータ設定です。表 3-19 エンコーダー設定項目一覧、表 3-20 エンコーダー システムレート設定範囲一覧を参照して、必要な設定を行ってください。 なお、Web 画面左側のフレームにあるセットアップ、<a href="https://www.example.com">AV 入力設定>ビデオ、<出力イン</a> ターフェース設定>エンコーダーIP、<a href="https://www.example.com"></a> 画面を表示しています。それぞれのタグをクリックすると、右側のフレームに、それぞれのセットアップ画面が最上位に表示されます。

| 🖉 IP-90 ENCODER - Windows Inte | rnet Explorer       |               |               |                              |                             |
|--------------------------------|---------------------|---------------|---------------|------------------------------|-----------------------------|
| 😋 🕤 🔻 🙋 http://10.0.0.1/       |                     |               | 🖌 🗲 🗙 🛃 Googl | e                            | P -                         |
| : ファイル(E) 編集(E) 表示(V) お気に)     | 入り(A) ツール(I) ヘルプ(H) |               |               |                              |                             |
| 👷 お気に入り 🌈 IP-90 ENCODER        |                     |               |               |                              |                             |
| English                        | IP-90               | ENCODER       |               |                              |                             |
| 共通 エンコーダー 5                    | デコーダー               |               |               | 運用データ1: data1                | ソフトウェア: VxxLxxx             |
| エンコーダー                         | セットアップ              |               |               | Ethernet伝送レート<br>ライブ配信可能数:1) | システムレート<br>(max:12.000Mbps) |
| • <u></u><br><av入力設定></av入力設定> |                     |               | L             | 5.5264Wbps X1                | 4.//921Mbps                 |
| ○ ビデオ                          | _AV入力設定(ビデオ)        |               |               |                              |                             |
| <出力インターフェース設定><br>o エンコーダーPP   | ビデオ入力フォーマット         | 480i 🖌 🖌 59.9 | 94 💌          |                              |                             |
| 〈エンコーダー設定〉                     | アナログセットアップ          | ○あり           | ⊙なし           |                              |                             |
| o エンコード<br>- PP                | アナログAGC             | ◉使用する         | ○使用しない        |                              |                             |
| • エンコーダー情報通知                   | ビデオ入力断時の動作          | ⊙カラーバー        | ○グレー          | ○ブラック                        |                             |
| <ul> <li>スーパーインボーズ</li> </ul>  | ──出力インターフェース設定(エ)   | ンコーダーIP)      |               |                              |                             |
| • <u>男川作A.思</u>                | IPバージョン             | IPv4 💌        |               |                              |                             |
| リブート                           | ライブ配信モード            | マルチキャスト       | ~             |                              |                             |
|                                | ライブ配信数選択            | 1 💙           |               |                              |                             |
|                                | ライブ配信先IPアドレス        | 230.11.3.1    |               |                              |                             |
|                                | ARP動作               | ◎定期更新あり       | ○定期更新なし       |                              |                             |
|                                | ユニキャストID制御          | ○IDチェックあり     | ⊙IDチェックなし     | ,                            |                             |
|                                | ユニキャストID            | 0 (0~ffff)    |               |                              |                             |
|                                | FEC生成               | ◉生成する         | ○生成しない        |                              | ~                           |
|                                | 設定該適用               |               |               |                              |                             |
|                                |                     |               | All Rights R  | eserved, Copyright(C)        | FUJITSU LIMITED 2011        |
| ページが表示されました                    |                     |               | ועב איז 😼     | 21-9-                        | 🐴 🔹 🔍 100% 👻 🦼              |

図 3-22 セットアップ画面(エンコーダー)

設定が完了後 設定& 適用 ボタンをクリックすると以下メッセージが表示されます。 ここで、OK をクリックすると設定値が反映されます。※リブートの必要はありません。

| Microso | it Internet Explorer 🛛 🔀                             |
|---------|------------------------------------------------------|
| ?       | 運用データ1″data1″に設定を保存し、エンコーダー動作の設定変更を行います。<br>よろしいですか? |
|         | OK キャンセル                                             |

| 項目             |           | 説明                                     |                       |
|----------------|-----------|----------------------------------------|-----------------------|
|                |           |                                        |                       |
|                |           |                                        |                       |
|                |           |                                        |                       |
| Ethernet 伝送レート |           | 現在設定中のコーダーの Ethernet 伝送レートを bps 単位で表示し | 設定することはできません。         |
|                |           | ます。                                    |                       |
| システムレート        |           | 現在設定中のエンコーダーのシステムレートを bps 単位で表示し       | 設定することはできません。         |
|                |           | ます。                                    |                       |
| AV 入力設定(ビ      | ビデオ入力フォーマ | 「ビデオ信号の入力フォーマットを設定します。                 | ◆480i/59.94(初期值)      |
| テオ)            | ット        |                                        | • 576i/50             |
|                |           |                                        |                       |
|                | アナログセットアッ | アナログビデオ人力信号のセットアップレベルを設定します。           | ・あり ※7.5 IRE          |
|                | ブ         |                                        | ・なし(初期値) ※ペデスタルレベルと同じ |
|                | アナログ AGC  | アナログビデオ入力信号のオートゲインコントロールを行うかど          | ・使用する(初期値)            |
|                |           | うか設定します。                               | ・使用しない                |
|                | ビデオ入力断時の動 | ビデオ入力断の場合に送信する固定映像を設定します。              | ・カラーバー(初期値)           |
|                | 作         |                                        | ・グレー                  |
|                |           |                                        | ・ブラック                 |
| 出力インター         | IP バージョン  | ライブ配信 IP ストリームの IP バージョンを設定します。        | ・IPv4(初期値)            |
| フェース設定         |           |                                        | • IPv6                |
| (エンコーダー        |           |                                        |                       |
| ÎP)            |           |                                        |                       |
|                | ライブ配信モード  | IP インターフェースでのライブ配信方法を設定します。            | ・マルチキャスト(初期値)         |
|                |           |                                        | ・ユニキャスト(配信先指定)        |
|                |           |                                        | ・ユニキャスト(配信要求受付)       |

表 3-19 エンコーダー設定項目一覧

IP-90
| 項目          | 説明                                   | 設定値                              |
|-------------|--------------------------------------|----------------------------------|
|             |                                      |                                  |
|             |                                      |                                  |
| ライブ配信数選択    | ライブ配信可能数を設定します。                      | 1~4(システムレートが~5.750Mbps)          |
|             | ※【システムレート】の状態によって、設定できる内容が変わります。     | 1~3(システムレートが 5.751~              |
|             | ※【ライブ配信モード】が「マルチキャスト」、または、「ユニキャスト (配 | 7.666Mbps)                       |
|             | 信先指定)」のときは、「1」のみ設定可能です。              | 1~2(システムレートが 7.667~              |
|             |                                      | 11.500Mbps)                      |
|             |                                      | 1 (システムレートが 11.501Mbps~)         |
|             |                                      | (初期值:1)                          |
| ライブ配信先 IP ア | 【ライブ配信モード】を「マルチキャスト」、または、「ユニキャス      | 初期値:230.11.3.1                   |
| ドレス         | ト(配信先指定)」に設定した場合に、ライブ配信 IP ストリームの    | ※以下の値は設定できません。                   |
|             | 配信先 IP アドレスを設定します。                   | IPv4 の場合                         |
|             |                                      | 240.0.0.0~255.255.255.255(クラス E) |
|             |                                      | 0.0.0,127.0.0.0~127.255.255.255  |
|             |                                      | IPv6 の場合                         |
|             |                                      | 0::0                             |
| ARP 動作      | 【ライブ配信モード】を「ユニキャスト(配信先指定)」に設定した      | ・定期更新あり(初期値)                     |
|             | 場合に、ライブ配信先との通信確認のため、ARP を定期的に送信      | <ul> <li>・定期更新なし</li> </ul>      |
|             | するかどうかを設定します。                        |                                  |
| ユニキャスト ID 制 | 【ライブ配信モード】を「ユニキャスト(配信要求受付)」に設定し      | ・ID チェックあり                       |
| 御           | た場合に、ユニキャスト配信要求の正当性確認用 ID のチェックを     | ・ID チェックなし(初期値)                  |
|             | 行うかどうかを設定します。                        | ※「ID チェックあり」を選択した場合、エンコーダ        |
|             |                                      | ーとデコーダーの「ユニキャスト ID」が一致してい        |
|             |                                      | ないとライブ配信を行いません。                  |
| ユニキャストID    | 【ユニキャスト ID】を「ID チェックあり」に設定した場合に、ユニ   | 0000~ffffの 16 進数                 |
|             | キャスト配信要求の正当性確認に使用する ID を設定します。       | (初期值:0000)                       |
| FEC 生成      | FEC パケットを生成するかどうかを設定します。             | <ul> <li>・生成する(初期値)</li> </ul>   |
|             |                                      | ・生成しない                           |
|             |                                      |                                  |

|         | 項目              | 説明                                     | 設定値                            |
|---------|-----------------|----------------------------------------|--------------------------------|
|         |                 |                                        |                                |
|         |                 |                                        |                                |
|         |                 |                                        |                                |
|         | FECパケット挿入間      | 【FEC 生成】を「生成する」に設定した場合に、FEC パケットの挿     | 4~24                           |
|         | 隔               | 入間隔を設定します。                             | (初期值:10)                       |
|         | ARQ 動作          | 【ライブ配信モード】を「ユニキャスト(配信要求受付)」に設定し        | <ul> <li>動作する</li> </ul>       |
|         |                 | た場合に、ARQ エラー訂正方式を動作させるかどうかを設定しま<br>す。  | ・動作しない(初期値)                    |
|         | TOS 制御          | IP パケットの TOS を設定します。                   | 0~ff の 16 進数                   |
|         |                 |                                        | (初期値:0)                        |
|         | トランスポートプロ       | 【ライブ配信モード】を「マルチキャスト」、または、「ユニキャス        | • UDP                          |
|         | トコル             | ト(配信先指定)」に設定、かつ、【FEC 生成】を「生成しない」に設     | ・RTP(初期値)                      |
|         |                 | 定した場合に、IP トランスポートプロトコルを設定します。          | ※UDP を設定した場合、【ストリーム形式】は「TS」    |
|         |                 |                                        | 固定となります。                       |
|         | ストリーム形式         | 【ライブ配信モード】を「マルチキャスト」、または、「ユニキャス        | • TS                           |
|         |                 | ト(配信先指定)」に設定、かつ、【FEC 生成】を「生成しない」に設     | ・タイムスタンプ付き TS(初期値)             |
|         |                 | 定、かつ、【トランスポートプロトコル】を「RTP」に設定した場        |                                |
|         |                 | 合に、MPEG のストリーム形式を設定します。                |                                |
|         | SMPTE2022 FEC 生 | 【ストリーム形式】を「TS」に設定した場合に、SMPTE2022-1 FEC | ・生成する                          |
|         | 成               | パケットを生成するかどうかを設定します。                   | ・生成しない(初期値)                    |
|         | SMPTE2022 マト    | 【SMPTE2022 FEC 生成】を「生成する」に設定した場合に、     | 4~20×4~20 の範囲で設定できます。          |
|         | リックス            | SMPTE2022-1 FEC パケットの生成マトリックス値を設定します。  | (初期值:10×10)                    |
|         |                 |                                        | ※N×N が 100 より大きな値は設定できません。     |
| 出カインター  | ライブ配信ポート        | ストリームを送信する場合に使用する自装置ポート番号を設定し          | 0, 1024~64000(初期值:0)           |
| フェース設定  |                 | ます。                                    | ※0 を設定した場合、64100~65000 のいずれかのポ |
| (エンコーダー |                 |                                        | ート番号が自動的に選択されます。               |
| IP ポート) |                 | ストリームを送信する場合に使用する相手装置ポート番号を設定          | 1024~64000                     |
|         |                 | します。                                   | (初期値:5000)                     |

|         | 項目              | 説明                                   | 設定値                              |  |
|---------|-----------------|--------------------------------------|----------------------------------|--|
|         |                 |                                      |                                  |  |
|         |                 |                                      |                                  |  |
|         |                 |                                      |                                  |  |
|         |                 |                                      |                                  |  |
|         | 配信要求ポート         | ユニキャスト配信要求を受信する場合に使用する自装置ポート番        | 1024~64000                       |  |
|         |                 | 号を設定します。                             | (初期値:9900)                       |  |
|         | ARQ 制御ポート       | ARQ を制御する場合に使用する自装置ポート番号を表示します。      | 設定することはできません。                    |  |
|         |                 |                                      | ※【ライブ配信ポート】の設定により、自動的に設          |  |
|         |                 |                                      | 定されます。                           |  |
|         | SMPTE2022 FEC 配 | SMPTE2022-1 FEC を送信する場合に使用する自装置ポート番号 | 設定することはできません。                    |  |
|         | 信ポート            | を表示します。                              | ※【ライブ配信ポート】の設定により、自動的に設          |  |
|         |                 |                                      | 定されます。                           |  |
| エンコーダー  | エンコード動作         | 装置起動時、または、エンコーダーの設定変更後にエンコード動作       | ・開始する                            |  |
| 設定(エンコー |                 | を開始するかどうかを設定します。                     | ・開始しない(初期値)                      |  |
| ド)      |                 |                                      |                                  |  |
|         | レート指定           | レートの指定方法を設定します。                      | ・ビデオレート(初期値)                     |  |
|         |                 |                                      | ・システムレート                         |  |
|         | システムレート         | 【レート指定】を「システムレート」に設定した場合に、配信する       | ・設定値は、 <b>表 3-20 エンコーダー シ</b> ステ |  |
|         |                 | ストリームのシステムレートを設定します。                 | <b>ムレート設定範囲一覧</b> を参照してください。     |  |
|         | ビデオ解像度          | 符号化を行うビデオの解像度を設定します。                 | ・設定値は、 <b>表 3-22 エンコーダー条件表(ビ</b> |  |
|         |                 |                                      | デオ解像度)                           |  |
|         |                 |                                      | を参照してください。                       |  |
|         | ビデオフレームレー       | 符号化を行うビデオのフレームレートを設定します。             | ・設定値は、表 3-23 エンコーダー条件表(ビ         |  |
|         | ۲               |                                      | デオフレームレート)                       |  |
|         |                 |                                      | を参照してください。                       |  |
|         | 符号化制御モード        | ビデオ符号化の制御モードを設定します。                  | ·設定値は、表 3-24 エンコーダー条件表(符         |  |
|         |                 |                                      | 号化制御モード)                         |  |
|         |                 |                                      | を参照してください。                       |  |

| 項目       | 説明                                                                                                    | 設定値                                                                           |
|----------|----------------------------------------------------------------------------------------------------|-------------------------------------------------------------------------------|
|          |                                                                                                    |                                                                               |
| ビデオレート   | 【レート指定】を「ビデオレート」に設定した場合に、ビデオのビ<br>ットレートを設定します。<br>※【レート指定】が「システムレート」の場合には、ビデオに割り当てら<br>れるビットレートを表示します。設定することはできません。 | ・設定値は、 <b>表 3-25 エンコーダー条件表(ビ</b><br><b>デオレート)</b><br>を参照してください。               |
| ビットレート方式 | 符号化を行うビデオのビットレート方式を設定します。                                                                                           | <ul> <li>・設定値は、表 3-26 エンコーダー条件表(ビットレート方式)</li> <li>を参照してください。</li> </ul>      |
| ビデオ PES  | ビデオ符号化の PES 構造を設定します。                                                                                               | ・設定値は、 <b>表 3-27 エンコーダー条件表(ビ<br/>デオ PES)</b><br>を参照してください。                    |
| プロファイル選択 | ビデオ符号化方式のプロファイルを設定します。                                                                                              | ・ハイプロファイル(初期値)<br>・メインプロファイル                                                  |
| PPS 挿入間隔 | ビデオ符号化時に生成する PPS の挿入間隔を設定します。                                                                                       | ・GOP(初期値)<br>・ピクチャー                                                           |
| PPS ID   | ビデオ符号化時に生成する PPS の ID 値の付与方法を設定します。                                                                                 | ・固定(初期値)<br>・可変                                                               |
| プレフィルター  | プレフィルターの強さを設定します。                                                                                                   | <ul> <li>・設定値は、表 3-28 エンコーダー条件表(プレフィルター)</li> <li>を参照してください。</li> </ul>       |
| リフレッシュ周期 | リフレッシュ周期を設定します。<br>※リフレッシュ周期が長いほど映像の品質は向上しますが、デコーダーの<br>受信データエラーによる映像のエラー発生から復旧までの時間も長くな<br>ります。                    | <ul> <li>・設定値は、表 3-29 エンコーダー条件表(リ<br/>フレッシュ周期)</li> <li>を参照してください。</li> </ul> |

|         | 項目        | 説明                                    | 設定値                       |
|---------|-----------|---------------------------------------|---------------------------|
|         |           |                                       |                           |
|         |           |                                       |                           |
|         |           |                                       |                           |
|         | オーティオフォーマ | オーティオの待号化ノオーマットを設定します。<br>            | ・MPEG-1 レイヤ2(初期値)         |
|         | ット        |                                       | • MPEG-2 AAC              |
|         |           |                                       |                           |
|         | オーティオレート  | オーティオのヒットレートを設定します。                   | ・設定値は、表 3-30 エンコーター条件表(オ  |
|         |           |                                       | ーティオレート、オーティオヒットレート方式)    |
|         |           |                                       | を参照してください。                |
|         | オーディオビットレ | 符号化を行うオーディオのビットレート方式を設定します。           | - 設定値は、表 3-30 エンコーダー条件表(オ |
|         | 一卜方式      |                                       | ーディオレート、オーディオビットレート方式)    |
|         |           |                                       | を参照してください。                |
|         | オーディオ言語コー | オーディオの言語コードを ISO 639-2 の 3 文字コードで設定しま | 空白、または、半角英字3文字            |
|         | ۲         | す。                                    | (初期値:空白)                  |
|         |           | ※主な言語コードは、                            | ※空白は無設定                   |
|         |           |                                       |                           |
|         |           | 表 3-20 主な ISO 639-2 言語コード             |                           |
|         |           | を参照してください。                            |                           |
|         | パディングデータ形 | ビデオ符号化データ中のパディングデータの形式を設定します。         | ・標準(初期値)                  |
|         | 式         | ※IP 衛星伝送モードを設定した場合、NULL パケットでビデオ符号化デー | ・IP 衛星伝送モード               |
|         |           | タのパディングを行うため、配信ストリーム中の NULL パケットの割合が  |                           |
|         |           | 増加します。                                |                           |
| エンコーダー  | プログラムナンバー | プログラムナンバー/サービス ID を設定します。             | 1~ffff の 16 進数            |
| 設定(PID) | /サービス ID  |                                       | (初期値:1)                   |

| ] | 項目        | 説明                    | 設定値                                               |
|---|-----------|-----------------------|---------------------------------------------------|
|   |           |                       |                                                   |
|   |           |                       |                                                   |
|   | PMT PID   | PMT の PID を設定します。<br> | 1~1ffe の 16 進数<br>(初期値:100)                       |
|   | Video PID | ビデオの PID を設定します。      | 1~1ffe の 16 進数<br>(初期値:1011)                      |
|   | Audio PID | オーディオの PID を設定します。    | 1~1ffe の 16 進数<br>(初期値:1100)                      |
|   | PCR PID   | PCR の PID を設定します。     | 1~1fffの 16 進数<br>(初期値:1001)                       |
|   | PSI 挿入間隔  | PAT、PMT の挿入間隔を設定します。  | ・100~1000msec<br>(初期値:100)<br>※100msec 単位で設定可能です。 |
|   | PCR 挿入間隔  | PCR の挿入間隔を設定します。      | ・30~100msec<br>(初期値:100)<br>※10msec 単位で設定可能です。    |

| ビデオ解像度  | ┃ システムレート設定範囲                                   |
|---------|-------------------------------------------------|
| 720×480 | ~12.000Mbps(1Kbps 単位で設定可能)                      |
| 720×576 |                                                 |
|         | ビデオレートが 1~10Mbps の範囲となるシステムレート設定が有効です。          |
|         | ビデオレートが 1Mbps 以下となるシステムレート設定はできません。ビデオレートが      |
|         | 10Mbps 以上になるシステムレート設定の場合、ビデオレートは 10Mbps 固定となりま  |
|         | す。                                              |
| 352×480 | ~12.000Mbps(1Kbps 単位で設定可能)                      |
| 352×576 |                                                 |
|         | ビデオレートが 0.15~10Mbps の範囲となるシステムレート設定が有効です。       |
|         | ビデオレートが 0.15Mbps 以下となるシステムレート設定はできません。ビデオレート    |
|         | が 10Mbps 以上になるシステムレート設定の場合、ビデオレートは 10Mbps 固定となり |
|         | ます。                                             |
| 352×240 | ~1500Kbps(1Kbps 単位で設定可能)                        |
| 352×288 |                                                 |
|         | ビデオレートが 50~512Kbps の範囲となるシステムレート設定が有効です。        |
|         | ビデオレートが 50Kbps 以下となるシステムレート設定はできません。ビデオレートが     |
|         | 512Kbps 以上になるシステムレート設定の場合、ビデオレートは 512Kbps 固定となり |
|         | ます。                                             |

表 3-20 エンコーダー システムレート設定範囲一覧

| 言語      | 3文字コード      |
|---------|-------------|
| デンマーク語  | dan         |
| オランダ語   | dut/nld(%1) |
| 英語      | eng         |
| フィンランド語 | fin         |
| フランス語   | fre/fra(※1) |
| ドイツ語    | ger/deu(※1) |
| イタリア語   | ita         |
| ノルウェー語  | nor         |
| ポルトガル語  | por         |
| スペイン語   | spa         |
| 設定なし    | 空白          |

表 3-21 主な ISO 639-2 言語コード

※1:一つの言語に対して、二つのコードが割り振られています。

| 以降に、エンコーダー設定項目の設定値条件をまとめます。 |        |     |          |  |  |  |  |
|-----------------------------|--------|-----|----------|--|--|--|--|
| 凡例)                         |        |     |          |  |  |  |  |
| 項目名                         | : 設定項目 | 項目名 | :条件となる項目 |  |  |  |  |
| 「●」:ž                       | 選択可能   |     |          |  |  |  |  |

|                     | 表 3-22 エンコーダー条件表(ビデオ解像度) |         |         |         |         |         |  |
|---------------------|--------------------------|---------|---------|---------|---------|---------|--|
|                     |                          |         | ビデオ解    | 像度      |         |         |  |
| ビデオ入力<br>フォーマッ<br>ト | 720x480                  | 352x480 | 352x240 | 720x576 | 352x576 | 352x288 |  |
| 480i/59.94          | •                        | •       |         |         |         |         |  |
| 576i/50             |                          |         |         | •       | •       | •       |  |

## 表 3-23 エンコーダー条件表(ビデオフレームレート)

|            | ビデオフレームレート(fps) |    |        |       |       |      |      |       |
|------------|-----------------|----|--------|-------|-------|------|------|-------|
| ビデオ解<br>像度 | 29.97           | 25 | 14.985 | 7.493 | 1.998 | 12.5 | 6.25 | 1.667 |
| 720x480    | •               |    |        |       |       |      |      |       |
| 352x480    | •               |    |        |       |       |      |      |       |
| 352x240    |                 |    | •      | •     | •     |      |      |       |
| 720x576    |                 | •  |        |       |       |      |      |       |
| 352x576    |                 | •  |        |       |       |      |      |       |
| 352x288    |                 |    |        |       |       | •    | •    | •     |

表 3-24 エンコーダー条件表(符号化制御モード)

|         | 符号化制御モード |     |      |      |  |  |
|---------|----------|-----|------|------|--|--|
| ビデオ解像度  | IBBP     | IBP | IPPP | PPPP |  |  |
| 720x480 | •        | •   | •    | •    |  |  |
| 352x480 | •        | •   | •    | •    |  |  |
| 352x240 | •        |     | •    |      |  |  |
| 720x576 | •        | •   | •    | •    |  |  |
| 352x576 | •        | •   | •    | •    |  |  |
| 352x288 | •        |     | •    |      |  |  |

## 表 3-25 エンコーダー条件表 (ビデオレート)

|         |                     | ビデオレート(Mbps) |      |      |      |      |      |                          |                              |
|---------|---------------------|--------------|------|------|------|------|------|--------------------------|------------------------------|
| ビデオ解像度  | ビデオフレー<br>ムレート(fps) | 50K          | 160K | 192K | 256K | 384K | 512K | 0.15/0.2<br>/0.3/0.4/0.5 | 1/1.3/2/3/4/5<br>/6/7/8/9/10 |
| 720x480 | -                   |              |      |      |      |      |      |                          | •                            |
| 352x480 | -                   |              |      |      |      |      |      | •                        | •                            |
|         | 14.985              |              |      |      |      | •    | •    |                          |                              |
| 352x240 | 7.493               |              |      | •    |      | •    |      |                          |                              |
|         | 1.998               | •            |      | •    |      |      |      |                          |                              |
| 720x576 | -                   |              |      |      |      |      |      |                          | •                            |
| 352x576 | -                   |              |      |      |      |      |      | •                        | •                            |
|         | 12.5                |              |      |      |      |      |      |                          |                              |
| 352x288 | 6.25                |              | •    | •    | •    |      |      |                          |                              |
|         | 1.667               | •            |      | •    |      |      |      |                          |                              |

|         |                     |              | ビットレ | ノート方式 |
|---------|---------------------|--------------|------|-------|
| ビデオ解像度  | ビデオフレーム<br>レート(fps) | 符号化制御<br>モード | CBR  | VBR   |
| 720x480 | -                   | -            | •    |       |
| 352x480 | -                   | -            | •    |       |
| 352x240 | 7 402               | IBBP         |      | •     |
|         | 7.495               | IPPP         | •    |       |
|         | 上記以外                | -            |      |       |
| 720x576 | -                   | IBBP         |      |       |
| 352x576 | -                   | IBBP         |      |       |
|         | 6.25                | IBBP         |      | •     |
| 352x288 | 0.25                | IPPP         |      |       |
|         | 上記以外                | -            | •    |       |

表 3-26 エンコーダー条件表(ビットレート方式)

| 表 3-27 | エンコーダ | 一条件表 | (ビデオ PES) |
|--------|-------|------|-----------|
|--------|-------|------|-----------|

|           |              | ビデオ              | † PES           |
|-----------|--------------|------------------|-----------------|
| ビデオ解像度    | 符号化制御<br>モード | 1 フィールド<br>/1PES | 1 フレーム<br>/1PES |
| 720×480   | IBBP         | •                | •               |
| 1208400   | 上記以外         | •                |                 |
| 252,490   | IBBP         | •                | •               |
| 332,460   | 上記以外         | •                |                 |
| 352x240   | -            |                  | •               |
| 720, 576  | IBBP         | •                | •               |
| 1202310   | 上記以外         | •                |                 |
| 352×576   | IBBP         | •                | •               |
| 3528570   | 上記以外         | •                |                 |
| 352x288 - |              |                  | •               |

| 表 3-28   エンコーダー条件表(ノレノイルタ | 表 | 3-28 | エンコーダ | 一条件表 | (プレフィ | ルター | ) |
|---------------------------|---|------|-------|------|-------|-----|---|
|---------------------------|---|------|-------|------|-------|-----|---|

|         | プレフィルター |       |        |       |  |  |
|---------|---------|-------|--------|-------|--|--|
| ビデオ解像度  | OFF     | LIGHT | MEDIUM | HEAVY |  |  |
| 720x480 | •       | •     | •      | •     |  |  |
| 352x480 | •       | •     | •      | •     |  |  |
| 352x240 | •       |       |        |       |  |  |
| 720x576 | •       | •     | •      | •     |  |  |
| 352x576 | •       | •     | •      | •     |  |  |
| 352x288 | •       |       |        |       |  |  |

| ビデオ解像度  | フレームレート | 符号化制御モード | リフレッシュ周期(フレーム) |
|---------|---------|----------|----------------|
|         |         | IBBP     | 15/30/60       |
| 720x480 | 20.07   | IBP      | 14/28/56       |
| 352x480 | 29.97   | IPPP     | 15/30/60       |
|         |         | PPPP     | 30/60/120      |
|         |         | IBBP     | 12/24/48       |
| 720x576 | 25      | IBP      | 12/24/48       |
| 352x576 |         | IPPP     | 12/24/48       |
|         |         | PPPP     | 36/72/144      |
|         | 14.985  | IPPP     | 7/15/30        |
| 3522240 | 7 402   | IBBP     | 6/15/30        |
| 3322240 | 7.495   | IPPP     | 7/15/30        |
|         | 1.998   | IPPP     | 4/8/16         |
|         | 12.5    | IPPP     | 6/12/24        |
| 3527288 | 6 25    | IBBP     | 6/12/24        |
| 3328200 | 0.25    | IPPP     | 6/12/24        |
|         | 1.667   | IPPP     | 2/5/10         |

表 3-29 エンコーダー条件表(リフレッシュ周期)

表 3-30 エンコーダー条件表(オーディオレート、オーディオビットレート方式)

|                 | オーディオレート(Kbps)/オーディオビットレート方式 |        |         |         |         |  |
|-----------------|------------------------------|--------|---------|---------|---------|--|
| オーディオ<br>フォーマット | 56/CBR                       | 64/VBR | 128/CBR | 256/CBR | 384/CBR |  |
| MPEG-1 レイヤ2     |                              |        | •       | •       |         |  |
| MPEG-2 AAC      | •                            | •      |         |         |         |  |

## 3.3.2 エンコーダー情報通知

※<u>3.2.1</u> 運用データで切り替え 10 種独立して登録可能な設定項目です。 ※本機能は、装置動作モードがエンコーダーモードの場合のみ有効です。

DHCP や PPPoE にて動的に IP アドレスを取得する場合に、その IP アドレスを知る必要 があります。予め通知先を設定しておけば、そこに取得した IP アドレスを通知します。通知 先には IP-90 デューダーまたは所定のソフトウェアが動作する PC などを指定します。デュー ダーを通知先に指定しておけば、Web 画面からエンコーダーを指定してストリーム配信要求 を行うことができます。(デューダーの設定/操作については 3.4.1 項を参照)

なお、Web 画面左側のフレームにある、<u>エンコーダー情報通知</u>タグをクリックすると、右 側のフレームに、エンコーダー情報通知画面が表示されます。**表 3-30 エンコーダー情報通 知設定項目一覧**を参照して必要な設定を行ってください。

| 🖉 IP-90 ENCODER - Windows Inter                       | rnet Explorer     |         |            |                |                                   |            |
|-------------------------------------------------------|-------------------|---------|------------|----------------|-----------------------------------|------------|
| 💽 🗢 🙋 http://100.0.1/                                 |                   |         |            | 🖌 🔶 🗙 Google   |                                   | <b>P</b> - |
| : ファイル(E) 編集(E) 表示(V) お気に)                            | い(A) ツール(I) ヘルプ() | Ð       |            |                |                                   |            |
| 👷 お気に入り 🏾 🏉 IP-90 ENCODER                             |                   |         |            |                |                                   |            |
| English                                               |                   | IP-90 I | ENCODER    |                |                                   |            |
| 共通 エンコーダー <sub>ラ</sub>                                | ี้ コーダー           |         |            |                | 運用データ1: data1 ソフトウェア:             | VxxLxxx    |
| エンコーダー                                                | エンコーダー            | 情報通知    | l          |                |                                   |            |
| <ul> <li>セットアップ</li> <li><av入力設定></av入力設定></li> </ul> | エンコーダー情報          | 設定      |            |                |                                   |            |
| o ビデオ<br>(山本 ないbーマーーマ 部定)                             | エンコーダー名           |         | (半角        | 916文字、全角8文字)   |                                   |            |
| ヘエノリインダーノエース設定メ<br>o エンコーダーア                          |                   | 0 (0.1  | 024~64000) |                |                                   |            |
| <エンコーダー設定><br>o エンコード                                 | 「エンコーダー通知         | 〕先情報設定- |            |                |                                   |            |
| o PID                                                 |                   | IPバージョン | IPアドレス     |                | 相手ボート(1024~64000)                 |            |
| <ul> <li>エンコーター情報通知</li> </ul>                        | 通知先1              | IPv4 🔽  |            |                |                                   | =          |
| <ul> <li><u>スーパーインボーズ</u></li> <li>動化状態</li> </ul>    | 通知先2              | IPv4 🔽  |            |                |                                   |            |
| • <u>\$71 F1A23</u>                                   | 通知先3              | IPv4 🔽  |            |                |                                   |            |
| リブート                                                  | 通知先4              | Pv4 🔽   |            |                |                                   |            |
|                                                       | 通知先5              | Pv4 🔽   |            |                |                                   |            |
|                                                       | 通知先6              | IPv4 🔽  |            |                |                                   |            |
|                                                       | 通知先7              | IPv4 🔽  |            |                |                                   |            |
|                                                       | 通知先8              | IPv4 🔽  |            |                |                                   |            |
|                                                       | 通知先9              | IPv4 🔽  |            |                |                                   |            |
|                                                       | 通知先10             | IPv4 🔽  |            |                |                                   | ~          |
|                                                       |                   |         |            |                |                                   |            |
|                                                       | 設定8適用 取           | 消       |            |                |                                   |            |
| <u> </u>                                              |                   |         |            | All Rights Res | served, Copyright(C) FUJITSU LIMI | TED 2011   |
| ページが表示されました                                           |                   |         |            | לאלב איז 😼     | 1-ዎ- 🦓 🔹 🔍 10                     | 10% 👻 📑    |

図 3-23 エンコーダー情報通知画面

設定が完了後 設定&適用 ボタンをクリックすると以下メッセージが表示されます。 ここで、OK をクリックすると設定値が反映されます。※リブートの必要はありません。

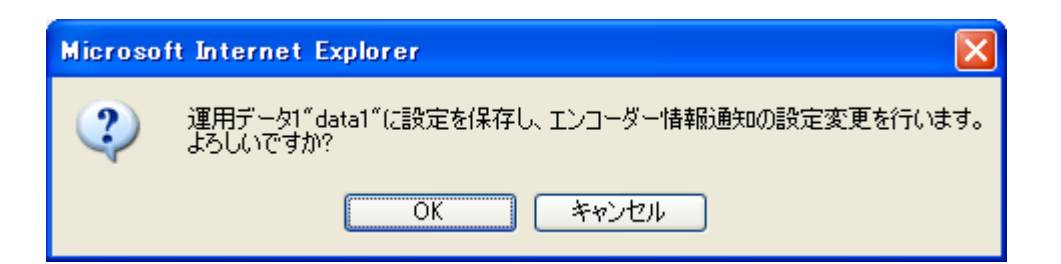

#### 表 3-31 エンコーダー情報通知設定項目一覧

|       |      | 項目      | 説明           | 設定値                                   |
|-------|------|---------|--------------|---------------------------------------|
| エンコーダ | エンコー | -ダー名    | エンコーダーを識別する  | <ul> <li>・半角 16 文字、全角 8 文字</li> </ul> |
| 一情報設定 |      |         | ための名称を設定しま   | ※半角カナは全角扱いとなります。                      |
|       |      |         | す。           |                                       |
|       | 自ポート | -       | エンコーダー情報通知を  | ·0、1024~64000                         |
|       |      |         | 送信する場合に使用する  | (初期値:0)                               |
|       |      |         | 自装置ポート番号を設定  | ※0 を設定した場合、64100~65000 のいずれ           |
|       |      |         | します。         | かのポート番号が自動設定されます。                     |
| エンコーダ | 通知先  | IP バージョ | エンコーダー情報を通知  | ・IPv4(初期値)                            |
| 一通    | 1~10 | ン       | する相手装置のIPアドレ | • IPv6                                |
| 知先情報設 |      |         | スのIPバージョンを設定 |                                       |
| 定     |      |         | します。         |                                       |
|       |      | IP アドレス | エンコーダー情報を通知  | 0.0.0.0 以外                            |
|       |      |         | する相手装置のIPアドレ | (初期値:空白)                              |
|       |      |         | スを設定します。     | ※空白は無設定。                              |
|       |      |         |              | ※マルチキャストアドレスは設定不可。                    |
|       |      | 相手ポート   | エンコーダー情報を通知  | ・空白、1024~64000                        |
|       |      |         | する相手装置のポート番  | (初期値:空白)                              |
|       |      |         | 号を設定します。     | ※空白は無設定。                              |

⚠注意

3.3.1 セットアップ (エンコーダー) の出力インターフェース設定 (エ ンコーダーIP) の【IP バージョン】と 3.3.2 エンコーダー情報通知のエン コーダー通知先情報設定の【IP バージョン】が一致しない場合には、装置 からエンコーダー情報通知を送信しません。

<u>3.3.1 セットアップ(エンコーダー)</u>の出力インターフェース設定(エ ンコーダーIP)の【ライブ配信モード】がユニキャスト(配信先指定)の場 合に、<u>3.3.1 セットアップ(エンコーダー)</u>の出力インターフェース設定 (エンコーダーIP)の【ライブ配信先 IP アドレス】と<u>3.3.2 エンコーダー</u> 情報通知のエンコーダー通知先情報設定の【IP アドレス】が一致しない場 合には、装置からエンコーダー情報通知を送信しません。

## 3.3.3 スーパーインポーズ

※<u>3.2.1 運用データ</u>で切り替え 10 種独立して登録可能な設定項目です。 ※本機能は、装置動作モードがエンコーダーモードの場合のみ有効です。

エンコーダー映像に文字(全角 22 文字/半角 44 文字)や時刻表示(年月日時分)を重畳す るのがスーパーインポーズ機能です。エンコーダーにおいて最大 4 種類(時刻表示は 1 種類) まで設定できます。

なお、Web 画面左側のフレームにある、<u>スーパーインポーズ</u>をクリックすると、右側のフ レームに、スーパーインポーズ情報画面が表示されます。**表 3-31 エンコーダースーパーイ** ンポーズ設定項目一覧を参照して必要な設定を行ってください。

| 🖉 IP-90 ENCODER - Windows Inte                  | rnet Explorer       |                                                                          |
|-------------------------------------------------|---------------------|--------------------------------------------------------------------------|
| 📀 🗢 🙋 http://10.0.0.1/                          |                     | 🖌 🗲 🗙 🚼 Google 🖉 🖓 🗸                                                     |
| : ファイル(E) 編集(E) 表示(V) お気に)                      | 入り(A) ツール(I) ヘルプ(H) |                                                                          |
| 👷 お気に入り 🏾 🏉 IP-90 ENCODER                       |                     |                                                                          |
|                                                 |                     |                                                                          |
| English                                         | IP-9                |                                                                          |
| 共通 エンコーダー う                                     | รี่วา-ชี-           | 運用データ1: data1 ソフトウェア: VxxLxxx                                            |
| エンコーダー                                          | スーパーインポース           | ズ                                                                        |
| <ul> <li>セットアップ</li> <li>(A) 1 + 部中、</li> </ul> |                     | ノボーズ情報1                                                                  |
| (AV人)]設定》<br>o ビデオ                              | 動作設定                | ○表示する ●表示しない                                                             |
| <出力インターフェース設定>                                  | 表示位置(水平方向)          | 80 <b>(0~719)</b>                                                        |
| o エンコーダーP<br>ノエンローダーBP                          | 表示位置(垂直方向)          | ⊻ (0~575)                                                                |
|                                                 | フォントサイズ             | 32                                                                       |
| o PID                                           | 文字色                 | Á 💌                                                                      |
| <ul> <li>エンコーダー情報通知</li> </ul>                  | 文字装飾                | 塗りつぶし 🔽                                                                  |
| • <u>人ーハーインホー人</u><br>• 動作状態                    | 背景色                 | 黒 >                                                                      |
| • <u>3011-1702x</u>                             | 文字列                 | (半角44文字、全角22文字)                                                          |
|                                                 | エンコーダー スーパーイン       | /ボーズ情報2                                                                  |
|                                                 | 動作設定                | ○表示する ●表示しない                                                             |
|                                                 | 表示位置(水平方向)          | <sup>න</sup> (0~719)                                                     |
|                                                 | 表示位置(垂直方向)          | 80 (0~575)                                                               |
|                                                 | フォントサイズ             | 32 🗸                                                                     |
|                                                 | 文字色                 |                                                                          |
|                                                 |                     |                                                                          |
|                                                 | 設定8適用 取消            |                                                                          |
|                                                 |                     | All Rights Reserved, Copyright(C) FUJITSU LIMITED 2011                   |
| ページが表示されました                                     |                     | 🚽 🖓 דער בארב אר 🖓 דער 🖓 אר 🔍 100% אר אר אר אר אר אר אר אר אר אר אר אר אר |

図 3-24 スーパーインポーズ画面

設定が完了後 設定& 適用 ボタンをクリックすると以下メッセージが表示されます。 ここで、OK をクリックすると設定値が反映されます。※リブートの必要はありません。

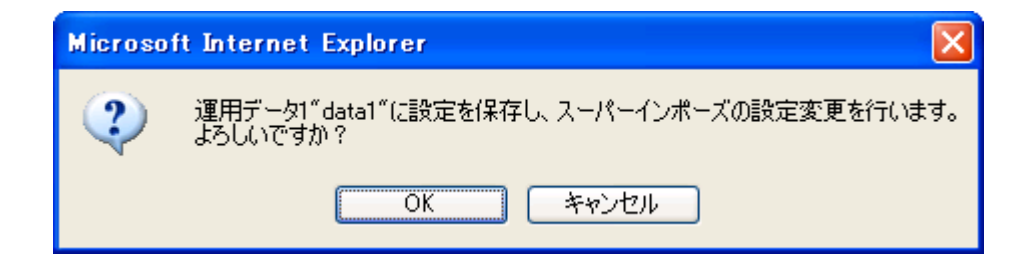

|        | 項目        | 説明             | 設定値                     |
|--------|-----------|----------------|-------------------------|
| エンコーダ  | 動作設定      | スーパーインポーズで文字列を | 表示する                    |
| ースーパー  |           | 表示して、文字重畳を行うかど | 表示しない (初期値)             |
| インポーズ  |           | うかを設定します。      |                         |
| 情報 1~4 | 表示位置(水    | スーパーインポーズで表示する | 0~719 %1                |
|        | 平方向)      | 文字列の水平方向の表示開始を |                         |
|        |           | 画面左端からのピクセル数で設 |                         |
|        |           | 定します。          |                         |
|        | 表示位置(垂    | スーパーインポーズで表示する | 0~575 %1                |
|        | 直方向)      | 文字列の垂直方向の表示開始を |                         |
|        |           | 画面上端からのライン数で設定 |                         |
|        |           | します。           |                         |
|        | フォントサイ    | スーパーインポーズで表示する | ・32(初期値)                |
|        | ズ         | 文字列のフォントサイズを設定 | 32×32 ドットサイズで表示         |
|        |           | します。           | • 48                    |
|        |           |                | 48×48 ドットサイズで表示         |
|        |           |                | • 64                    |
|        |           |                | 64×64 ドットサイズで表示         |
|        | 文字色       | スーパーインポーズで表示する | ・白(初期値)                 |
|        |           | 文字列の文字色を設定します。 | ・黒                      |
|        |           |                | ・赤                      |
|        |           |                | ·青                      |
|        |           |                | ・緑                      |
|        | 文字装飾      | スーパーインポーズで表示する | ・塗りつぶし(初期値)             |
|        |           | 文字列の背景を設定します。  | ・影付き                    |
|        |           |                | <ul> <li>縁取り</li> </ul> |
|        | 背景色       | スーパーインポーズで表示する | ・黒(初期値)                 |
|        |           | 文字列の背景の色を設定しま  | ・白                      |
|        |           | す。             | <ul> <li>透明</li> </ul>  |
|        | タイムスタン    | スーパーインポーズで時刻を表 | ・表示する                   |
|        | プ         | 示するかどうかを設定します。 | ・表示しない(初期値)             |
|        | ※スーパーイン   |                |                         |
|        | ポーズ情報 4 の |                |                         |
|        | み         |                |                         |

#### 表 3-32 エンコーダースーパーインポーズ設定項目一覧

| 項目  | 説明             | 設定値               |
|-----|----------------|-------------------|
| 文字列 | スーパーインポーズ文字で表示 | 半角 44 文字、全角 22 文字 |
|     | する文字列を設定します。   | ※半角カナは全角扱いとなります。  |

※1:映像を出力するモニタにより、表示領域に差があります。

## 3.3.4 動作状態 (エンコーダー)

※本機能は、装置動作モードがエンコーダーモードの場合のみ有効です。

Web 画面左側のフレームにある、<u>動作状態</u>をクリックすると、右側のフレームに動作状態 が表示されます。

エンコード動作やビデオ入力など、エンコードに関する動作状態を確認できます。詳細は、 **麦 3-32 動作状態の表示項目一覧**を参照してください。

自動更新を {3 秒/5 秒/10 秒} より選択した場合、指定時間毎の動作状態自動更新を開始します。自動更新を {なし} と指定した場合、自動更新を停止します。

| 🖉 IP-90 ENCODER - Windows Inte               | rnet Explorer       |                          |                                |
|----------------------------------------------|---------------------|--------------------------|--------------------------------|
| 🚱 🗢 🙋 http://10.0.0.1/                       |                     | 💌 🐓 🔀 Google             | <b>P</b> •                     |
| : ファイル(E) 編集(E) 表示(V) お気に)                   | 入り(A) ツール(D) ヘルプ(H) |                          |                                |
| 👷 お気に入り 🌈 IP-90 ENCODER                      |                     |                          |                                |
| English                                      | IP-90 E             | NCODER                   |                                |
| 共通 エンコーダー 🗄                                  | デコーダー               | 運用デー                     | シ1: data1 ソフトウェア: VxxLxxx      |
| エンコーダー                                       | 動作状態                |                          | 自動更新: なし 🖌                     |
| <ul> <li>セットアップ</li> <li>インパーカの中へ</li> </ul> | 面日                  | 托板                       |                                |
| 이 ビデオ                                        | エンコード動作             | 停止                       |                                |
| <出力インターフェース設定>                               | ビデオ入力               | 入力信号無し                   |                                |
| o エンコーターP<br>ノエンコーダー設定N                      |                     |                          |                                |
|                                              |                     |                          |                                |
| o PD                                         |                     |                          |                                |
|                                              |                     |                          |                                |
| • <u>动作状態</u>                                |                     |                          |                                |
| リブート                                         |                     |                          |                                |
|                                              |                     |                          |                                |
|                                              |                     |                          |                                |
|                                              |                     |                          |                                |
|                                              |                     |                          |                                |
|                                              |                     |                          |                                |
|                                              |                     |                          |                                |
|                                              |                     |                          |                                |
|                                              | エンコード: 開始 停止        |                          |                                |
|                                              |                     | All Rights Reserved, Cop | yright(C) FUJITSU LIMITED 2011 |
|                                              |                     | 😏 マイ コンピューター             | 🖓 🖬 🔍 100% 🔻 🛒                 |

#### 図 3-25 動作状態画面(エンコーダー)

エンコード動作とライブ配信動作を制御することができます。動作状態が「エンコード停止中」に 開始 ボタンをクリックするとエンコードを開始します。「エンコード停止」させる場合は、 停止 ボタンをクリックします。

| 項目      | 表示内容                               |
|---------|------------------------------------|
|         | {動作中/停止}                           |
| エンコード動作 | セットアップ画面の設定またはエンコード開始/停止ボタンの操作によ   |
|         | る動作状態を表示します。                       |
|         | 配信可能数N                             |
|         | 配信先 IP アドレス:ポート番号  {正常/異常}         |
|         | N=1 【ライブ配信モード】が「マルチキャスト」、または、「ユニキャ |
|         | スト(配信先指定)」の場合、1 固定です。              |
|         | 1~4 【ライブ配信モード】が「ユニキャスト(配信要求受付)」の場  |
|         | 合、1~4 を表示します。配信可能数は【システムレート】、お     |
|         | よび、【ライブ配信数選択】の内容で決まります。            |
|         | ライブ配信先 IP アドレス毎のエラー発生有無を表示します。     |
|         | {正常/異常/入力信号無し}                     |
| ビデオ人力   | ビデオ信号の入力状態を表示します。                  |

表 3-33 動作状態の表示項目一覧

※表示の見方: {A/B}は, AまたはBのいずれかが表示されることを示します。

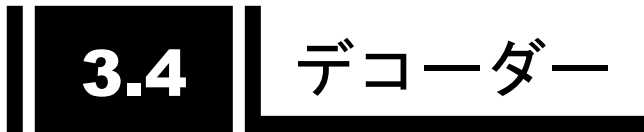

# 3.4.1 セットアップ (デコーダー)

※<u>3.2.1 運用データ</u>で切り替え 10 種独立して登録可能な設定項目です。 ※本機能は、装置動作モードがデコーダーモードの場合のみ有効です。

ライブ受信に関するパラメータ設定です。

表 3-33 デコーダー設定項目一覧を参照して、必要な設定を行ってください。

なお、Web 画面左側のフレームにある<u>セットアップ</u>、<u><入力インターフェース設定>デコー</u> <u>ダーIP、<AV 出力設定>ビデオ、<デコーダー設定>デコード</u>は、すべて同じ画面を表示して います。それぞれのタグをクリックすると、右側のフレームに、それぞれのセットアップ画面 が最上位に表示されます。

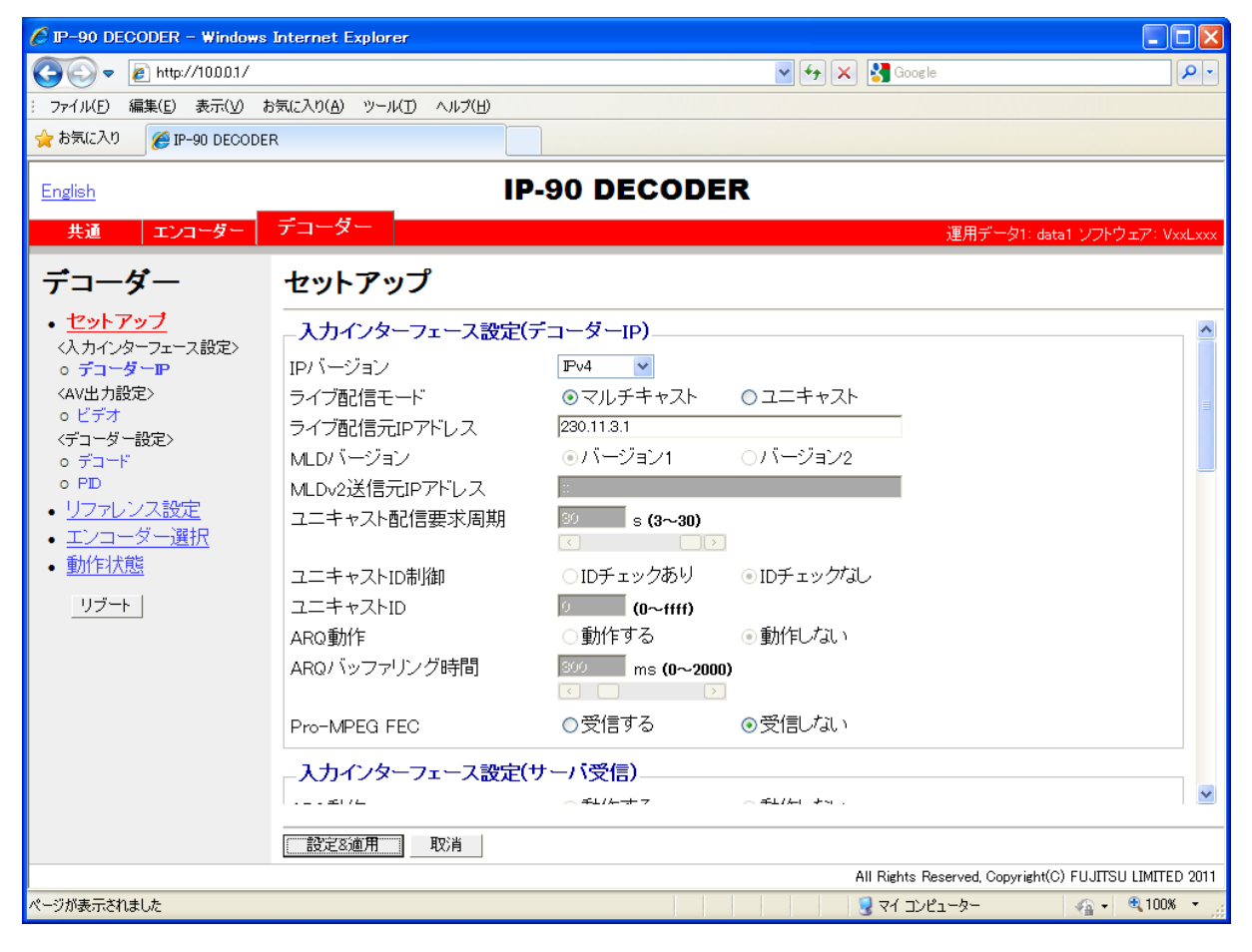

図 3-26 セットアップ画面(デコーダー)

設定が完了後 設定&適用 ボタンをクリックすると以下メッセージが表示されます。 ここで、OK をクリックすると設定値が反映されます。※リブートの必要はありません。

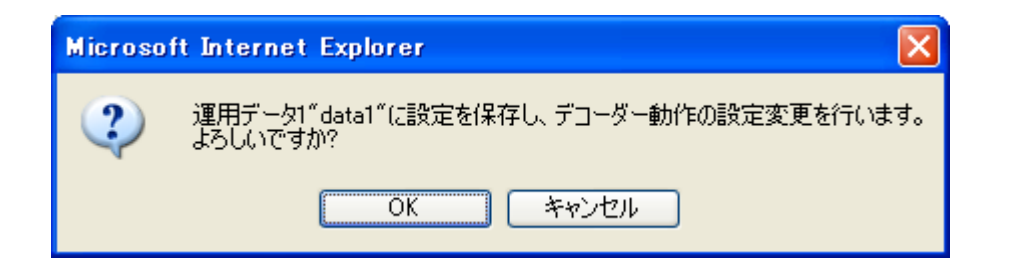

## 表 3-34 デコーダー設定項目一覧

|        | 項目             | 説明                  | 設定値                               |
|--------|----------------|---------------------|-----------------------------------|
| 入力インタ  | IP バージョン       | ライブ配信される IP ストリーム   | ・IPv4(初期値)                        |
| ーフェース  |                | の IP バージョンを設定します。   | • IPv6                            |
| 設定(デコ  |                |                     |                                   |
| ーダーIP) |                |                     |                                   |
|        | ライブ配信モード       | ライブ配信される IP ストリーム   | ・マルチキャスト(初期値)                     |
|        |                | の通信方式を設定します。        | ・ユニキャスト                           |
|        | ライブ配信元 IP ア    | 【ライブ配信モード】を「ユニキ     | 初期值:230.11.3.1                    |
|        | ドレス            | ャスト」に設定した場合、ライブ     | ※以下の値は設定できません。                    |
|        |                | 配信元装置の IP アドレスを設定   | IPv4 の場合                          |
|        |                | します。【ライブ配信モード】を     | 240.0.0.0~255.255.255.255(クラス E)  |
|        |                | 「マルチキャスト」に設定した場     | 0.0.0.0,127.0.0.0~127.255.255.255 |
|        |                | 合、ライブ配信されるマルチキャ     | IPv6 の場合                          |
|        |                | ストアドレスを設定します。       | 0::0                              |
|        | MLDバージョン       | 【IP バージョン】を「IPv6」、に | ・バージョン1(初期値)                      |
|        |                | 設定、かつ、【ライブ配信モード】    | ・バージョン2                           |
|        |                | を「マルチキャスト」に設定した     |                                   |
|        |                | 場合に、IPv6 マルチキャストの   |                                   |
|        |                | グループ管理に使用される MLD    |                                   |
|        |                | の MLD バージョンを設定しま    |                                   |
|        |                | す。                  |                                   |
|        | MLDv2 送信元 IP ア | 【MLD バージョン】を「バージョ   | 以下に該当しない IPv6 アドレス                |
|        | ドレス            | ン2」に設定した場合に、受信を     | ffxx:xxxx::xxxx(マルチキャストア          |
|        |                | 許容する IPv6 マルチキャスト送  | ドレス)                              |
|        |                | 信元装置の IPv6 アドレスを設定  | (初期値:「::」)                        |
|        |                | します。                | ※IPv6 マルチキャストの送信元 IPv6 ア          |
|        |                |                     | ドレスと一致していないとライブ受信が                |
|        |                |                     | できません。                            |
|        | ユニキャスト配信       | ユニキャスト配信要求を送信す      | ・3~30 秒                           |
|        | 要求周期           | る周期を設定します。          | (初期値:30)                          |

|                   | 項目            | 説明                                           | 設定値                                |
|-------------------|---------------|----------------------------------------------|------------------------------------|
|                   | ユニキャスト ID 制   | 【ライブ配信モード】を「ユニキ                              | ・ID チェックあり                         |
|                   | 御             | ャスト」に設定した場合に、ユニ                              | ・ID チェックなし(初期値)                    |
|                   |               | キャスト配信要求の正当性確認                               | ※「ID チェックあり」を選択した場合、               |
|                   |               | 用 ID を通知するかどうかを設定                            | エンコーダーとデコーダーの「ユニキャ                 |
|                   |               | します。                                         | スト ID」が一致していないとライブ受信               |
|                   |               |                                              | ができません。                            |
|                   | ユニキャストID      | 【ユニキャスト ID】を「ID チェッ                          | 0000~ffffの 16 進数                   |
|                   |               | クあり」に設定した場合に、ユニ                              | (初期値:0000)                         |
|                   |               | キャスト配信要求の正当性確認                               |                                    |
|                   |               | に使用する ID を設定します。                             |                                    |
|                   | ARQ 動作        | ARQ 動作を行うかどうかを選択                             | ・動作する                              |
|                   |               | します。                                         | ・動作しない(初期値)                        |
|                   | ARQ バッファリン    | ARQ 再送パケットを待つ時間を                             | 0~2000ms                           |
|                   | グ時間           | ミリ秒で設定します。                                   | (初期值:300ms)                        |
|                   |               | ※設定した時間分、遅延が増加しま                             |                                    |
|                   |               | す。<br>                                       |                                    |
|                   | SMPTE2022 FEC | SMPTE2022-1 FEC エラー訂止                        | ・受信する                              |
|                   |               | 万式を動作させるために、                                 | ・受信しない(初期値)                        |
|                   |               | SMPTE2022-1 FEC ハケットを<br>双伝ナスドミムナ部ウレナナ       |                                    |
| 1 + / > 5         |               | 支信9 るとうかを設定しま9。                              | <i>卦//→</i> 7                      |
|                   |               |                                              | ・ 割作 9 る                           |
| ー フェース<br>設 定 (サー |               | らのストリーム受信時に、ARQ<br>動作を行うかどうかを選択しま            | ・ 助TF しない (初期)///                  |
| 設定(りー)<br>バ ()    |               | 新作を打りがとうがを選択しよ                               |                                    |
| 八文旧)              | ARO バッファリン    | ッ。<br>宮十通制サーバ(Futurovall 生)か                 | 0~2000ms                           |
|                   |               | 留上過表。<br>らのストリーム受信時に ARO                     | (初期值·300ms)                        |
|                   |               | 再送パケットを待つ時間をミリ                               |                                    |
|                   |               | 秒で設定します。                                     |                                    |
|                   |               | ※設定した時間分、遅延が増加しま                             |                                    |
|                   |               | す。                                           |                                    |
| 入力インタ             | ライブ配信ポート      | ストリームを受信する場合に使                               | 1024~64000                         |
| ーフェース             |               | 用する自装置ポート番号を設定                               | (初期值:5000)                         |
| 設 定 ( デ コ         |               | します。                                         |                                    |
| ーダーIP             | 配信要求ポート       | ユニキャスト配信時における配                               | 0, 1024~64000                      |
| ポート)              |               | 信要求元ポート番号(自装置)を                              | (初期値: 0)                           |
|                   |               | 設定します。                                       | ※0 を設定した場合、32768~61000 の           |
|                   |               |                                              | いずれかのポート番号が自動選択されま                 |
|                   |               |                                              | す。                                 |
|                   |               | ユニキャスト配信時における配                               | 1024~64000                         |
|                   |               | 信要求先ポート番号(相手装置)                              | (初期値:9900)                         |
|                   |               | を設定します。                                      | 4004 04000                         |
|                   | エンコーダー情報      | エンコーダー情報通知を受信す                               |                                    |
|                   | 通知ホート         | る場合に使用する目装置ホート                               | (初期値:5100)                         |
|                   | ᄮᄆᄾᄩᆘᅋᆤᆘ      | 街方を設定しより。                                    |                                    |
|                   | ARQ 前御ホート     | ARU  利御を打つ场台に  使用す<br>こ  白壮  デポート  乗日  ちまニーナ | 設正 9 ることはじさません。                    |
|                   |               | ◎ 日表 旦小一 ▶                                   | ※ 【フ1ノ町16ホート】を設定すると、<br>白動的に恐宅されます |
|                   |               | <b>7</b> o                                   | 日期町に改たされより。                        |

|          | 項目            | 説明                                       | 設定値                   |
|----------|---------------|------------------------------------------|-----------------------|
|          | SMPTE2022 FEC | SMPTE2022-1 FEC を受信する                    | 設定することはできません。         |
|          | 配信ポート         | 場合に使用する自装置ポート番                           | ※【ライブ配信ポート】を設定すると、    |
|          |               | 号を表示します。                                 | 自動的に設定されます。           |
| AV 出力設   | 初期出力フォーマ      | 装置起動時、または、デコーダー                          | ・480i/59.94(初期値)      |
| 定(ビデオ)   | ット            | 設定変更後のビデオ出力信号フ                           | • 576i/50             |
|          |               | ォーマットを設定します。                             |                       |
|          |               | ※ストリーム受信後は、エンコーダ                         |                       |
|          |               | ーの入力フォーマットに従います。                         |                       |
|          | アナログセットア      | アナログビデオ出力信号のセッ                           | ・あり ※7.5 IRE          |
|          | ップ            | トアップレベルを設定します。                           | ・なし(初期値)※ペデスタルレベル     |
|          |               |                                          | と同じ                   |
|          | パケット未受信認      | パケット未受信と認識するまで                           | ・5~600 秒              |
|          | 識時間           | の時間を設定します。                               | (初期値 10 秒)            |
|          | パケット未受信時      | パケット未受信時のビデオ出力                           | ・ブルー(初期値)             |
|          | の動作           | 信号を設定します。                                | ・グレー                  |
| デコーダー    | デコード動作        | 起動時にライブ映像を受信し、デ                          | ・開始する。                |
| 動作設定     |               | コードを開始するかどうか設定                           | ・開始しない。(初期値)          |
| (デコード)   |               | します。                                     |                       |
|          | パケットロス時の      | パケットロスが発生した場合の                           | ・あり(フリーズ)(初期値)        |
|          | AV 出力制御       | ブロックノイズを発生させない                           | ・なし(ブロックノイズ)          |
|          |               | ためにフリーズ制御を行うかど                           |                       |
|          |               | うかを設定します。                                |                       |
|          | ジッタ吸収バッフ      | LAN のネットワークジッタを吸                         | • 1~150ms             |
|          | ア             | 収するためのバッファ時間を設                           | (初期值:150ms)           |
|          |               | 定します。                                    |                       |
|          |               | ※設定した時間分、遅延が増加しま                         |                       |
|          |               | すが、ネットワークジッタによる映                         |                       |
|          |               | 像の乱れが軽減されます。                             |                       |
|          |               | ※設定したバッファ時間以上のネ                          |                       |
|          |               | ットリークシッタか発生すると、映                         |                       |
|          |               | 像か乱れることかめります。<br>  平信士 7 平知の 翌日士 け た 乳 中 |                       |
| テコーダー    | PID 動作モート     | 文信9 る 御祖の 迭 折 万 法 を 設 正                  |                       |
| 設定 (FID) |               | しより。                                     |                       |
|          |               | デオ/オーディオの PID を指定する                      |                       |
|          |               | かを設定します                                  |                       |
|          | Video PID     | 「PID 動作モード】を「マニュア                        | 1~1fffの16 進数          |
|          |               | ルーに設定した場合に 受信す                           | (初期值 · 1011)          |
|          |               | る Video PID を設定します。                      | ※1fff を設定した場合、ビデオの受信は |
|          |               |                                          | 行いません。                |
|          | Audio PID     | 【PID 動作モード】を「マニュア                        | 1~1fffの16進数           |
|          |               | ル」に設定した場合に、受信す                           | (初期值:1100)            |
|          |               | る Audio PID を設定します。                      | ※1冊を設定した場合、オーディオの受    |
|          |               |                                          | 信は行いません。              |
|          | PCR PID       | 【PID 動作モード】を「マニュア                        | 1~1fffの 16 進数         |
|          |               | ル」に設定した場合に、受信す                           | (初期值:1001)            |
|          |               | る PCR の PID を設定します。                      |                       |

## 3.4.2 リファレンス設定

※<u>3.2.1 運用データ</u>で切り替え 10 種独立して登録可能な設定項目です。 ※本機能は、装置動作モードがデコーダーモードの場合のみ有効です。

クロック同期に関するパラメータ設定です。表 3-34 リファレンス設定項目一覧を参照して、必要な設定を行ってください。

| 🖉 IP-90 DECODER - Windows                          | Internet Explorer     |            |                  |                                                             |            |
|----------------------------------------------------|-----------------------|------------|------------------|-------------------------------------------------------------|------------|
| 🔆 🕞 🗢 🙋 http://10.0.0.1/                           |                       |            | ✓ ↔ × 30         | ìoogle                                                      | <b>P</b> • |
| ; ファイル(E) 編集(E) 表示(V) お                            | 気に入り(A) ツール(T) ヘルプ(H) |            |                  |                                                             |            |
| 👷 お気に入り 🌈 IP-90 DECODEF                            | 3                     |            |                  |                                                             |            |
| <u>English</u>                                     |                       | IP-90 DECO | DER              |                                                             |            |
| 共通 エンコーダー                                          | デコーダー                 |            |                  | 運用データ1: data1 ソフトウェア                                        | : VxxLxxx  |
| デコーダー                                              | リファレンス設定              |            |                  |                                                             |            |
| <ul> <li>セットアップ</li> <li>(1+0)と、コーローの中の</li> </ul> |                       |            |                  |                                                             |            |
| o デコーダーP                                           | リファレンス設定              | ⊙ PCR      | ○自走              |                                                             |            |
| <av出力設定><br/>o ビデオ</av出力設定>                        |                       |            |                  |                                                             |            |
| 〈デコーダー設定〉                                          |                       |            |                  |                                                             |            |
| o PID                                              |                       |            |                  |                                                             |            |
| • <u>リファレンス設定</u>                                  |                       |            |                  |                                                             |            |
| ● <u>エンコーメー選ハ</u><br>● 動作状態                        |                       |            |                  |                                                             |            |
| リブート                                               |                       |            |                  |                                                             |            |
|                                                    |                       |            |                  |                                                             |            |
|                                                    |                       |            |                  |                                                             |            |
|                                                    |                       |            |                  |                                                             |            |
|                                                    |                       |            |                  |                                                             |            |
|                                                    |                       |            |                  |                                                             | ~          |
|                                                    |                       |            |                  |                                                             |            |
|                                                    | 設定&適用 取消              |            |                  |                                                             |            |
| <br>ページが表示されました                                    |                       |            | All Righ<br>및 국イ | nts Reserved, Copyright(C) FUJITSU LIM<br>コンピューター 🛛 🖓 🖌 🔍 1 | 00%        |

図 3-27 リファレンス設定画面

設定が完了後 **設定&適用** ボタンをクリックすると以下メッセージが現れます。ここで、OK をクリックすると設定値が反映されます。※リブートの必要はありません。

| Microso | ft Internet Explorer 🛛 🔀                             |
|---------|------------------------------------------------------|
| 2       | 運用データ1 "data1 "に設定を保存し、リファレンスの設定変更を行います。<br>よろしいですか? |
|         | OK キャンセル                                             |

| 表 | 3-35 | IJ | ファ | ・レンス | ス設定項 | 目一覧 |
|---|------|----|----|------|------|-----|
|---|------|----|----|------|------|-----|

|      | 項目       | 説明             | 設定値       |
|------|----------|----------------|-----------|
| 動作設定 | リファレンス設定 | クロック同期信号の種別を   | ・PCR(初期値) |
|      |          | 設定します。         | ・自走       |
|      |          | ※PCR を設定した場合は回 |           |
|      |          | 線に同期し、自走の場合は内  |           |
|      |          | 部発振器に同期してビデオを  |           |
|      |          | 出力します。         |           |

## 3.4.3 エンコーダー選択

※本機能は、装置動作モードがデコーダーモードの場合のみ有効です。

Web 画面左側のフレームにある、<u>エンコーダー選択</u>をクリックすると、右側のフレームに エンコーダー選択画面が表示されます。

ライブ配信可能なエンコーダーの状態、IP アドレスを表示します。ライブ配信中のエンコ ーダーを指定することにより、ライブ受信を開始します。エンコーダーには予め、デコーダー の IP アドレスを通知先として設定しておきます。エンコーダーの設定については 3.3.2 エン コーダー情報通知を参照してください。表 3-35 エンコーダー選択項目一覧に表示内容を示 します。

| P-90 DECODER - Windows                                        | s Internet Explorer                                      |            |
|---------------------------------------------------------------|----------------------------------------------------------|------------|
| 😋 💽 🔻 🙋 http://1000.1/                                        | 🖌 🏹 🗙 🚰 Google                                           | <b>P</b> - |
| : ファイル(E) 編集(E) 表示(V) お                                       |                                                          |            |
| 👷 お気に入り 🌈 IP-90 DECODE                                        | ER                                                       |            |
| English                                                       | IP-90 DECODER                                            |            |
| 共通 エンコーダー                                                     | テコーター 運用データ1: data1 ソフトウェア                               | VxxLxxx    |
| デューダー                                                         | エンコーダー選択                                                 |            |
| <ul> <li>セットアップ<br/>く入カインターフェース設定&gt;<br/>o デコーダーP</li> </ul> | 装置名称<br>お信元IPアドレス<br>IPマルチキャストアドレス<br>ライブ配信状態<br>ライブ配信状態 | ~          |
| <av出力設定><br/>o ビデオ</av出力設定>                                   |                                                          |            |
| <デコーダー設定><br>o デコード                                           |                                                          |            |
| o PID<br>• リファレンス設定                                           |                                                          |            |
| <ul> <li>エンコーダー選択</li> </ul>                                  |                                                          |            |
| • <u>動作状態</u>                                                 |                                                          |            |
|                                                               |                                                          |            |
|                                                               |                                                          |            |
|                                                               |                                                          |            |
|                                                               |                                                          |            |
|                                                               |                                                          | ~          |
|                                                               |                                                          |            |
|                                                               | All Rights Reserved, Copyright(C) FUJITSU LIM            | ITED 2011  |
| ページが表示されました                                                   | 👷 रते उप्रधेव-क्र- 🦓 • 🔍 ११                              | JO% - "    |

図 3-28 エンコーダー選択画面

設定が完了後 設定&適用 ボタンをクリックすると以下メッセージが表示されます。 ここで、OK をクリックすると選択したエンコーダーに対してライブ配信要求を送信します。 ※リブートの必要はありません。

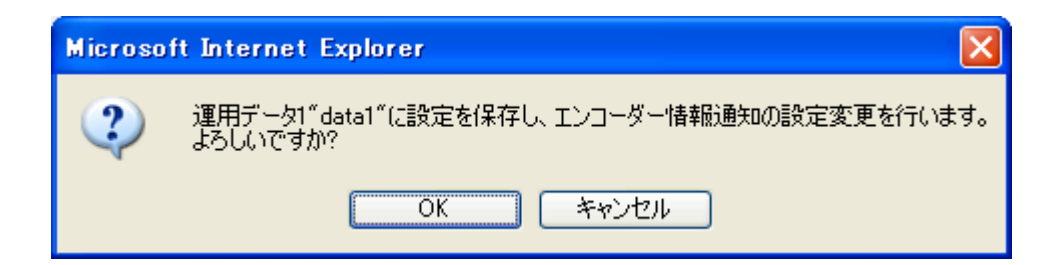

| 項目             | 表示内容                                                                         |
|----------------|------------------------------------------------------------------------------|
| ラジオボタン         | 選択したいエンコーダーを指定します。<br>現在選択中の場合、「選択中」の表示がされます。                                |
| 装置名称           | エンコーダーに設定した名称を表示します。                                                         |
| 配信元 IP アドレス    | エンコーダーの IP アドレスを表示します。                                                       |
| IP マルチキャストアドレス | エンコーダーがマルチキャスト配信を行っている場合に、配信中<br>のマルチキャストアドレスを表示します。                         |
| 配信要求ポート        | エンコーダーに設定されたユニキャスト配信要求のポート番号<br>を表示します。                                      |
| ライブ配信ポート       | エンコーダーがマルチキャスト配信、または、ユニキャスト(配<br>信先指定)配信を行っている場合に、デコーダーが受信するポー<br>ト番号を表示します。 |
| ライブ配信状態        | <b>{受信中/配信可能数:X/停止}</b><br>エンコーダーのライブ配信状態を表示します。<br>X:エンコーダーの配信可能なストリーム数     |

表 3-36 エンコーダー選択項目一覧

※表示の見方: {A/B}は, AまたはBのいずれかが表示されることを示します。

## 3.4.4 動作状態 (デコーダー)

※本機能は、装置動作モードがデコーダーモードの場合のみ有効です。

Web 画面左側のフレームにある、<u>動作状態</u>をクリックすると、右側のフレームに動作状態 が表示されます。

ライブ受信状態など、デコーダーに関する動作状態を確認できます。詳細は、**表 3-36 動** 作状態項目一覧を参照してください。

自動更新を {3 秒/5 秒/10 秒} より選択した場合、指定時間毎の動作状態自動更新を開始します。自動更新を {なし} と指定した場合、自動更新を停止します。

| 🖉 IP-90 DECODER – Windows Internet Explorer            |                 |                  |                            |  |
|--------------------------------------------------------|-----------------|------------------|----------------------------|--|
| A http://1000.1/                                       |                 | V 🗲 🗙 🛃 Google   |                            |  |
|                                                        |                 |                  |                            |  |
| : ファイルビ 編集(ビ) 表示(型) み                                  | SALEVUR AND     |                  |                            |  |
| 👷 お気に入り 🌈 IP-90 DECODE                                 | R               |                  |                            |  |
| English                                                | IP-90 DEC       | ODER             |                            |  |
| 共通 エンコーダー                                              | デコーター           | 運用デ <sup>.</sup> | ータ1: data1 ソフトウェア: VxxLxxx |  |
| デューダー                                                  | 動作状態            |                  | 自動更新: なし 💌                 |  |
|                                                        | 百日              | 扩能               |                            |  |
| ○ デコーダーPP                                              | デコード動作          | 停止               |                            |  |
| <a>AV出力設定&gt;</a>                                      | 入力インターフェース      | IPv4             |                            |  |
| o ビデオ                                                  | ビデオ符号化形式        |                  |                            |  |
| <デコーダー設定>                                              | ビデオ出力フォーマット     | /                |                            |  |
| o デコード                                                 | システムレート         |                  |                            |  |
| o PID                                                  | 復号化フレームレート      |                  |                            |  |
| <ul> <li>リファレンス設定</li> </ul>                           | ビデオ解像度          |                  |                            |  |
| <ul> <li>エンコーダー選択</li> </ul>                           | ビデオレート          |                  |                            |  |
| <ul> <li>動作状態</li> </ul>                               | オーディオ           |                  |                            |  |
|                                                        | ライブ配信元Pアドレス     | 230.11.3.1       |                            |  |
| リブート                                                   | ライブ配信ポート        | 5000             |                            |  |
|                                                        | 配信要求ポート         |                  |                            |  |
|                                                        | ARQ動作           | 停止               |                            |  |
|                                                        | プログラムナンバー/サービス⊡ |                  |                            |  |
|                                                        | PMT PID         |                  |                            |  |
|                                                        | Video PID       |                  |                            |  |
|                                                        | Audio PID       |                  |                            |  |
|                                                        | PCR PID         |                  |                            |  |
|                                                        |                 |                  |                            |  |
|                                                        | デコード: 開始 停止     |                  |                            |  |
| All Rights Reserved, Copyright(C) FUJITSU LIMITED 2011 |                 |                  |                            |  |
| ページが表示されました                                            |                 | 😼 マイ コンピューター     | 🖓 🕶 🔍 100% 💌 💡             |  |

図 3-29 動作状態画面 (デコーダー)

ライブ映像の受信とデコード動作の開始/停止を制御することができます。デコード動作 が「停止」の場合、開始 ボタンをクリックしてデコードを開始します。デコードを停 止させる場合は、 停止 ボタンをクリックします。

表 3-37 動作状態項目一覧

|                | 表示内容                                                                       |  |
|----------------|----------------------------------------------------------------------------|--|
|                | {開始(受信中)/開始(未受信)/停止}                                                       |  |
| デコード動作         | セットアップ画面の設定またはライブ受信開始/停止ボタンの操作によるデコー                                       |  |
|                | ドの動作状態を表示します。                                                              |  |
|                | {IPv4/IPv6}                                                                |  |
| 人力インダーフェース     | ライブ配信を受信する IP バージョンを表示します。                                                 |  |
| ビゴナガロルシナ       | {H.264/MPEG-4 AVC /}                                                       |  |
| ヒナオ 付ち111形式    | 受信ストリームのビデオ符号化形式を表示します。                                                    |  |
| ビゴナルキフィー フット   | {480i/59.94/576i/50//}                                                     |  |
| ヒナオ田カフォーマット    | ビデオの出力フォーマットを表示します。                                                        |  |
|                | { Mbps/ Kbps/}                                                             |  |
| システムレート        | 受信ストリームのシステムレートを表示します。                                                     |  |
|                | { 29.97fps / 25fps / 14.985fps / 12.5fps / 7.493fps / 6.25fps / 1.998fps / |  |
| 復号化フレームレート     | 1.67fps.∕}                                                                 |  |
|                | 受信ストリームのフレームレートを表示します。                                                     |  |
| ビニナの色由         | {720×480/720×576/352×480/352×576/352×240/352×288/}                         |  |
| L ナ / 件1家 皮    | 受信ストリームのビデオ解像度を表示します。                                                      |  |
| ビジナリート         | { Mbps/ Kbps/}                                                             |  |
|                | 受信ストリームのビデオのビットレートを表示します。                                                  |  |
|                | {XXX/YY Kbps/ZZ /}                                                         |  |
|                | XXX: {MPEG-1 レイヤ 2/MPEG-2 AAC}                                             |  |
|                | 受信ストリームのオーディオ符号化方式を表示します。                                                  |  |
| オーディオ          | YY : { Kbps}                                                               |  |
|                | 受信ストリームのオーディオのビットレートを表示します。                                                |  |
|                | ZZ: <b>{ZZZ}</b>                                                           |  |
|                | 受信ストリームの言語コードを表示します。                                                       |  |
|                | {XXX.XXX.XXX.XXX/}                                                         |  |
| ライブ配信元 IP アドレス | ライブ配信元の相手装置 IP アドレスを表示します。                                                 |  |
|                | XXX.XXX.XXX.IP アドレス                                                        |  |
|                | {XXXXX}                                                                    |  |
| ライブ配信ポート       | ライブ配信を受信する自装置ポート番号を表示します。                                                  |  |
|                | XXXX: ポート番号                                                                |  |
|                | {XXXXX/}                                                                   |  |
| 配信要求ポート        | ライブ配信を要求する相手装置のポート番号を表示します。                                                |  |
|                | XXXX: ポート番号                                                                |  |
|                | {動作中(RTT=XXXms)/停止/}                                                       |  |
| ARQ 動作状態       | ARQの動作状態を表示します。動作中には RTT(Round Trip Time)も表示しま                             |  |
|                |                                                                            |  |
|                | XXX: Round Trip Time                                                       |  |
| プログラムナンバー/サー   |                                                                            |  |
| ビスID           | 受信フロクラムナンハー/サーヒス ID を表示します。                                                |  |
|                | XXXX: フロクラムナンハー/サーヒス ID の 16 進釵表示                                          |  |
|                |                                                                            |  |
|                | 文信ノロクフムマッノナーノルの PID を表示します。                                                |  |
|                | XXXX. FMT FID の 10 進毀衣示                                                    |  |

| 項目        | 表示内容                      |  |
|-----------|---------------------------|--|
|           | {XXXX/}                   |  |
| Video PID | 受信ビデオの PID を表示します。        |  |
|           | XXXX: Video PID の 16 進数表示 |  |
|           | {XXXX /}                  |  |
| Audio PID | 受信オーディオの PID を表示します。      |  |
|           | XXXX: Audio PID の 16 進数表示 |  |
|           | {XXXX /}                  |  |
| PCR PID   | 受信 PCR の PID を表示します。      |  |
|           | XXXX: PCR PID の 16 進数表示   |  |

※表示の見方: {A/B}は, Aまたは Bのいずれかが表示されることを示します。

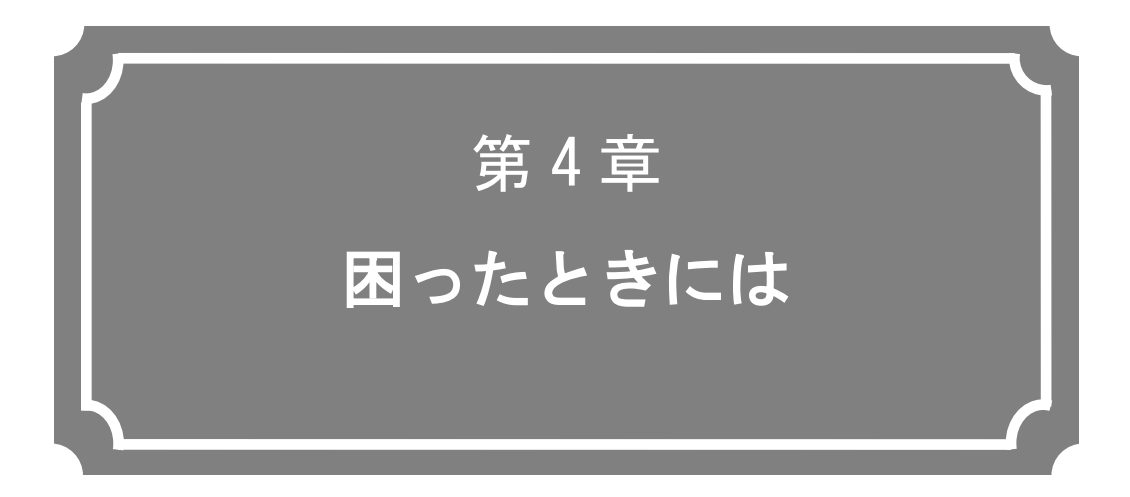

映像/音声が出力されないときやアラーム LED が点灯した場 合などの対処方法について説明します。

| 4.1 | 故障かな?と思ったら         | 95 |
|-----|--------------------|----|
| 4.2 | アラーム LED ランプが点灯したら | 98 |

# 故障かな?と思ったら

装置動作に疑問を感じたときは、状況に応じて、以下の表に示す対処を行ってください。 対処を行っても状況が改善されない場合は、当社サービス窓口にご連絡ください。

▲ 警告

感電

Δ

コンセントの電圧を確認する場合は、システム管理者にご相談ください。 感電の恐れがあります。

| 分類   | 状況              | 確認内容              |                                     |
|------|-----------------|-------------------|-------------------------------------|
| 電源系/ | 電源が入らない。        | 電源ケーブルは接続され       | コンセントが正しく差し込まれていることを                |
| 起動系  |                 | ていますか?            | 確認してください。                           |
|      |                 | コンセントの電圧は正常       | テスターで電圧を測定し電圧値が正常である                |
|      |                 | ですか?              | ことを確認してください。                        |
|      |                 |                   | 同じコンセントに他の装置が接続されている                |
|      |                 |                   | 場合、他装置の動作を確認してください。                 |
| 装置系  | ALM LED が点灯し    | 装置の異常です。          | PC より障害内容を調べてください。                  |
|      | ている             |                   |                                     |
|      | 100M 、 LINK/ACT | 装置周辺温度が仕様条件       | 装置周囲温度が仕様条件以下になるように温                |
|      | を除く LED がすべ     | 以上に上がっていません       | 度調整してください。                          |
|      | て点灯している         | か                 |                                     |
|      |                 | 設置スペースに遮蔽物は       | 遮蔽物を取り除いてください。                      |
|      |                 | ありませんか?           |                                     |
| 操作系  | LAN 経由のコマン      | RDY-LED が点滅ではあり   | 点滅状態の間は、装置は起動中です。そのま                |
|      | ドが使用できない。       | ませんか?             | ま点灯状態になるまでお待ちください。                  |
|      | (セットアップ画面       | 本装置と HUB の LINK が | LINK が点灯していない場合は UTP ケーブル           |
|      | が表示できない。)       | 点灯していますか?         | の接続ができていません。UTP ケーブルを確              |
|      |                 |                   | 認してください。                            |
|      |                 | ping コマンドを実行した    | 応答がない場合:                            |
|      |                 | 場合に装置からの応答は       | ・クライアント PC 側の TCP/IP の設定を確認         |
|      |                 | ありますか?            | し、ネットマスクや、ゲートウェイアドレス                |
|      |                 |                   | が適正か確認してください。                       |
|      |                 |                   | ・ <u>2.2.2 注意事項</u> を参照して、初期 IP アドレ |
|      |                 |                   | スで装置を立ち上げて、IP アドレスの確認を              |
|      |                 |                   | 行ってください。それでも復旧しない場合は                |
|      |                 |                   | ネットワーク側の動作状態を確認してくだ                 |
|      |                 |                   | さい。                                 |
|      |                 | 操作しているブラウザと       | • IE6.0 SP2 以降を使用していることを確認し         |
|      |                 | 設定は正しいですか?        | てください。                              |
|      |                 |                   | ・ブラウザの設定を「プロキシーを使用しない」              |
|      |                 |                   | 設定にして、やり直してみてください。                  |

表 4-1 確認内容と対処方法

## 第4章 困ったときには

| 映像系 映像が出力されな モニタの電源は入ってい モニタの電源および動作確認をしてください。<br>すすか?<br>(黒画面) 本装置の電源は入ってい PWR LED の点灯を確認してください。<br>ますか?<br>本装置とモニタは正しく 装置とモニタの接続確認をしてください。<br>接続されていますか?<br>青/グレー画面が デコード開始しています <u>3.4.4 動作状態(デコーダー)</u> でデコート | <u>い。</u><br>動だ  |
|----------------------------------------------------------------------------------------------------|------------------|
| い。       ますか?         (黒画面)       本装置の電源は入ってい<br>ますか?         本装置とモニタは正しく<br>接続されていますか?       WR LED の点灯を確認してください。         青/グレー画面が       デコード開始しています         3.4.4       動作状態(デコーダー)でデコート                        | 動だ               |
| <ul> <li>(黒画面)</li> <li>本装置の電源は入ってい<br/>ますか?</li> <li>本装置とモニタは正しく<br/>接続されていますか?</li> <li>青/グレー画面が デコード開始しています 3.4.4 動作状態(デコーダー)でデコート</li> </ul>                                                                  | 動だ               |
| ますか?<br>本装置とモニタは正しく 装置とモニタの接続確認をしてください。<br>接続されていますか?<br>青/グレー画面が デコード開始しています <u>3.4.4 動作状態(デコーダー)</u> でデコート                                                                                                    | 動だ               |
| 本装置とモニタは正しく<br>接続されていますか?<br>青/グレー画面が デコード開始しています <u>3.4.4 動作状態(デコーダー)</u> でデコート                                                                                                    | 、<br>動<br>だ      |
| 接続されていますか?<br>青/グレー画面が デコード開始しています <u>3.4.4 動作状態(デコーダー)</u> でデコート                                                                                                    | 、動<br>だ          |
| 青/グレー画面が  デコード開始しています  <u>3.4.4 動作状態(デューダー)</u> でデコート                                                                                                    | 、動<br>だ          |
|                                                                                                    | だ                |
| 出力される。  か?  作が受信中になっていることを確認してく                                                                                                    |                  |
| さい。                                                                                                    |                  |
| セットアップの設定は正  ライブ受信アドレス、ポート番号の設定を研                                                                                                    | 認                |
| しく行われていますか。 してください。                                                                                                    |                  |
| 配信側装置のエンコード 配信側装置からライブストリームが配信さ                                                                                                    | れ                |
| 動作は動作中になってい ていることを確認してください。IP-90 エン                                                                                                    | 1                |
| ますか? ーダーの場合、 <u>3.3.4 動作状態(エンコー</u>                                                                                                    | ・ダ               |
| <u>ー)でエンコーダー動作が動作中になってし</u>                                                                                                    | いる               |
| ことを確認してください。                                                                                                    |                  |
| ユニキャストの場合、エンコーダーが配信市                                                                                                    | 「能               |
| 数の範囲内であることを確認してください。                                                                                                    | ,<br>            |
| カラーバーしか出 配信側装置のビデオ入力 IP-90 エンコーダーでは、ビデオ入力がなし                                                                                                    | い場               |
| カされない。 は正常ですか? 合い、AV 入力セットアップ画面のビデオ入力                                                                                                    | J断               |
| 時の動作設定に応じ、カラーバーもしくはク                                                                                                    |                  |
| 一映像を出力します。ヒナオ人力を確認して                                                                                                    | . <              |
|                                                                                                    |                  |
| 受信映像か時々止 受信エフーか発生してい  <u>3.2.12 統計情報</u> のテコーター情報にて、フ                                                                                                    |                  |
| よる。または映像か ませんか?   ダハケット受信剱を確認してくたさい。                                                                                                    | -7               |
| 1 1111 1111 1111 1111 1111 1111 1111                                                                                                    | · ) <sup>r</sup> |
| ックされる場合、イットワークの貝何か高                                                                                                    | ハ、<br>- チ        |
| この「こののの日本にはないのの日本になっている」 こののの日本になっている こう こう こう こう こう こう こう こう こう こう こう こう こう                                                                                                    | 1                |
| MTU サイブが小さくなっ ご利田のネットロークで推招される値を応                                                                                                    | . EE             |
|                                                                                                    | : т              |
|                                                                                                    |                  |
|                                                                                                    |                  |
| ありがう<br>本装置とスピーカは正し、本装置とスピーカの接続を確認してくださ。                                                                                                    | <u>.</u>         |
| く接続されていますか?                                                                                                    | , 0              |
| スピーカのボリュームが スピーカのボリュームを確認してください                                                                                                    |                  |
|                                                                                                    |                  |
| $b^{2}$                                                                                                    |                  |
| 配信側装置でアラームが 発生している場合は、配信側装置の取扱説                                                                                                    | 月書               |
| 発生していませんか? を参照してください。                                                                                                    |                  |
| 配信側装置と音源は正し オーディオケーブルの接続を確認してく                                                                                                    | ごさ               |
| く接続されていますか?   い。                                                                                                    |                  |
| ノイズが発生す 本装置のオーディオ出力 ケーブルを抜いてもノイズが消えない場合                                                                                                    | t、               |
| る。 ケーブルを抜いた場合にオーディオケーブルと音声出力機器の確認                                                                                                    | 忍を               |
| ノイズは消えますか?  してください。                                                                                                    | -                |

| 分類   | 状況       | 確認内容              | 対処方法                                        |
|------|----------|-------------------|---------------------------------------------|
|      |          | 受信エラーが発生してい       | 3.2.12 統計情報のデコーダー情報にて、デー                    |
|      |          | ませんか?             | タパケット受信数を確認してください。                          |
|      |          |                   | 何回か表示させて、パケット抜け数がカウント                       |
|      |          |                   | アップされる場合、ネットワークの負荷が高                        |
|      |          |                   | い、または設定に問題がある可能性がありま                        |
|      |          |                   | す。ネットワーク管理者に相談してください。                       |
| データ系 | データ通信ができ | ポートの設定は正しいで       | <u>3.2.6 データポート</u> を確認してください。              |
|      | ない。      | すか?               |                                             |
|      |          | 相手側装置と設定が合っ       |                                             |
|      |          | ていますか?            |                                             |
|      |          | 動作モードは相手側装置       | <u>3.2.6 データポート</u> を確認してください。              |
|      |          | と整合が取れています        |                                             |
|      |          | か?                |                                             |
|      |          | デ ー タ 入 出 力 機 器 と | <u>3.2.6 データポート</u> を確認してください。              |
|      |          | RS-232C 設定は合ってい   |                                             |
|      |          | ますか?              |                                             |
|      |          | データ入出力機器は正常       | データ入出力機器の動作確認をしてください。                       |
|      |          | 動作していますか?         |                                             |
| 準備   | ソフトウェアのイ | 本装置の IP アドレス,サ    | <u>2.2.2 注意事項</u> を参照して、初期 IP アドレス          |
|      | ンストールができ | ブネットマスク、ゲートウ      | で装置を立ち上げて、IP アドレスの確認を行っ                     |
|      | ない。      | ェイアドレスの設定が合       | てください。それでも復旧しない場合はネット                       |
|      |          | っていますか?           | ワーク側の動作状態を確認してください。                         |
|      |          | ファイル指定は正しいで       | "Installation was denied (incorrect file or |
|      |          | すか?               | license) Please try again here"が表示されてい      |
|      |          | ライセンスキーは正しく       | る場合、ファイル指定が誤っているか、または、                      |
|      |          | 入力されていますか?        | ライセンスキーが誤って入力されています。                        |

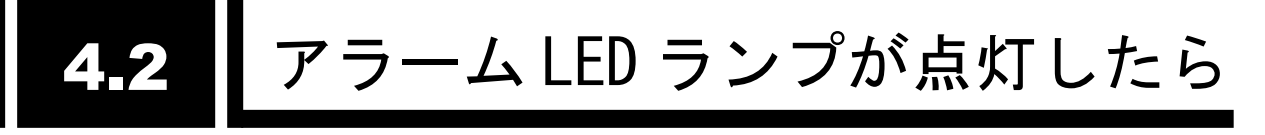

アラーム LED ランプ(ALM, INDWN)が点灯した場合の対処方法について説明します。 表示されるアラームコードによって対処方法が異なりますので、以下の表を参照してください。

アラームログの確認方法については、3.2.11 ログ情報を参照してください。

| コード    | 対処方法                                     |
|--------|------------------------------------------|
|        | ネットワーク、相手装置をご確認ください。異常がご確認できない場合には、システム管 |
|        | 理者にご連絡ください。                              |
|        | ー度電源を切断して、再度電源を投入してください。電源を投入し直しても動作がおかし |
| Exxx   | い場合には、保守担当要員にご連絡ください。ご連絡いただく際に、アラームコードをお |
|        | 聞きすることがございます。                            |
| T soor | ビデオ入力、リファレンス入力等の入力信号がなくなりました。入力端子に接続されてい |
| 1 XXX  | る機器およびケーブルをご確認ください。                      |

| 〒〒4-2 アラームコートとその対処方 |
|---------------------|
|---------------------|

xxx:3桁の英数字です。詳細は、表 4-3 アラームコード一覧を参照してください。

| コード  | 名称              | 内容                  | 詳細                        |
|------|-----------------|---------------------|---------------------------|
|      |                 |                     | (※以降は表示されません)             |
| 0001 | 装置起動(電源オン)      | スイッチによる正常起動         | VxxLxxxCxx yyyy           |
|      |                 |                     | ※ソフトウェアバージョンと運用データ名を表示    |
|      |                 |                     | VxxLxxxCxx:ソフトウェアバージョン    |
|      |                 |                     | yyyy : 運用データ名             |
| 0002 | 装置起動(リセット)      | リブートによる正常起動         | VxxLxxxCxx yyyy           |
|      |                 |                     | ※ソフトウェアバージョンと運用データ名を表示    |
|      |                 |                     | VxxLxxxCxx:ソフトウェアバージョン    |
|      |                 |                     | yyyy : 運用データ名             |
| 0004 | 装置起動(初期メンテナンス)  | 工場出荷ファームでの正常起動      | -                         |
| 0005 | 装置起動(メンテナンス)    | メンテナンスモードでの正常起動     | VxxLxxxCxx yyyy           |
|      |                 |                     | ※ソフトウェアバージョンと運用データ名を表示    |
|      |                 |                     | VxxLxxxCxx:ソフトウェアバージョン    |
|      |                 |                     | yyyy : 運用データ名             |
| 0006 | ソフトウェアアップデート    | ソフトウェアアップデートを実施     | VxxLxxxCxx -> VyyLyyyCyy  |
|      |                 |                     | ※新旧のソフトウェアバージョンを表示        |
|      |                 |                     | VxxLxxxCxx : 旧ソフトウェアバージョン |
|      |                 |                     | VyyLyyyCyy:新ソフトウェアバージョン   |
| 0007 | 装置起動(リスタート)(※1) | CPU 異常による再起動        | VxxLxxxCxx yyyy           |
|      |                 |                     | ※ソフトウェアバージョンと運用データ名を表示    |
|      |                 |                     | VxxLxxxCxx:ソフトウェアバージョン    |
|      |                 |                     | yyyy : 運用データ名             |
| 0008 | 装置起動(その他)(※1)   | ソフトウェア異常による再起動      | VxxLxxxCxx yyyy           |
|      |                 |                     | ※ソフトウェアバージョンと運用データ名を表示    |
|      |                 |                     | VxxLxxxCxx:ソフトウェアバージョン    |
|      |                 |                     | yyyy : 運用データ名             |
| 0009 | シャットダウン         | MNT ボタン操作によるシャットダウン | _                         |
| 000A | RTC 初期化         | バッテリーバックアップ切れによる    | -                         |
|      |                 | RTC 初期化             |                           |
| 000C | 運用データアップデート     | 運用データのアップデート実施      | -                         |

表 4-3 アラームコード一覽

第4章 困ったときには

| コード   | 名称                 | 内容                 | 詳細                                       |
|-------|--------------------|--------------------|------------------------------------------|
|       | то 10 <sup>1</sup> | F 1-2-             | (※以降は表示されません)                            |
| 000D  |                    | 基本情報の変更を実施         |                                          |
| 000E  |                    |                    |                                          |
| OOOL  |                    | 注前7 70097日元を天旭     | ※新旧の運用データ名を表示                            |
|       |                    |                    |                                          |
|       |                    |                    |                                          |
| 000E  |                    |                    |                                          |
| 0000  |                    |                    | #11 XCODEC1                              |
| 0020  | 774 2 9 8          | アハイスのリセットを実施       |                                          |
|       |                    |                    | #31 ※30DCF01<br>#6 ※辛苦汤託                 |
| 1.001 |                    | ᆝᇲᇧᅶᅆᅟᆝᅎᆝᇄᇇᄣᅶᅘᅏᄮ   | #5 %百户通品                                 |
| LUUT  | LINK アラーム発生        | LAN ホートの LINK 町が発生 |                                          |
| *L001 | LINK アラーム回復        | LAN ポートの LINK 断が回復 | 10BaseT_HD/10BaseT_FD/100BaseTX_HD/100Ba |
|       |                    |                    | seTX_FD                                  |
|       |                    |                    | ※LAN インターフェースの動作状態を表示                    |
| L006  | タイムサーバ同期失敗         | タイムサーバからの時刻取得失敗    | -                                        |
| *L006 | タイムサーバ同期           | タイムサーバからの時刻取得成功    | _                                        |
| L009  | DHCP 接続失敗(※2)      | DHCP サーバの接続断が発生    | -                                        |
| *L009 | DHCP 接続(※2)        | DHCP サーバと接続        | xxx.xxx.xxx/yy,zzz.zzz.zzz               |
|       |                    |                    | ※DHCP サーバから取得した IPv4 アドレスを表示             |
|       |                    |                    | xxx.xxx.xxx.xxx:IPv4 アドレス                |
|       |                    |                    | yy : サブネットマスクのビット数                       |
|       |                    |                    | zzz.zzz.zzz.zzz:ゲートウェイアドレス               |
| L00A  | PPPoE 接続失敗(※2)     | PPPoE サーバとの接続断が発生  | _                                        |
| *L00A | PPPoE 接続(※2)       | PPPoE サーバと接続       | xxx.xxx.xxx/yy,zzz.zzz.zzz               |
|       |                    |                    | ※PPPoE サーバから取得した IPv4 アドレスを表示            |
|       |                    |                    | xxx.xxx.xxx.xxx:IPv4 アドレス                |
|       |                    |                    | yy:サブネットマスクのビット数                         |
|       |                    |                    | zzz.zzz.zzz.zzz:ゲートウェイアドレス               |
#### 第4章 困ったときには

| コード   | 名称                 | 内容                      | 詳細                                       |
|-------|--------------------|-------------------------|------------------------------------------|
|       |                    |                         | (※以降は表示されません)                            |
| L00E  | DHCP 接続更新          | DHCP 接続中に IP アドレス変更が発生  | xxx.xxx.xxx.xx1/y1,zzz.zzz.zzz.zz1 ->    |
|       |                    |                         | xxx.xxx.xx2/y2,zzz.zzz.zz2               |
|       |                    |                         | ※DHCP サーバから取得した新旧の IPv4 アドレスを表示          |
|       |                    |                         | xxx.xxx.xxx.xx1:旧 IPv4 アドレス              |
|       |                    |                         | y1:旧サフネットマスクのビット数                        |
|       |                    |                         | zzz.zzz.zzz.zz1:旧ゲートウェイアドレス              |
|       |                    |                         | xxx.xxx.xxx.xx2:新 IPv4 アドレス              |
|       |                    |                         | y2:新サブネットマスクのビット数                        |
|       |                    |                         |                                          |
| L00F  | PPPoE 接続更新         | PPPoE 接続中に IP アドレス変更が発生 | xxx.xxx.xxx1/y1,zzz.zzz.zzz1 ->          |
|       |                    |                         | xxx.xxx.xxx2/y2,zzz.zzz.zzz2             |
|       |                    |                         | ※PPPoEサーバから取得した新旧のIPv4アドレスを表示            |
|       |                    |                         | xxx.xxx.xxx.xx1:旧 IPv4 アドレス              |
|       |                    |                         | y1:旧サブネットマスクのビット数                        |
|       |                    |                         | zzz.zzz.zzz.zz1:旧ゲートウェイアドレス              |
|       |                    |                         | xxx.xxx.xxx.xx2:新 IPv4 アドレス              |
|       |                    |                         | y2:新サブネットマスクのビット数                        |
|       |                    |                         |                                          |
| L010  | ステートレスアドレス取得失敗(※2) | IPv6 ステートレスアドレスの取得失敗    | -                                        |
| *L010 | ステートレスアドレス取得(※2)   | IPv6 ステートレスアドレスを取得      | xxxx:xxxx::xxxx/yy                       |
|       |                    |                         | ※ルーターから取得した IPv6 アドレスを表示                 |
|       |                    |                         | xxxx:xxxx::xxxx : IPv6 アドレス              |
|       |                    |                         | yy : サブネットプレフィックス長                       |
| L011  | ステートレスアドレス更新       | IPv6 ステートレスアドレスの更新が発    | xxxx:xxxx::xxx1/y1 -> xxxx:xxxx::xxx2/y2 |
|       |                    | 生                       | ※ルーターから取得した新旧の IPv6 アドレスを表示              |
|       |                    |                         | xxxx:xxxx::xxx1:旧 IPv6 アドレス              |
|       |                    |                         | y1:旧サブネットプレフィックス長                        |
|       |                    |                         | xxxx:xxxx::xxx2:新 IPv6 アドレス              |
|       |                    |                         | y2:新サブネットプレフィックス長                        |
| 1003  | <br>アナログ入力断        | アナログ映像入力信号無し            | -                                        |
| *1003 | アナログ入力断回復          | アナログ映像正常入力              | _                                        |

IP-90

第4章 困ったときには

| コード   | 名称                     | 内容                      | 詳細                              |
|-------|------------------------|-------------------------|---------------------------------|
|       |                        |                         | (※以降は表示されません)                   |
| I011  | 映像入力同期外れ               | 映像入力 PLL 同期外れ発生         | -                               |
| *1011 | 映像入力同期外れ回復             | 映像入力 PLL 同期外れ回復         | -                               |
| 1021  | 入力データ異常(※3)            | 統計情報エラーカウンタのカウントア       | #xxxxxxxxxxxxxxxx               |
|       |                        | ップ発生                    | ※64 ビットの 16 進数。各ビットの内容は         |
|       |                        |                         | 表 3-15 入力データ異常ビットフォーマット参照。      |
| *1021 | 入力データ異常回復(※3)          | 統計情報エラーカウンタのカウントア       | _                               |
|       |                        | ップ回復                    |                                 |
| E001  | 電源異常(※4)               | 電源異常発生                  | #1 ※CNT ボード電源異常                 |
|       |                        |                         | #2 ※COD ボード電源異常                 |
| E003  | 温度異常(※5)               | 温度異常(シャットダウン処理開始)       | #1 TEMP1=t1 TEMP2=t2 FAN=xxxRPS |
|       |                        |                         | #2 TEMP1=t1 TEMP2=t2 FAN=xxxRPS |
|       |                        |                         | ※詳細は以下                          |
|       |                        |                         | #1/#2:温度異常を検出した温度センサー番号         |
|       |                        |                         | t1:温度センサー1 の温度                  |
|       |                        |                         | t2:温度センサー2 の温度                  |
|       |                        |                         | xxx:FAN の回転数                    |
| E004  | Flash ROM 異常(※4)       | 内蔵 Flash ROM のアクセス異常発生  | /dev/mtd0~15                    |
|       |                        |                         | ※アクセス異常の発生領域を表示                 |
| E00A  | Flash ROM チェックサム異常(※4) | 内蔵 Flash ROM の運用データ異常発生 | software                        |
|       |                        |                         | bundle software                 |
|       |                        |                         | configuration                   |
|       |                        |                         | configuration#1~#10             |
|       |                        |                         | ※チェックサム異常の発生領域を表示。              |
| E010  | FAN 異常(※2)             | FAN 異常(回転数低下)/停止        | xxxRPS ※xxx:FAN の回転数            |
| *E010 | FAN 異常回復(※2)           | FAN 回転数回復               | xxxRPS ※xxx:FAN の回転数            |

第4章 困ったときには

|       |                   |                    | - 11 / -                        |
|-------|-------------------|--------------------|---------------------------------|
| コード   | 名称                | 内容                 | 詳細                              |
|       |                   |                    | (※以降は表示されません)                   |
| E013  | 温度警告発生(※2)        | 温度アラーム発生(警告のみ)     | #1 TEMP1=t1 TEMP2=t2 FAN=xxxRPS |
|       |                   |                    | #2 TEMP1=t1 TEMP2=t2 FAN=xxxRPS |
|       |                   |                    | ※詳細は以下                          |
|       |                   |                    | #1/#2:温度警告を検出した温度センサー番号         |
|       |                   |                    | t1:温度センサー1の温度                   |
|       |                   |                    | t2:温度センサー2の温度                   |
|       |                   |                    | xxx:FAN の回転数                    |
| *E013 | 温度警告回復(※2)        | 温度アラーム回復           | #1 TEMP1=t1 TEMP2=t2 FAN=xxxRPS |
|       |                   |                    | #2 TEMP1=t1 TEMP2=t2 FAN=xxxRPS |
|       |                   |                    | ※詳細は以下                          |
|       |                   |                    | #1/#2:温度警告回復を検出した温度センサー番号       |
|       |                   |                    | t1:温度センサー1の温度                   |
|       |                   |                    | t2:温度センサー2の温度                   |
|       |                   |                    | xxx:FAN の回転数                    |
| E082  | CODEC1 異常         | CODEC LSI の異常発生    | -                               |
| E08B  | SUB CPU1 異常       | SUB CPU1 の異常発生     | _                               |
| E08E  | クロック異常(※4)        | クロック異常/断発生         | #1~#4 ※クロック異常の発生箇所を表示           |
| E08F  | メモリ異常(※4)         | SDRAM のメモリチェック異常発生 | #1~#3 ※メモリ異常の発生箇所を表示            |
| E091  | 音声通話異常            | 音声通話の異常発生          | -                               |
| E093  | 送信バッファオーバーフロー(※6) | 送信バッファのオーバーフロー発生   | #1                              |
| *E093 | 送信バッファオーバーフロー回復   | 送信バッファのオーバーフロー回復   | #1                              |
|       | (※6)              |                    |                                 |

※1:アラーム発生中、ALM LED が点灯します。アラーム復旧時点で LED は消灯します。

※2:アラーム発生中、ALM LED が点滅します。アラーム復旧時点で LED は消灯します。

※3:アラーム発生中、INDWN LED が点滅します。アラーム復旧 10 秒後に LED は消灯します。アラームの発生する統計情報カウンタの詳細は、<u>3.2.12</u> 統計情報
を参照してください。

※4:アラーム発生後、ALM LED は点灯のまま保持されます。消灯には装置再起動(リブート)が必要です。

※5:温度異常発生時は、LINK/ACT, 10/100を除く、全LEDが点灯します。消灯には、装置再起動(リブート)が必要です。

※6:アラーム発生中、ALM LED が点滅します。アラーム復旧時点で LED は消灯します。装置の IP ネットワークへの配信性能を超えた設定により、装置の送信バッファがオーバーフローしています。IP ネットワークへの配信レートを下げた運用が必要です。

LED 表示内容は以下の様になっています。

| 表示      | 内容                                                                                                    |  |
|---------|----------------------------------------------------------------------------------------------------|--|
| PWR     | 電源投入時に点灯します。                                                                                               |  |
| RDY     | 運用準備状態で緑点滅し、運用状態で緑点灯します。<br>MNTボタンを押下しながら電源投入を行うメンテナンスモードの準備状態で橙点滅<br>し、メンテナンスモード動作状態で橙点灯します。              |  |
| IN DWN  | 通常動作状態では消灯です。入力信号断時に橙点灯します。<br>また、映像入力同期外れ発生時に橙点滅します。<br>統計情報の入力エラーカウンタがカウントアップした場合も LED が 10 秒間点滅し<br>ます。 |  |
| ALM     | アラーム LED です。装置アラーム発生時に点滅/点灯します。点滅/点灯条件は、 <b>表 4-3</b><br><b>アラームコード一覧</b> を参照してください。                       |  |
| ENC(%1) | エンコード中に緑点灯します。エンコード停止中は橙点灯です。                                                                              |  |
| DEC(※2) | デコード中に緑点灯します。デコード停止中は橙点灯です。                                                                                |  |

表 4-4 LED 表示内容

※1:装置動作モードがデコーダーモードの場合は消灯です。但し、メンテナンスモード動作状 態では橙点灯します。

※2:装置動作モードがエンコーダーモードの場合は消灯です。但し、メンテナンスモード動作 状態では橙点灯します。

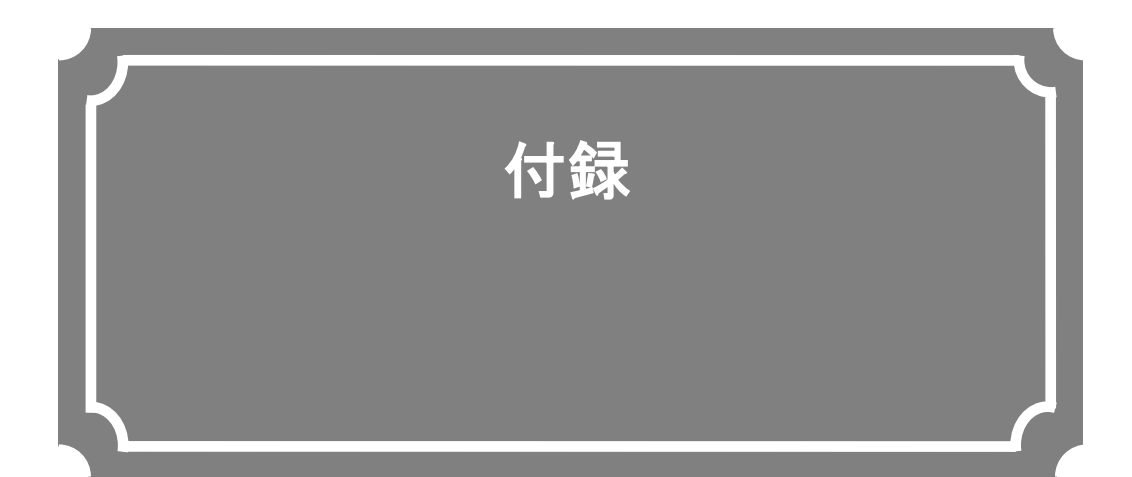

| 用語 | 張 | 106 |
|----|---|-----|
| 索  | 引 | 111 |

## 用語集

#### AES/EBU

プロフェッショナル・デジタルオーディオ信号 の伝送に関する統一規格です。ヨーロッパの標準 化団体である AES と EBU によって策定され、後 に ANSI にも採用されています。

#### **ARP (Address Resolution Protocol)**

イーサネットフレームを送信するために、宛先 になる MAC アドレスを、IP アドレスから求める ためのプロトコルです。IP パケットの送信先の MAC アドレスがわからない場合、MAC アドレス の問い合わせ ARP パケットをブロードキャスト に送信し、この問い合わせの応答で、MAC アドレ スを取得します。

#### ARQ (Automatic Repeat reQuest)

受信側でパケットエラーを検出した場合、エラ ーしたパケットだけを自動的に再送信させるエラ ー訂正方式です。IP-9500シリーズ製品/IP-90製 品では、FECとARQの双方のメリットを生かし た独自の「FEC+ARQハイブリッド方式」を搭 載し、リアルタイム性を確保した高いエラー訂正 能力を実現しています。

#### BNC (Bayonet Neill Concelman)

特性インピーダンスが 75Ω系の同軸コネクタ の一種です。バヨネットロックと呼ばれるロック 方式を使い、ケーブルの接続や取外しが容易で確 実です。小型軽量ですが4GHzの高周波数まで対 応可能なため、測定器やデジタルオーディオなど に利用されています。

#### CAT (Conditional Access Table)

限定受信をサポートするための情報テーブルのことです。

#### **CPB** (Coded Picture Buffer)

デコーダーに入力される符号化データを保存す るバッファを CPB バッファといいます。映像遅延 に影響する CPB バッファの大きさと映像品質には 相反関係があり、CPB バッファが 大きい場合、 ピクチャーあたりの符号化量を大きくできるため 映像品質の向上がはかれますが、バッファ保存量 が大きくなるため遅延量が増大します。

#### Ethernet

**IEEE802.3** 委員会によって標準化された LAN の物理層とリンク層を規定した規格です。 **10BASE-T,100BASE-TX** などツイストペアケー ブルと、スイッチング HUB を利用した接続が一 般的です。

#### FEC (Forward Error Correction)

予め送信側で送信パケットに加えて、受信側で のエラー訂正処理に必要な冗長パケットを送る方 式です。受信側でエラーを検出した際に、送信側 のパケット再送信を必要とせずに、受信済みのパ ケットからエラーを訂正することができます。

#### GATEWAY

異なるプロトコルのネットワークシステムを相 互接続する装置です。基本的には異なるプロトコ ルを変換し、相互運用を実現する機能を持ちます。 あるネットワークから別のネットワークへ情報を 転送するマシンを漠然とゲートウェイということ もあります。

#### GOP (Group Of Pictures)

動画を構成している最小の単位構造のことです。 Iフレーム、Pフレーム、Bフレームの三つのフレ ームから構成されます。

#### H.264

2003 年 5 月に ITU (国際電気通信連合)によっ て勧告された、動画データにおける圧縮符号化方 式の標準の一つ。ISO (国際標準化機構)によっ て動画圧縮標準 MPEG-4 の一部 (MPEG-4 Part 10 Advanced Video Coding) としても勧告されて います。このため、一般的には「H.264/MPEG-4 AVC」「H.264/AVC」のように両者の呼称を併記す ることが多いです。

携帯電話のテレビ電話といった低速・低画質の 用途から、ハイビジョンテレビ放送などの大容 量・高画質の動画まで幅広い用途に用いられ、従 来広く用いられてきた MPEG-2 に比べ同じクオ リティなら概ね半分程度のデータ量で済むよう改 良されています。

#### HTTP (Hyper Text Transfer Protocol)

WWW サーバとWWW ブラウザが、ファイルな どの情報を送受信するのに使用するプロトコルで す。

#### HUB

LAN (構内ネットワーク) 規格の 10BASE-T/ 100BASE-TX を用いる場合に必要となる集線装 置のことです。ツイストペアケーブルを使用して 接続します。100BASE-TX に対応した高速ハブや、 スイッチング機能を持ったスイッチングハブなど があります。

#### IBBP/IBP/IPPP/PPP

映像符号化時の I/P/B フレーム構造を示します。

Iフレーム:符号化を行うフレームの情報のみを 用いて符号化したフレームです。

P フレーム:過去の I フレーム、または、P フ レームを参照して符号化したフレームです。

Bフレーム:過去、および、未来のIフレーム、 または、Pフレームを参照して符号化したフレー ムです。

#### **IP** (Internet Protocol)

インターネット全体で、ホスト間のパケット転送を行うプロトコルです。パケット転送の際、宛 先や送信元を識別する番号を IP アドレスといい ます。IP アドレスは、32 ビットで表現し、ネット ワークとその中のホストを識別することができま す。インターネット上で通信するホストには、固 有の IP アドレスが割り当てられる必要がありま す。

#### IPv6

現在インターネットで使われている IPv4 の次 期バージョンに当る IP プロトコルです。ネットワ ークアドレスの長さが従来までの 32 ビットから 128 ビットに拡張され、インターネットの普及に 伴うアドレス空間の枯渇問題を解決しています。 また、ステートレスアドレス自動設定を利用する ことで、ルーターからの情報と IP-90 製品の MAC アドレスから自動的に IPv6 アドレスを生成する ことが可能です。

#### IP アドレス

TCP/IP プロトコル上で動作するノード(コンピ ュータなど)を識別するための番号です。32 ビッ トの値を 8 ビットずつに四つの部分に区切って、 200.10.101.1 のように表記します。

#### IP マルチキャスト

TCP/IPの世界で、同じデータを同時に多数の 相手に送信する技術を指します。マルチキャスト を実行するためには、クラスDと呼ばれるアドレ ス体系を用います。クラスDのアドレス体系では、 最初4ビット(1110)でマルチキャストであるこ とを識別、残りの28ビットで特定のマルチキャス ト・グループを指定します。

#### LAN (Local Area Network)

特定の地域内(最大6マイルまたは約10kmまで)のデータ通信システムで、データ転送速度が 中速から高速のもののことです。

#### LED (Light-Emitting Diode)

発光ダイオードのことです。IP-9500 シリーズ 製品/IP-90 製品には、電源 LED ランプとアラー ム LED ランプがあり、電源が入っているときには 電源 LED ランプが緑色に点灯し、アラームが発生 したときはアラーム LED ランプが赤色に点灯し ます。

## MLD v1 (Multicast Listener Discovery version 1)

RFC2710 で定義されており、マルチキャストデ ータグラムを受信するマルチキャストリスナ検出 のためのプロトコルです。

## MLD v2 (Multicast Listener Discovery version 2)

RFC3810 で定義されており、MLD v1 でのサポ ート機能に加えて、特定の送信元アドレスから(ま たは、特定の送信元アドレスを除くアドレスから) 送信されたパケットだけを受信することを指定す ることができる、情報源フィルタリング機能が追 加されています。

#### MPEG-4

カラー動画の圧縮符号化方式の標準化作業を進める組織名が規格になったものです。自然画像・ 音声だけでなく、CG、テキスト等の各種メディア を統合的に扱うことにより、今後の技術開発に応 じて柔軟に拡張可能なオブジェクト符号化方式の 枠組みを規定しています。転送速度は数十 K~数 + Mbps という低ビットレートから広い範囲を対 象にしています。携帯端末等の低ビットレート領 域から利用可能な汎用型のマルチメディア符号化 方式を目指しています。

#### NTSC (National Television Standards Committee)

アメリカの標準化委員会によって、アナログテ レビジョン方式の規格として制定されました。 NTSC の画像は、1 秒間に 29.97 枚の飛び越し走 査(インターレース)フレームで構成されおり、各フ レームの総走査線数は 525 本です。

#### PAL (Phase Alternating Line)

ドイツで開発されたアナログカラーテレビ放送 の規格になります。PAL の画像は、1 秒間に 25 枚の飛び越し走査(インターレース)フレームで構 成されており、各フレームの総走査線数は 625 本 です。

#### **PAT** (Program Association Table)

TS 内に含まれるプログラムの一覧で、PMT PID の一覧で示したテーブルのことです。PAT の PID は 0 に決定されています。

#### PES (Packetized Elementary Stream)

MPEG-2システムで規定されているパケット化 方式です。符号化された映像や音声のビットスト リームをエレメンタリーストリームと呼び、この エレメンタリーストリームを一定の規則に従って パケット化したものを PES と呼びます。

#### PID

各 TS パケットに含まれるパケット識別子と呼ぶ 13 ビットの情報のことです。各 TS パケットの

それぞれが何を伝送しているか示すための情報と して使われます。

#### ping

TCP/IP ネットワークにおいて、IP パケットが 通信先まで届いているかどうかや、IP 的に到達可 能かどうかを調べるために UNIX や Windows 等 の OS で用意されているコマンドです。

#### **PMT** (Program Map Table)

各プログラムに含まれる映像や音声などの各 IDを格納したテーブルのことです。

#### PPPoE (Point to Point Protocol over Ethernet)

Ethernet などのネットワーク上でダイヤルア ップ接続(PPP 接続)のようなユーザー認証を行 うための規格です。

#### **PPS (Picture Parameter Set)**

H.264/AVC の NAL(Network Abstraction Layer: ネットワーク抽象化レイヤ)に属しており、ピクチャー全体の符号化に関わる情報が書かれたヘッダのことです。

#### **Pro-MPEG FEC**

SMPTE2022-1 FEC 参照。

#### **PS** (Program Stream)

MPEG-2で、映像・音声・データ等を多重化す る方式の一つです。Program Streamの略です。 誤りの発生しない環境における伝送・蓄積に使用 されます。

#### **PSI (Program Specific Information)**

TSに含まれる各ESがどのプログラムに属した ものかを示す情報です。PAT,PMT,CATなどが該 当します。

#### **RS-232C**

EIA(米国電子工業会)が中心となって制定し たデータ端末と回線終端装置間の標準インター フェースのことです。

#### RTP

リアルタイムトランスポートプロトコルの略 です。映像や音声などのデータをリアルタイムで 伝送するための転送プロトコルです。

#### SMPTE2022-1 FEC

SMPTE2022-1 FEC(以前はPro-MPEG FEC) として標準化されたFEC方式です。2次元(列×行) の冗長パケットを伝送します。

#### SNMP v1 (Simple Network Management Protocol version 1)

**RFC1065,RFC1066,RFC1213**で定義された、 ネットワーク機器を監視・制御するための通信プ ロトコルです。ネットワーク管理プロトコルなど の枠組みを定めています。この枠組みはSNMP v2cやSNMP v3などでも利用されています。

#### SNMP v2c (Simple Network Management Protocol version 2c)

RFC1901,RFC1908で定義された、ネットワーク機器を監視・制御するための通信プロトコルです。通信のセキュリティ性や機能性を高めたv2を、v1同様にコミュニティベースで通信できるようにしています。

#### Subnet mask

IP アドレスからサブネットのネットワークア ドレスを求める場合に使用するマスク値のことで す。IP アドレスとサブネットマスクを AND する と、サブネットアドレスになります。

#### TCP (Transmission Control Protocol)

インターネットに直接接続する場合に必要なプロ トコルです。OSI参照モデルではTCPがトランスポ ート層に、IPがネットワーク層に対応しています。 UNIXやWindows等、主要なOSでサポートされる世 界的な標準プロトコルになっています。

#### TOS (Type Of Service)

IP パケット内に付加できるサービスの種別で す。ルーターなどでパケットの優先順位制御する 際に使用されます。

#### TS (Transport Stream)

MPEG-2 システムで規定されているマルチプロ グラム多重化機能で用いられるストリームのこと で、Transport Stream の略です。セルロスまたは、 ビット誤りのような誤りが起こると予想される環 境での伝送・蓄積に使用され、ATM 通信やデジタ ル放送などに適用されます。

#### TSC (Transport Scrambling Control)

MPEG-2 TS のヘッダ情報で、ストリームのス クランブリングモードを示すフィールドです。 BISS 方式で暗号化されたストリームの TSC は 2 と規定されています。

#### TTL (Time To Live)

ネットワークなどにおいて、パケットの生存可 能時間を表すための時間のことです。ネットワー ク上に送出されたパケットなどが、ルーターの設 定ミスなどによってループになってしまったとき、 いつまでもネットワーク上に生存せずに、ある決 められた時間になると破棄されるようにするため の機能です。

#### UDP (User Datagram Protocol)

遠隔ネットワーク管理や名前サービス・アクセ スなどのアプリケーションに使用される TCP/IP トランザクション・プロトコル。

#### UTP ケーブル

**Unshielded Twisted-Pair**の略で、線材を2本ずつより合わせた配線材でシールドしていないもの。 Ethernetなどの配線材として用いられます。

#### UTC (Coordinated Universal Time)

協定世界時です。国際的な基準時間で、SI単位 系の1秒を基準とした原子時計で計測している時 間に対して、GMT(グリニッジ標準時)との時間 差を調整するために閏秒を挿入した時間です。

#### VITC (Vertical Interval Time Code)

映像同期信号の垂直ブランキング内に挿入され たタイムコード信号のことです。

#### アラームログ

装置や回線などの障害履歴のことです。

#### クロマフォーマット

映像を輝度成分(Y)と二つの色差成分(Pbと Pr)で表現し、輝度成分と色差成分の比を表した ものをクロマフォーマットといいます。一般的に 4:2:2と4:2:0の2種類のフォーマットがあります。

#### 言語コード

伝送する音声ストリームの言語を識別するコー ドです。言語は ISO 639 パート2 で規定されてい る 3 文字コードで記述します。

#### 工場出荷ファーム

工場出荷時に搭載する、インストーラ等の必要 最小限の機能を搭載したファームウェアのことを 指します。

#### システムレート

符号化データのデータ量で、MPEG-2 システム までを含んだ1秒間のデータ量です。ネットワー クパケット分のデータや FEC パケットなどは含 みません。

#### IP 衛星伝送モード

IP 衛星回線での伝送時に使用する機能です。IP 衛星回線で用いられている HDLC 手順のビット スタッフィング機能(1が5個連続すると0を挿 入する)を抑止するためのストリームを配信しま す。

#### タイムスタンプ付き TS

188byte の MPEG-2 TS パケットに、27MHz のクロックでカウントした 4byte のタイムスタン プを付与した 192byte のパケットです。TTS (Time stamped Transport Stream)とも呼びます。

#### プレフィルター

映像の符号化前に処理を行うフィルターです。 本フィルター処理を行うことにより、低い符号化 レートにおける動きの激しい映像等で映像の品質 が向上します。

#### プロキシー

企業内ネットワークとインターネットの境にあ って、直接インターネットに接続できない内部コ ンピュータに代わって、「代理」としてインターネ ットとの接続を行うコンピュータまたはソフトウ ェアのことです。

#### フロー制御

二つのデバイス間でデータの流れを制御する手 順。デバイスのバッファがあふれないように制御 し、データの損失を防ぎます。

#### プログラムナンバー/サービス ID

放送事業者が提供している各チャンネル(サー ビス)を特定するための ID です。プログラムナン バー/サービス ID を指定することで、複数のトラ ンスポートストリームから任意のトランスポート ストリームを選択可能です。

#### プロファイル

映像の圧縮に使用される各種の符号化方式を定 義したものです。圧縮画像の利用用途によりプロ ファイルを変更します。

#### ビデオユーザーデータ

H.264 の映像符号化方式で規定されているユー ザーが任意のデータ伝送に使用可能なデータ領域 です。

#### ユニキャスト

ある一つのIPアドレスに対する1対1の通信を 指します。

#### リフレッシュ周期

画質優先(IBBP)、動き優先(IBP)では、Iフ レームから次のIフレームが現れるまでのフレー ム周期を意味します。低遅延優先(PPPP)では、 画面全体がイントラスライスにより更新されるま でのフレーム周期を意味します。

本周期が長いほど、映像の品質は向上しますが、 デコーダーにおける受信データエラーによる映像 のエラー発生から復旧までの時間も同時に長くな ります。

#### **10BASE-T**

シールドなしツイストペア線(UTP)を用いた IEEE802.3 規格のLANです。10BASE-Tは、HUB (ハブ)と呼ばれる集線装置を使って接続されます。 配線工事なども特に必要なく、簡単に配線が行え るため、もっともよく利用されています。ケーブ ル配線の最大長は100メートルです。

#### 100BASE-TX

100Mbps の転送速度を持つ LAN である 100BASE 規格 (Fast Ethernet とも呼ばれます) の一つです。100BASE-TX の他にも 100BASE-T4 や 100BASE-FX と呼ばれる規格もあります。これ らの違いは、使用するケーブルによるもので、 100BASE-TX では、シールドなしツイストペアケ ーブル (UTP) が用いられています。コネクタ部 には、電話のモジュラージャックと同様の RJ-45 コネクタを使用しています。 4:2:0

映像フォーマットの一つで、輝度成分(Y)に 対して、色差成分(PbとPr)の画素数は、水平、 垂直方向に 1/2 となります。

## 索引

## D

| DHCP,PPPoE設定から固定IPアドレスに変 | 大之  |
|--------------------------|-----|
| 更する場合                    | . 8 |

## Ι

IP アドレスの自動取得に失敗した場合......8

## L

| LED 表示内容 | 104 |
|----------|-----|

## Ρ

PPPoE にて本装置電源を落とす場合.......9

## S

| SNMP | 36 |
|------|----|
|      | ot |

## W

## あ

| アクセス出来ない場合         | 13 |
|--------------------|----|
| アップデート手順           | 6  |
| アラーム LED ランプが点灯したら |    |
| アラーム情報             | 41 |

## い

| インストール |
|--------|
|--------|

## う

| 運用データ      | 14 |
|------------|----|
| 運用データの使用方法 | 19 |
| 運用データの登録方法 | 17 |

## え

| エンコーダー     | 62 |
|------------|----|
| エンコーダー情報通知 | 75 |
| エンコーダー選択   | 89 |

## お

| お使いになる前に | . 1 |
|----------|-----|
| 主な使用例    | . 4 |
| 主な特長     | . 2 |

## き

| 起動   | .11 |
|------|-----|
| 基本情報 | 23  |
| 共通   | 14  |

## Z

| 故障かな?と思ったら | 95 |
|------------|----|
| 困ったときには    | 94 |

## l

| 時刻表示/設定     | 58 |
|-------------|----|
| シャットダウンスイッチ | 9  |

### す

\_\_\_\_\_ スーパーインポーズ ...... 78

## 付録

## せ

| セットアップ | (エンコーダー | )62 |
|--------|---------|-----|
| セットアップ | (デコーダー) | 83  |

# そ

| 装置操作          | <br>8 |
|---------------|-------|
| ソフトウェアのアップデート | <br>6 |

# た

| タイムゾーン/サーバ |  |
|------------|--|

# タイユ ち 注意 、 て

| データ複写 |    |
|-------|----|
| 1.2.  | =- |

| データポート | 28, 34 |
|--------|--------|
| データ選択  | 16     |
| デコーダー  |        |

## と

| 統計情報  | 5       | 52 |
|-------|---------|----|
| 動作状態( | 共通)     | 38 |
| 動作状態( | デコーダー)  | 91 |
| 動作状態( | エンコーダー) | 31 |
| 導入・操作 |         | .5 |

## Ŋ

| リファレンス設定15 | , 8 | 57 |
|------------|-----|----|
| リブート       | 6   | 1  |

# ろ

| ログイン | 11 |
|------|----|
| ログ情報 | 45 |

IP-90 ソフトウェア VO1 取扱説明書

2015年2月 02版発行

◎ 富 士 通 株 式 会 社

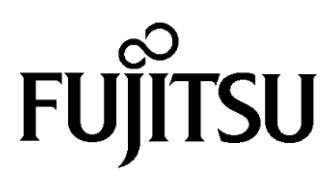